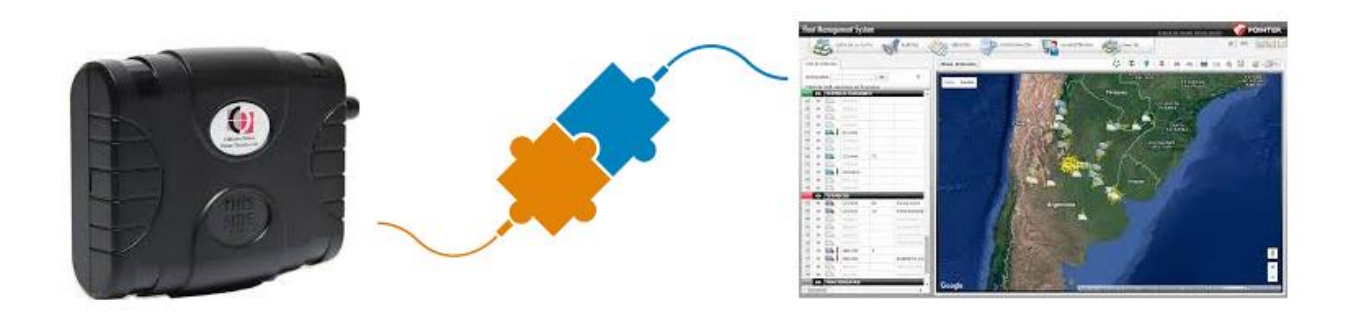

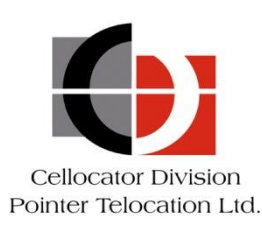

Proprietary and Confidential

Version 1.0a

Revised and Updated: April 6, 2021

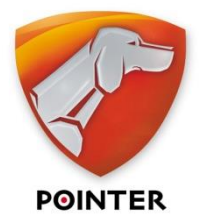

POINTER TELOCATION LTD. 14 HAMELACHA ST., ROSH HA'AYIN 48091, ISRAEL • TEL: 972-3-5723111 • FAX: 972-3-5723100 • www.pointer.com

Copyright  $\ensuremath{\mathbb{C}}$  2019 by Pointer Telocation, Ltd.

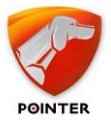

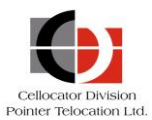

# Legal Notices

# IMPORTANT

- 1. All legal terms and safety and operating instructions should be read thoroughly before the product accompanying this document is installed and operated.
- 2. This document should be retained for future reference.
- 3. Attachments, accessories, or peripheral devices not supplied or recommended in writing by Pointer Telocation Ltd. may be hazardous and/or may cause damage to the product and should not, in any circumstances, be used or combined with the product.

#### General

The product accompanying this document is not designated for and should not be used in life support appliances, devices, machines, or other systems of any sort where any malfunction of the product can reasonably be expected to result in injury or death. Customers of Pointer Telocation Ltd. using, integrating, and/or selling the product for use in such applications do so at their own risk and agree to fully indemnify Pointer Telocation Ltd. for any resulting loss or damages.

## Warranty Exceptions and Disclaimers

Pointer Telocation Ltd. shall bear no responsibility and shall have no obligation under the foregoing limited warranty for any damages resulting from normal wear and tear, the cost of obtaining substitute products, or any defect that is (i) discovered by purchaser during the warranty period but purchaser does not notify Pointer Telocation Ltd. until after the end of the warranty period, (ii) caused by any accident, force majeure, misuse, abuse, handling or testing, improper installation or unauthorized repair or modification of the product, (iii) caused by use of any software not supplied by Pointer Telocation Ltd., or by use of the product other than in accordance with its documentation, or (iv) the result of electrostatic discharge, electrical surge, fire, flood or similar causes. Unless otherwise provided in a written agreement between the purchaser and Pointer Telocation Ltd., the purchaser shall be solely responsible for the proper configuration, testing and verification of the product prior to deployment in the field.

POINTER TELOCATION LTD.'S SOLE RESPONSIBILITY AND PURCHASER'S SOLE REMEDY UNDER THIS LIMITED WARRANTY SHALL BE TO REPAIR OR REPLACE THE PRODUCT HARDWARE, SOFTWARE OR SOFTWARE MEDIA (OR IF REPAIR OR REPLACEMENT IS NOT POSSIBLE, OBTAIN A REFUND OF THE PURCHASE PRICE) AS PROVIDED ABOVE. POINTER TELOCATION LTD. EXPRESSLY DISCLAIMS ALL OTHER WARRANTIES OF ANY KIND, EXPRESS OR IMPLIED, INCLUDING WITHOUT LIMITATION ANY IMPLIED WARRANTIES OF NON-INFRINGEMENT, MERCHANTABILITY, SATISFACTORY PERFORMANCE AND FITNESS FOR A PARTICULAR PURPOSE. IN NO EVENT SHALL POINTER TELOCATION LTD. BE LIABLE FOR ANY INDIRECT, SPECIAL, EXEMPLARY, INCIDENTAL OR CONSEQUENTIAL DAMAGES (INCLUDING WITHOUT LIMITATION LOSS OR INTERRUPTION OF USE, DATA, REVENUES OR PROFITS) RESULTING FROM A BREACH OF THIS WARRANTY OR BASED ON ANY OTHER LEGAL THEORY, EVEN IF POINTER TELOCATION LTD. HAS BEEN ADVISED OF THE POSSIBILITY OR LIKELIHOOD OF SUCH DAMAGES.

## **Intellectual Property**

Copyright in and to this document is owned solely by Pointer Telocation Ltd. Nothing in this document shall be construed as granting you any license to any intellectual property rights subsisting in or related to the subject matter of this document including, without limitation, patents, patent applications, trademarks, copyrights, or other intellectual property rights, all of which remain the sole property of Pointer Telocation Ltd. Subject to applicable copyright law, no part of this document may be reproduced, stored in, or introduced into a retrieval system, or transmitted in any form or by any means (electronic, mechanical, photocopying, recording or otherwise), or for any purpose, without the express written permission of Pointer Telocation Ltd.

© Copyright 2019. All rights reserved.

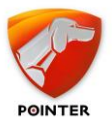

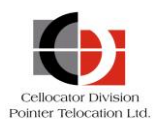

# Table of Contents

| 1     | Overview5                                                  |
|-------|------------------------------------------------------------|
| 1.1   | Enhancements in this version                               |
| 1.2   | What is in The Box?7                                       |
| 1.2.1 | Cellnet Linker                                             |
| 1.2.2 | CorrelatorMax7                                             |
| 1.2.3 | СМ Арр7                                                    |
| 1.2.4 | Pointer SMS Gateway7                                       |
| 1.2.5 | Pointer Monitor Service                                    |
| 1.2.6 | Database Objects                                           |
| 1.3   | Architecture                                               |
| 1.3.1 | Uplink / Downlink Message Flow9                            |
| 1.4   | Compatibility / Scalability                                |
| 1.4.1 | Integration Tool OTA Compatibility                         |
| 1.4.2 | Integration Tool Scalability                               |
| 1.5   | Terminology12                                              |
| 2     | Installation14                                             |
| 2.1   | Prerequisites14                                            |
| 2.2   | Performing the Installation15                              |
| 2.3   | Verifying the Installation                                 |
| 2.4   | Installing and Configuring the Individual Components       |
| 2.4.1 | Installing and Configuring Cellnet Linker                  |
| 2.4.2 | Installing and Configuring CM App27                        |
| 2.4.3 | Installing and Configuring SMS Gateway                     |
| 2.4.4 | Installing and Configuring CorrelatorMax                   |
| 2.4.5 | Installing and Configuring Database Objects/Server         |
| 2.5   | Configuring Support for Bi-Directional SMS Communication   |
| 2.5.1 | Configuring an SMS Gateway and NowSMS Interface            |
| 2.5.2 | Configuring an SMS Gateway and ActiveSMS Interface         |
| 2.6   | Installing MSMQ and IIS                                    |
| 2./   | Advanced Configuration (optional)                          |
| 2.7.1 | I/O table mapping                                          |
| 2.7.2 | Launching the Process Monitor Service on a VM              |
| 3     | Integration54                                              |
| 3.1   | Getting Started with the Cellocator Integration Tool54     |
| 3.1.1 | Reviewing the status of Integration Tool components        |
| 3.2   | How to Receive Messages Sent from the Unit to the Database |
| 3.2.1 | Received Messages using CellocatorHub and TWPQueues Tables |
| 3.2.2 | Receiving Messages via TWPQueues Tables                    |

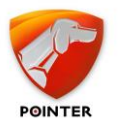

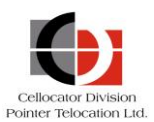

| 3.3    | Advanced Integration: Message Parsing              | 67  |
|--------|----------------------------------------------------|-----|
| 3.3.1  | Common Parameters for MCGP and CSA Messages        | 67  |
| 3.3.2  | MCGP Messages                                      | 69  |
| 3.3.2. | 9 Module 28 XML table                              | 94  |
| 3.3.3  | CSA Messages                                       | 98  |
| 3.4    | How to send Commands from the Server to the Unit 1 | 108 |
| 3.4.1  | Sending Commands using the Predefined Templates 1  | 108 |
| 3.4.2  | Sending Commands using the Legacy TWPQueues 1      | 12  |

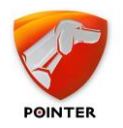

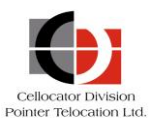

# **1** Overview

The purpose of the Cellocator Integration Tool is to provide customers wishing to integrate the Cellocator Over-The-Air (OTA) protocol into their production environment with a complete and quick to implement solution.

This document provides a complete product description of the Integration Tool solution and other integration related information, for the purposes of integrating the Cellocator OTA protocol within a client's production environment.

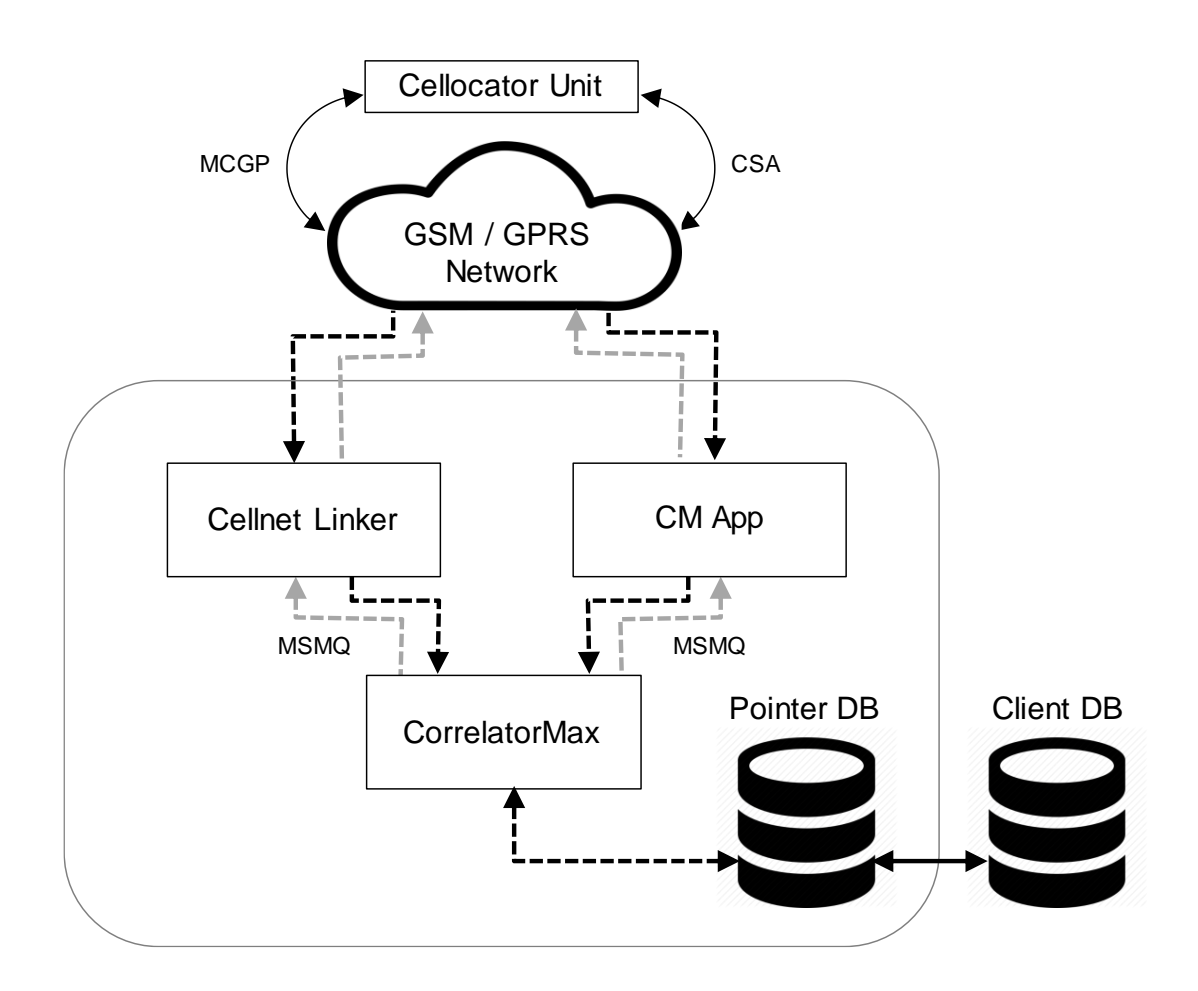

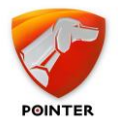

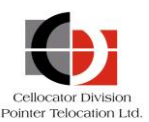

# **1.1** Enhancements in this version

This section describes the main enhancements added in version 2.7.297 of the Cellocator Integration Tool. These enhancements include:

- Process Monitor improvements: The Pointer Monitor Service is now a standard Windows service, configured to start upon system server/OS start and administrated via the Windows management console and other Windows administration tools, as per any regular Windows service. The Pointer Monitor Service is also now part of the default installation package, as described in *Performing the Installation*.
- **Buffering mechanisms are now unified:** The Cellnet Linker and CM App now both use MSMQ as their queueing mechanism.
- **Installation and upgrade process improvements:** The installation process has been enhanced to include the ability to delete an existing database when reinstalling the Cellocator Integration Tool. The installation process for database tables has also been improved to ensure a smoother installation.
- CorrelatorMax message processing improvements: CorrelatorMax output (data inserted into the store and forwarded towards the application) has been improved in its presentation and for ease of use, including improved support for server backward compatibility.
- **Cellnet Linker license mechanism removed:** A licensing mechanism which stopped the Cellnet Linker from working after 3 years has been removed.
- MySQL compatibility: The Cellocator Integration Tool now also supports MySQL, in addition to Microsoft SQL.
- Logical support for downlink messages: A new API has been implemented to free customer applications from handling the row data format of downlink messages. To maintain backward compatibility, the new mechanism allows previously integrated customer services to use the old mechanism.
- CANBUS messages logical parsing: A new consistent mechanism of CANBUS messages parsing has been implemented, together with a unified protocol interface. This ensures Cellocator devices can correctly interpret CANBUS messages which are the result of non-standard CANBUS protocols and environments, namely different vehicle models, manufacturers, and engine type. There are two modes of implementation: a new mode and past mode (for backward compatibility).
- **Documentation improvements:** To assist customers in their integration efforts, the Cellocator Integration Tool Guide (this document) has been completely revised.

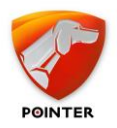

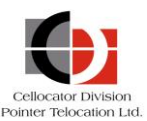

# **1.2** What is in The Box?

The Cellocator Integration Tool is comprised of four applications (**Cellnet Linker**, **CorrelatorMax**, **CM App** and **Pointer SMS Gateway**), the **Pointer Monitor Service**, and **Microsoft SQL / MySQL database objects**.

This section describes the role of each application, its installation options, and the way it communicates with its next tier application. For a visual representation of the role that each of the components plays in the integration process, see *Architecture*.

# **1.2.1** Cellnet Linker

Cellocator's Cellnet Linker application is a 1st tier GPRS communication application written in the C# .Net platform and supports the MCGP OTA protocol. By default, it is installed as part of the install setup wizard (see *Performing the Installation*).

The Cellnet Linker communicates directly by sending downlink commands and processing uplink messages from Cellocator units, while communicating with the CorrelatorMax application using MSMQ.

The Cellnet Linker enables bi-directional communication with Cellocator units, including IP/Port/Socket management, monitoring, and other management features.

# **1.2.2** CorrelatorMax

Cellocator's CorrelatorMax application is a 2nd tier GPRS SMS communication application written in the C# .Net platform. By default, it is installed as part of the install setup wizard (see *Performing the Installation*).

The CorrelatorMax communicates with the Cellnet Linker application using Microsoft Messaging service (MSMQ) and with the CM App for CSA protocol via the MSMQ mechanism.

This layer of communication ensures the sending of downlink messages and the receiving of uplink messages to/from Cellocator units, while communicating with Microsoft SQL Server / MySQL where it stores parsed uplink messages and retrieves downlink messages designated for Cellocator units.

# **1.2.3** CM App

Cellocator's CM App is a 1st tier GPRS communication application written in C# .Net platform and supports the CSA OTA protocol. By default, it is installed as part of the install setup wizard (see *Performing the Installation*).

The CM App communicates directly by sending downlinks commands and processing uplinks messages which are CSA related from Cellocator units, while communicating with the CorrelatorMax application using the MSMQ service.

Note that both the Cellnet Linker and CM App can work simultaneously with the same devices on different ports on the same server.

# **1.2.4** *Pointer SMS Gateway*

The Pointer SMS Gateway (PSG) application is a 1st tier SMS communication application written in the ASP.Net platform. By default, it is installed as part of the install setup wizard (see *Performing the Installation*).

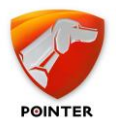

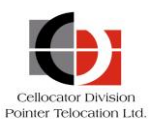

The PSG communicates directly (the PSG uses a 3rd party application to send/receive SMS, as described in *Configuring Support for Bi-Directional SMS Communication*) by sending downlink commands and processing uplink messages from Cellocator units while communicating with the CorrelatorMax application using the Microsoft Messaging service (uplinks) and HTTP requests (downlinks).

# **1.2.5** *Pointer Monitor Service*

The Pointer Monitor Service is a standard Windows service configured to start upon every system server/OS start. The Pointer Monitor Service is included in the install setup wizard (see *Performing the Installation*), and you can also determine if the Service should launch upon completing the installation.

As it is a standard Windows Service, the Pointer Monitor Service complies with regular rules and protocols and is run via the Windows Management Console and other Windows administration tools. It also manages the other components of the Cellocator Integration Tool (Cellnet Linker, CM App and CorrelatorMax), meaning that it restarts the applications upon crashes and failures, and launches the applications upon system start or restart.

# **1.2.6** *Database Objects*

Cellocator utilizes Microsoft SQL and My SQL Server technology to communicate with the CorrelatorMax application. By default, Database Objects are installed as part of the install setup wizard (see *Performing the Installation*).

Communication is done via a set of database tables and stored procedures. There are three tables in the database:

- In the downlink flow: The CMUDLQueue table, which hosts both protocols (MCGP/S and CSA).
- In the uplink flow: The UPlinkMsgLog table contains all MCGP/S messages, and CSA (Safety) messages which include GPS values (such as full events), and the ModularLog table, which contains all CSA messages (including a reference to UplinkMsgLog records), as well as CAN and Nano messages.

You can also build your own set of tables for Cellocator uplinks and downlinks and utilize the store procedures accordingly to pull and place uplinks and downlinks.

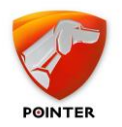

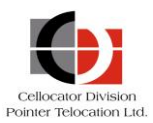

# **1.3** Architecture

The following illustration shows the role of the Integration Tool's main components in both the uplink flow (from the Cellocator unit to the database) and downlink flow (from the database to the unit). For further information, see *Uplink / Downlink Message Flow*.

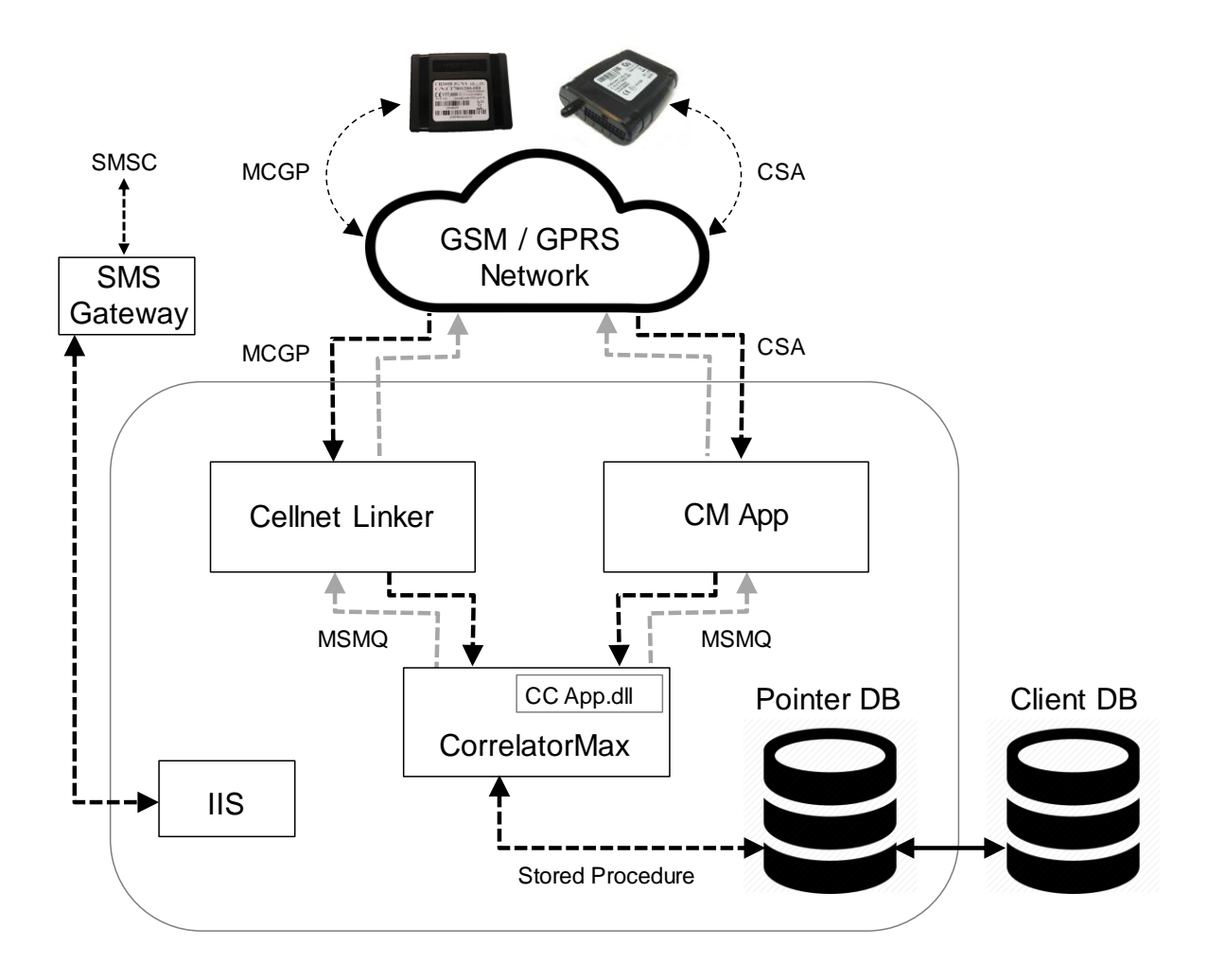

# **1.3.1** Uplink / Downlink Message Flow

#### 1.3.1.1 The Uplink Message Flow

The uplink message flow originates from the Cellocator unit (for both Fleet applications and CSA supported units; this section describes both flows in the following steps) and terminates in the database.

- 1. The Cellocator unit sends uplink messages using the TCP or UDP protocol to the Cellnet Linker (for Fleet applications) or CM App (for Safety applications).
- 2. The Cellnet Linker / CM App receives the uplink message and sends an acknowledge message back to the Cellocator unit.
- 3. *(For Fleet applications)* The message is then wrapped with the Pointer MSMQ format and sent to the CorrelatorMax input queue.

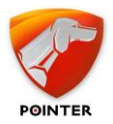

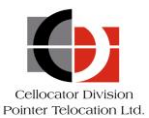

(*For CSA applications*) The message is then transferred to the CorrelatorMax via bidirectional MSMQ using the **CC App dll**.

4. *(For Fleet applications)* The CorrelatorMax pulls the uplink message from its input queue and extracts and parses it according to the Cellocator MCGP OTA protocol.

(*For CSA applications*) The CorrelatorMax (CC App dll) pulls the uplink message from its MSMQ and extracts and parses it according to the Cellocator CSA OTA protocol.

5. The CorrelatorMax inserts the uplink message to the **UpLinkMsgLog** table in the database server using the **spCMUProcessUnitUplinkMsg** store procedure.

#### **1.3.1.2** The Downlink Message Flow

The downlink message flow originates from the database server (for both Fleet applications and CSA supported units; this section describes both flows in the following steps, in addition to SMS messages) and terminates at the designated Cellocator unit.

NOTE: The CSA protocol does not support SMS.

 (For Fleet applications) Insert a MCGP command to the Cellocator unit through the CMUDLQueue table in the database server using the spCMUDLQueue\_Get stored procedure.

(For CSA applications) Insert a CSA command to the Cellocator unit through the **CMUDLQueue** table in the database server using the **spCMUDLQueue\_Get** stored procedure.

- 2. The CorrelatorMax pulls the downlink message from the table and builds the command according to the Cellocator MCGP/S OTA protocol or CSA OTA protocol.
- *3. (For Fleet applications)* The CorrelatorMax wraps it in Pointer MSMQ format and sends it to the Cellnet Linker input queue. The Cellnet Linker then pulls the message from its input queue, unwraps it and sends it to the specific Cellocator unit.

(For CSA applications) The CorrelatorMax sends it to the CM App via a dedicated MSMQ, using the **CC App dll**. The CM App then pulls the message from the MSMQ and sends it to the specific Cellocator unit.

(For SMS commands) The CorrelatorMax wraps it in an HTTP request to send to the Pointer SMS Gateway (PSG). The PSG processes the message and sends it to the unit (using the installed third-party SMS broker).

NOTE: SMS downlinks can be sent in two ways:

- By inserting an SMS command through the **CMUDLQueue** (the NetworkType field should be set to 5).
- Automatically via the CorrelatorMax (if the SMS\_Replay value in the Correlator INI is enabled). If a GPRS command is sent to a unit and the unit does not reply to the command, the Cellnet Linker issues a report to the CorrelatorMax (Error 10002) and the CorrelatorMax sends the same command by SMS upon receiving such a report. The unit will reply to this command by SMS too, so bi-directional SMS support is required.

\_\_\_\_\_

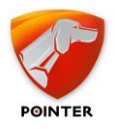

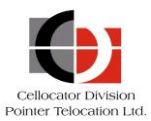

4. The Cellocator unit receives the downlink message, verifies the command, and sends an acknowledge/request message back to one of the CM App (for CSA applications), the Cellnet Linker (for Fleet applications), or the PSG (for SMS commands).

# **1.4** Compatibility / Scalability

For full details of the compatibility of each of the Integration Tool components with your environment, see the relevant section under *Installing and Configuring the Individual Components*.

# **1.4.1** Integration Tool OTA Compatibility

The Integration Tool 2.7.279 is compatible with the Cellocator OTA protocol (both MSGP/S and CSA), as specified in the table below. Note that CSD communication is not supported.

| MCGP & MCGS OTA Protocol |                   |                    |                                                                                                    |  |
|--------------------------|-------------------|--------------------|----------------------------------------------------------------------------------------------------|--|
| No.                      | Message Direction | Protocol Type      | Description                                                                                                    |  |
| 1                        | Uplink message    | Message type 0     | Status message marked as Logged message or Emergency message.                                                                                                    |  |
| 3                        | Downlink message  | Message type 0     | Generic command message.                                                                                                    |  |
| 4                        | Downlink message  | Message type 1     | Programming command message.                                                                                                    |  |
| 5                        | Uplink message    | Message type 3     | Programming data message (usually Ack. for programming command).                                                                                                    |  |
| 6                        | Downlink message  | Message type 5     | Forward data message<br>(MDT\Garmin\Transparent).                                                                                                    |  |
|                          | Uplink message    | Message type 7     | Logged fragment of forwarded data (serial devices).                                                                                                    |  |
| 7                        | Uplink message    | Message type 8     | Forward data message<br>(MDT\Garmin\Transparent).                                                                                                    |  |
| 8                        | Downlink message  | Message type 9     | Modular command message.                                                                                                    |  |
| 9                        | Uplink message    | Message type 9     | Receiving Modular Sub Type X<br>CANBUS messages when set to be<br>sent with GPS data and time stamp.<br>Note only the GPS and time stamp<br>data are parsed. The CAN sensors are<br>not parsed. |  |
| 10                       | Downlink message  | Message type<br>11 | Can IQ Modular command message,<br>Nano & MultiSense.                                                                                                    |  |
| 11                       | Uplink message    | Message type<br>11 | Receiving CAN IQ Modular Sub Type X messages.                                                                                                    |  |
| CSA OTA protocol         |                   |                    |                                                                                                    |  |

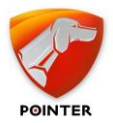

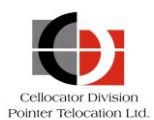

| No. | Message Direction | Protocol Type  | Description                                                      |
|-----|-------------------|----------------|------------------------------------------------------------------|
| 1   | Uplink message    | Message type 0 | CSA event / reply to command.                                    |
| 2   | Uplink message    | Message type 3 | Programming data message (usually Ack. for programming command). |
| 3   | Downlink message  | Message type 1 | Ack (Acknowledgment to message type 0).                          |
| 4   | Downlink message  | Message type 2 | Programming commands.                                            |
| 5   | Downlink message  | Message type 4 | CSA commands – requests.                                         |

# **1.4.2** Integration Tool Scalability

The Integration Tool can support advanced deployment configurations that need to handle high load environments as well to provide a fail-over solution. The scalability options are listed below.

- The Cellnet Linker application can be installed in several instances on the same server to support operations in TCP or UDP ports simultaneously, working with different port numbers for different types of applications, and more.
- The Cellnet Linker can also be installed on several servers with a Network Load Balancing service or appliance to utilize load balancing and high availability environments.
- The CM App can be installed in several instances on the same server to support operations in TCP or UDP ports simultaneously, working with different port numbers for different types of applications, and more.
- The CorrelatorMax can work with several Cellnet Linker applications installed on a single server or spread across several servers, using the MSMQ service.

# 1.5 Terminology

The following table lists the common terms and acronyms found in this document.

| Term                                                                                          | Description                                                                          |  |  |
|-----------------------------------------------------------------------------------------------|--------------------------------------------------------------------------------------|--|--|
| Uplink message Message which originates from the Cellocator unit and to the GPRS/SMS gateway. |                                                                                      |  |  |
| Downlink message                                                                              | Message which originates at the GPRS/SMS gateway and is sent to the Cellocator unit. |  |  |
| MSMQ Microsoft Message Queuing                                                                |                                                                                      |  |  |
| GPRS                                                                                          | General Packet Radio Service                                                         |  |  |
| CCC Command & Control Center                                                                  |                                                                                      |  |  |
| MCGP Main Cellocator Fleet management OTA protocol                                            |                                                                                      |  |  |
| CSA Cellocator Safety Application OTA protocol                                                |                                                                                      |  |  |

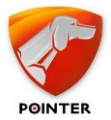

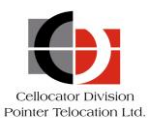

| Term | Description                                                                                                    |
|------|----------------------------------------------------------------------------------------------------|
| SMSC | Short Message Service Center; a network element in<br>the mobile telephone network which stores, forwards, converts<br>and delivers Short Message Service (SMS) messages. |

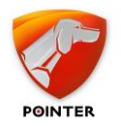

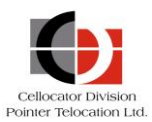

# 2 Installation

This chapter describes how to install the Cellocator Integration Tool and all its components, and includes the following sections:

- Prerequisites see below.
- Performing the Installation, page 15
- Verifying the Installation, page 19
- Installing and Configuring Individual Integration Tool Components, page 21
- Configuring Support for Bi-Directional SMS Communication, page 45
- Installing MSMQ and IIS, page 48
- Installation Troubleshooting, page 52

# **2.1 Prerequisites**

- Windows 10/Windows 2016 Server or higher with the latest Service Pack.
- Microsoft.NET Framework 4.6.
- MSMQ service.
- IIS 5 or above (if the SMS Gateway is installed).
- SMS Broker Application (if the SMS Gateway is installed).
- Microsoft SQL Server 2016 or higher (English only).
  - SQL Server Authentication: SQL Server.
  - SQL user with SQL Authentication and Sysadmin permission.
- ODBC Driver version 17 (for SQL server 2019 (15.0.2000.5)) must be installed on the machine before Integration package installation.

# If the SQL Server is on a remote machine, SQL Client tools MUST be installed on the Integration Tools server.

\_\_\_\_\_

**IMPORTANT**: The installation of this Integration Tool package configures the INI files of each component assuming all are running on the same server. If you plan to install it on separate computers, you will need to modify the configuration files accordingly. For further information about the relevant settings that need to be changed, see the *Installing and Configuring the Individual Components* section.

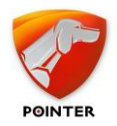

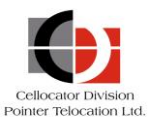

# **2.2** Performing the Installation

The following procedure describes how to install the Cellocator Integration Tool, which includes all the individual components by default; for details on how to install and configure each of the components separately, see *Installing and Configuring the Individual Components*.

#### > To install the Cellocator Integration Tool

1. Double-click the **Integration Tool installer.msi** and in the displayed Setup Wizard screen, click **Next**.

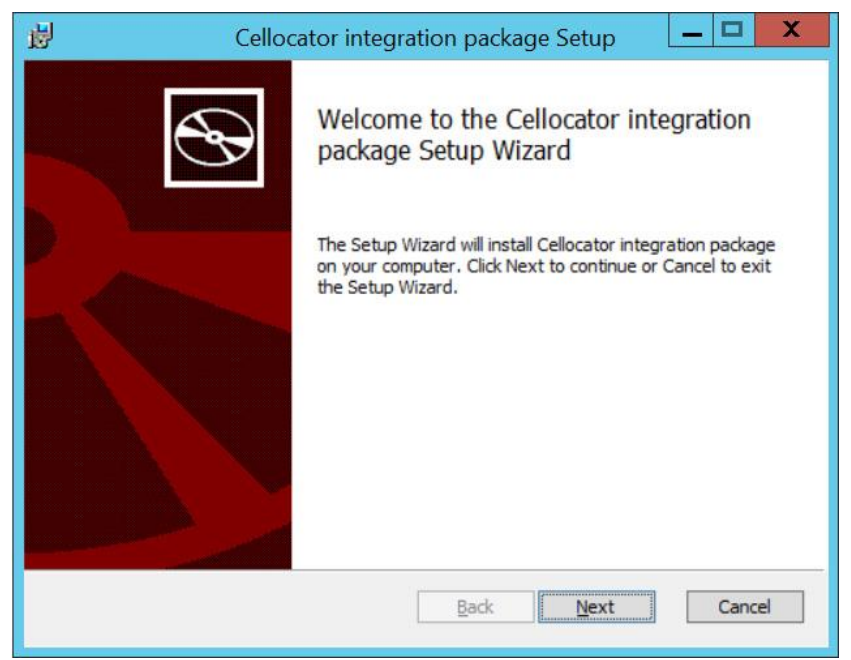

2. In the displayed Choose Setup Type screen, select **Custom** or **Complete** and click **Next**.

| 😥 Cellocator integration package Setup 🗕 🗖 🗙                                                                                                    |
|----------------------------------------------------------------------------------------------------|
| Choose Setup Type<br>Choose the setup type that best suits your needs                                                                                                    |
| Custom         Allows users to choose which program features will be installed and where they will be installed. Recommended for advanced users.         Complete         All program features will be installed. Requires the most disk space. |
| Back Next Cancel                                                                                                    |

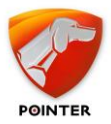

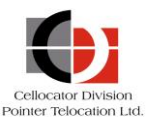

Note that you can select **Custom** to install each component separately (click **Main Feature** to display the list of additional components, as shown below).

| want features to be installed. |                                                                                                    |                                                                                                    |
|--------------------------------|----------------------------------------------------------------------------------------------------|----------------------------------------------------------------------------------------------------|
|                                |                                                                                                    |                                                                                                    |
| e tree below to change the wa  | This feature requir<br>hard drive. It has<br>subfeatures select<br>subfeatures requir<br>hard drive.                                                                                                    | alled.<br>es 1KB on your<br>7 of 7<br>ed. The<br>e 22MB on your                                                                                                    |
|                                |                                                                                                    | Browse                                                                                                    |
|                                | <ul> <li>a tree below to change the wather in Feature</li> <li>CorrelatorMax</li> <li>Cellnet Linker</li> <li>CM App</li> <li>Database Objects</li> <li>GPRS Manager</li> <li>SMS gateway</li> <li>Pointer Monitor Service</li> </ul> | n Feature         • CorrelatorMax         • Cellnet Linker         • CM App         • Database Objects         • SMS gateway         • Pointer Monitor Service         Disk Usage         Disk Usage |

**IMPORTANT**: Selecting **Complete** will install all the components, including the CM App and SMS gateway. Select **Custom** if you don't want to install the CM App (For safety data only) or the SMS gateway.

- 3. In the displayed Configuration Settings screen, define the following:
  - Select the **DB server type**; select either **Microsoft SQL** or **MySQL** from the option box.
  - Enter the SQL server credentials (Server Name, Username and Password).
  - Select the **Database structure type**; select either **TWPQueues (legacy)** or **CellocatorHub (New)**.

Note that the **TWPQueues (legacy)** option enables existing customers to maintain the same database structure they have previously used in other integrations to ensure backward compatibility, while the **CellocatorHub** option will run the new and enhanced structure.

• Select the **Delete existing database** checkbox if you want to remove an existing database. We recommend this option if you have a previous installation that you want to overwrite.

Note that if you selected **Microsoft SQL** as the DB server type (see above), selecting to delete the existing database will back up the database to the default SQL Server backup folder; if you selected **MySQL**, the database will not be backed up.

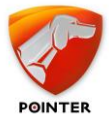

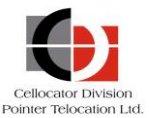

- Define the relevant port settings in the **Communication Settings** section. These ports are for the Cellnet Linker (by default, port 231 is selected) and CM App applications (by default, port 233 is selected for both TCP and UDP).
- Select the **Start process monitor after installation** checkbox if you want to launch the Pointer Monitor Service upon completing the installation wizard. Note that you can always launch the Pointer Monitor Service manually from the command line, via the tray icon, or through the Windows Task Manager.

After defining the above settings, click **Next**.

| 🖟 Configuration settings —                                                                                  |    | ×    |  |  |
|----------------------------------------------------------------------------------------------------|----|------|--|--|
| Configuration settings for integeration package                                                             |    |      |  |  |
| Please enter SQL server details and other settings.                                                         |    | S.   |  |  |
| SQL server details:                                                                                         |    |      |  |  |
| DB server type:                                                                                             |    |      |  |  |
| MySQL $\checkmark$                                                                                          |    |      |  |  |
| Server Name:                                                                                                |    |      |  |  |
| .\sqlexpress                                                                                                |    |      |  |  |
| User Name:                                                                                                  |    |      |  |  |
| sa                                                                                                    |    |      |  |  |
| Password:                                                                                                   |    |      |  |  |
| •••••                                                                                                    |    |      |  |  |
| Database structure type:                                                                                    |    |      |  |  |
| ○ TWPQueues (Old)                                                                                           |    |      |  |  |
| Delete existing database                                                                                    |    |      |  |  |
| Communication Settings:                                                                                     |    |      |  |  |
| Main (Linker) Port:         Safety TCP Port:         Safety UDP Port:           231         233         233 |    |      |  |  |
| Other settings:                                                                                             |    |      |  |  |
| Start process monitor after installation                                                                    |    |      |  |  |
| <u>B</u> ack <u>N</u> ext                                                                                   | Ca | ncel |  |  |

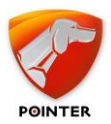

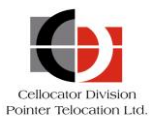

4. In the displayed Ready to Install screen, click **Install** to install the package.

| 1  | Cellocator integration package Setup                                                                                                    |
|----|----------------------------------------------------------------------------------------------------|
| Re | ady to install Cellocator integration package                                                                                                 |
|    | Click Install to begin the installation. Click Back to review or change any of your<br>nstallation settings. Click Cancel to exit the wizard. |
|    | Back Install Cancel                                                                                                    |

5. Once the installation is complete, click **Finish** to exit the Setup Wizard.

| Celloc | Cellocator integration package Setup                                                                              |  |  |  |  |
|--------|----------------------------------------------------------------------------------------------------|--|--|--|--|
|        | Completed the Cellocator integration<br>package Setup Wizard<br>Click the Finish button to exit the Setup Wizard. |  |  |  |  |
|        | Back Finish Cancel                                                                                                |  |  |  |  |

If you selected to start the Pointer Monitor Service in Step 3, the CorrelatorMax, Cellnet Linker, and CM App components are launched automatically.

If you did not select to start the Pointer Monitor Service after installation, you can start the service from the **Services** tab in the Windows Task Manager dialog box. Likewise, if you need to start or stop any of the components, use the Task Manager to stop and start the relevant service for each component.

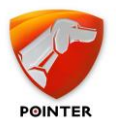

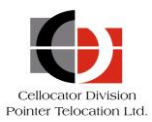

- → To verify the installation, see Verifying the Installation.
- → If you plan to install the Integration Tool components on different computers, see Installing and Configuring the Individual Components.
- → If you encountered issues with your installation, see Error! Reference source not found..

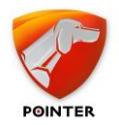

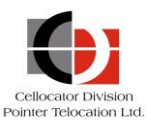

# **2.3** Verifying the Installation

The following steps describe how to verify the installation of the Integration Tool package and to ensure you are ready to begin integrating.

- 1. Check that the Integration Tool package is in C:\Program Files\Cellocator\Integration Package.
- 2. Double-click the **CellNetLinker.exe**. Make sure the Cellnet Linker component launches with no errors.
- 3. Assuming CM App was installed, double-click the **CM App.exe** and make sure ports are available and that the application launches with no errors.
- 4. Double-click the **Correlator.exe** and make sure it launches without errors.
- Assuming the SMS Gateway was installed, type this URL in the browser: http://localhost/PSG/PSG.aspx. The browser should show this message:

"False The following parameters are missing: Message PhoneNum ApplicationType MsgDirection"

Note that SMS Broker settings must be defined in the INI file. For further details, see *Installing and Configuring SMS Gateway*.

- 6. Connect to the SQL server and verify the creation of the database according to the TWPQueues or CellocatorHub structure you selected in the installation process.
- 7. Verify all DB tables were created.
  - CMUDLQueue
  - UplinkMsgLog
  - SMSBillingLog
  - SMSTransport
  - ModularLog
  - Commands
  - DownlinkQueue
  - UplinkMsgLog (column names were changed, and the modular messages are combined into this table)
- 8. Verify all DB stored procedures were created.
  - spCMUDLQueue\_Get
  - spCMUProcessUnitUplinkMsg
  - spCMUs\_Get
  - spInsertSMSBillingLog
  - spPAI\_IsRawDataRequest
  - spCMUDLQueue\_Get
  - spCMUProcessUnitUplinkMsg
  - spGenerateCommand
- 9. Verify the following functions were created.
  - fnSplitToString

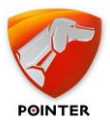

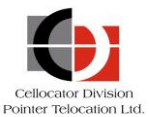

- → If the OSQL is not accessible, please check that you have data base engine installed!
  - OSQL version shall match to ODBC driver version.
- → If the MSSQL server does not support Windows authentication.
  - Need to create predefined SQL authentication user and use it during installation.
- ➔ If your installation was successful, and you plan to install the Integration Tool components on different computers, see Installing and Configuring the Individual Components.
- ➔ If you need to configure SMS Broker applications to support SMS communications, see Configuring Support for Bi-Directional SMS Communication.

# **2.4** Installing and Configuring the Individual Components

This section describes how to install and configure each of the Integration Tool components separately for customized installation scenarios (such as the installation of components on different computers), and includes:

- Installing and configuring Cellnet Linker, see below.
- Installing and configuring CM App, page 27
- Installing and configuring SMS Gateway, page 30
- Installing and configuring CorrelatorMax, page 34
- Installing and configuring Pointer Monitor Service, page Error! Bookmark not defined.
- Installing and configuring Database Objects / Server, page 43

# **2.4.1** Installing and Configuring Cellnet Linker

#### **2.4.1.1** Prerequisites

• Refer to the prerequisites in section 2.1.

#### **2.4.1.2** Installing the Cellnet Linker

To install the Cellnet Linker, double-click the **CellNetLinker.exe** file and follow the onscreen instructions.

To verify the installation, ensure the following:

- Cellnet Linker installation finished successfully without errors.
- Cellnet Linker INI file is configured properly (see the following section for further details about configuring the INI file).
- Log folders were created successfully according to the INI file.
- Cellnet Linker can be launched successfully.

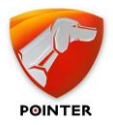

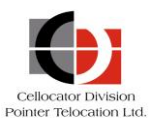

**IMPORTANT:** Cellnet Linker is a user space application and therefore a user session cannot be logged off, otherwise the application will be closed and no uplinks or downlinks will be processed by the application. We recommend you lock the user session to keep the application up.

#### 2.4.1.3 Configuring the Cellnet Linker

Open CellNetLinker.exe.INI.asp file to edit and configure operational parameters according to the explanations provided in the following tables. Note that the parameters marked in blue must be changed; all other parameters can remain with the default values or can be changed according to your needs.

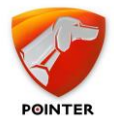

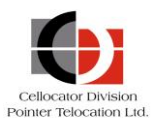

# 2.4.1.4 Application

| Кеу                       | Valid value | Default | Description                                                                                                    |
|---------------------------|-------------|---------|----------------------------------------------------------------------------------------------------|
| Instance.Id               | Number      |         | Application instance ID. Must be unique (starting from 1) to differentiate between different instances of the applications.                                                                  |
| Auto start delay<br>(sec) |             |         |                                                                                                    |
| Monitor auto.track        |             |         |                                                                                                    |
| Monitor max lines         |             |         |                                                                                                    |
| Monitor All               | True/false  | True    | Indicates whether to show all events in<br>the Linker window. When set to false,<br>events will not be logged to the screen;<br>when set to true all events will be<br>logged in the screen. |

# 2.4.1.5 Server

| Кеу                            | Valid value | Default | Description                                                                                                    |
|--------------------------------|-------------|---------|----------------------------------------------------------------------------------------------------|
| Port                           |             |         |                                                                                                    |
| Message forwarding<br>Enabled  |             |         | Enable or disable uplink message forwarding. Works for TCP & UDP protocol.                                        |
| Message forwarding<br>IP       |             |         | IP address of another Cellnet Linker instance for message forwarding.                                             |
| Message forwarding<br>Port     |             |         | Port number of another Cellnet Linker instance which will listen to the forwarding messages.                      |
| Message forwarding<br>Type     | Number      | -1      | Controls and filters the message type<br>the Linker will forward, e.g., 0 for type<br>0 or 8 for type 8 messages. |
| Allow Serve for All<br>Clients | String      | True    | Allows all clients to connect to the Linker.                                                                      |
| Serve Enabled                  | String      | False   | Enable/disable connection filtering.                                                                              |
| Serve IP                       | String      |         | Defines the allowed IP connections when serve is enabled.                                                         |

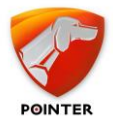

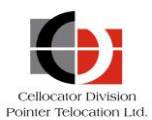

# 2.4.1.6 Log file

| Кеу                      | Valid value  | Default               | Description                                                                                                    |
|--------------------------|--------------|-----------------------|----------------------------------------------------------------------------------------------------|
| Path                     |              | Application<br>folder | Application log files folder, by default ./log.                                                                                                    |
| Max lines                | 100 109      | 10000                 | Max lines in log file.                                                                                                    |
| Max size (KByte)         | 1024 106     | 10240<br>[=10MB]      | Max log file size, in KBytes [1K=1024].                                                                                                    |
| Max duration (Min)       | 5 525600     | 60 [= 1Hr]            | Log file max duration in minutes.                                                                                                    |
| Buffer byte<br>seperator | True / False | True                  | Write hex buffers using blank as byte separator.                                                                                                    |
| Filter All               | True / False | False                 | Indicates whether to log all events in<br>the Linker log file. When set to False,<br>events will not be written to the log file;<br>when set to True all events will be<br>written to the log file. |

# 2.4.1.7 MSMQ (In & Out)

| Кеу                              | Valid value | Default | Description                                                                                                    |
|----------------------------------|-------------|---------|----------------------------------------------------------------------------------------------------|
| Verify queue                     |             |         | Verifies that input MSMQ queue is defined and accessible to the application.                                                                                                    |
| Queue (under<br>MSMQ.In section) |             |         | Application input MSMQ queue using<br>FormatName:<br>'DIRECT=TCP: <ip>\[Private\$\]<queue_nam<br>e&gt;', path should be the same as defined in<br/>the Correlator INI file, in the MSMQ Out<br/>section of the Cellocator paragraph.</queue_nam<br></ip> |
|                                  |             |         | <b>NOTE</b> : The name of the Linker IN Queue should match the name of the Correlator OUT Queue. The Queue must be created manually in MSMQ.                                                                                                    |
| Queue.0                          |             |         | Application Output MSMQ queue using<br>FormatName:<br>'DIRECT=TCP: <ip>\[Private\$\]<queue_nam<br>e&gt;', path should be the same as defined in<br/>the Correlator INI file, in the MSMQ In section<br/>of the Cellocator paragraph.</queue_nam<br></ip> |
|                                  |             |         | <b>NOTE</b> : The name of the Linker OUT Queue should match the name of the Correlator IN Queue. The Queue must be created manually in MSMQ.                                                                                                    |
| • • •                            |             |         |                                                                                                    |
| Queue.9                          |             |         |                                                                                                    |

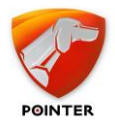

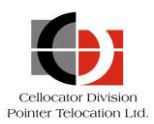

# 2.4.1.8 MSMQ Monitor

| Key                      | Valid value  | Default | Description                                                                                                    |
|--------------------------|--------------|---------|----------------------------------------------------------------------------------------------------|
| Enabled                  | True / False | True    | Enable / disable MSQM size monitoring.                                                                                                    |
| Cycle Minutes            | > 0          | 0.5     | MSMQ size check cycle in minutes.                                                                                                    |
| Enable Size              | True / False | true    | Monitor according to size.                                                                                                    |
| Upper Threshold KB       | Numeric      | 50      | Upper threshold; if MSMQ's total size exceeds this value, incoming port is closed.                                                                                                   |
| Lower Threshold KB       | Numeric      | 20      | Lower threshold; if MSMQ's total size<br>exceeded, reopens incoming port upon<br>reaching lower threshold.                                                                           |
| Enable Count             | True / False | true    | Enable MSMQ message count monitoring using performance counter                                                                                                    |
| Monitor Total<br>Count   | True / False | False   | If set to false, each queue is monitored<br>separately; if set to true the total<br>message count of all defined queues is<br>checked to ensure they are within<br>threshold limits. |
| Count Lower<br>Threshold | Numeric      | 100     | Count Upper threshold; if message count exceeds this value, incoming port is closed.                                                                                                 |
| Count Upper<br>Threshold | Numeric      | 1000    | Count Lower threshold; if message count exceeded, reopens incoming port upon reaching lower threshold.                                                                               |

# 2.4.1.9 MSMQ Priority

| Кеу                            | Valid value  | Default | Description                                                                                               |
|--------------------------------|--------------|---------|----------------------------------------------------------------------------------------------------|
| Level                          | 0-7          | 3       | Default message priority (0-lowest 3 -<br>normal 7 - highest).                                            |
| Increase emergency<br>priority | True / False | true    | If set to true, emergency messages<br>(from RAM) have 1 priority level above<br>normal (logged) messages. |

# 2.4.1.10 Unit Messages Watchdog 01 and 02

| Кеу                | Valid value                             | Default                     | Description                                                                                                    |
|--------------------|-----------------------------------------|-----------------------------|----------------------------------------------------------------------------------------------------|
| Enabled            | True / False                            | True                        | Initial watchdog enable state.                                                                                                    |
| Timeout (sec)      | > 0                                     | 60                          | Timeout duration in seconds.                                                                                                    |
| Action level       | Predefined<br>List [See<br>description] | RESTART_<br>APPLICATI<br>ON | NONE: No action will take place.<br>LOG_TO_FILE: Write to log file.<br>LOG_TO_SCREEN: Write to screen [and<br>log file].<br>RESTART_APPLICATION: Restart<br>application. |
| Action delay (sec) | 0                                       | 15                          | Duration, in seconds, from timeout to action execution.                                                                                                    |

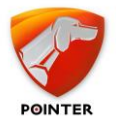

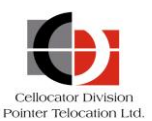

| Кеу                    | Valid value  | Default | Description                                                    |
|------------------------|--------------|---------|----------------------------------------------------------------|
| Action enable<br>abort | True / False | True    | Enable the user to abort action, valid to RESTART_APPLICATION. |

## 2.4.1.11 Server Address Cmd

| Кеу                        | Valid value | Default | Description    |
|----------------------------|-------------|---------|----------------|
| Available Server<br>IP.0   |             |         | IP option #0   |
| :                          | :           | :       | :              |
| Available Server<br>IP.9   |             |         | IP option #9   |
| Available Server<br>Port.0 |             |         | Port option #0 |
| :                          | :           | :       | :              |
| Available Server<br>Port.9 |             |         | Port option #9 |

Open ..\IniFile\GPRSManagerSetting.ini file for editing and configure operational parameters according to the explanations provided in the following table.

| Кеу                        | Valid value | Default | Description                                                                                                    |
|----------------------------|-------------|---------|----------------------------------------------------------------------------------------------------|
| TimeOut                    | Integer     | 8       | Defines the timeout in seconds for the Linker to wait for an ACK from the unit.                                                                                                    |
| Enable Auth Code           | Integer     | 0       | Enables the option to work in secure<br>communication with the Cellocator units.<br>If enabled and the unit is not configured,<br>backward compatibility is used, normal<br>behavior will continue.                         |
| Auth Table                 | String      |         | Defines the authentication table used to authenticate the Linker for Cellocator units.                                                                                                    |
| Save Sockets Log<br>Period | Integer     | 0       | Saves the status of each socket in the log for the configured amount of time in hours.                                                                                                    |
| Max Transmission<br>Delay  | Integer     | 75      | Re-checks the status of each unit in the<br>configured amount of time. If the unit did<br>not transmit any data in this period in<br>minutes, the socket will be removed, and<br>the unit will be marked as "disconnected". |
| Check TCP<br>Connections   | Integer     | 600     | Runs the "TCP Connection Control" every defined number of seconds.                                                                                                    |
| TCP Connections<br>Control | Integer     | 75      | Removes the connection from the unit's list if the unit did not transmit in the configured time in minutes.                                                                                                    |

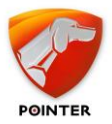

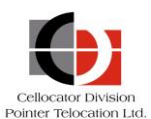

| Key                                | Valid value | Default | Description                                                                                                    |
|------------------------------------|-------------|---------|----------------------------------------------------------------------------------------------------|
| Allow Multi Unit<br>with Same IP   | 0/1         | 1       | Some operators use NAT IP pools for the GPRS connections. In this case, the units will be shown under the same IP address. This flag allows the user to see only the latest unit that connected with this address (if set to 1) or to see all units with the same IP (if set to 0).                                                                                                  |
| Save Ack Log                       | 0/1         | 0       | When set to '1' will save all ACK data sent<br>by the Linker to the units. When set to<br>'0', it will not save the data. Note that<br>this log should be open ONLY for debug,<br>since it will load the Linker once enabled.                                                                                                    |
| Save Error Log                     | 0/1         | 0       | When set to '1' will save a specific error<br>log with all the errors created by the<br>GPRS Manager DLL library. When set to<br>'0' it will not save this log.                                                                                                    |
| Save Incoming Log                  | 0/1         | 0       | Saves every incoming message from TCP/UDP to a log file.                                                                                                    |
| Save Connection<br>Log             | 0/1         | 0       | Saves every connection / disconnection / socket change to the error logs.                                                                                                    |
| Unit Log Interval<br>Minutes       | Integer     | -1      | Creates a periodical log of all units'<br>entries in the units' window, according to<br>the interval defined. For each interval, a<br>new log is created. Use `-1' to disable this<br>function.                                                                                                    |
| Statistics Log<br>Interval Minutes | Integer     | -1      | Creates a periodical log of all units'<br>statistics, according to the interval<br>defined. Each row in the log contains<br>Date/Time, DL Count, RX Count, New<br>Units Count, No. Of Address Change,<br>Number of Errors, Connect Count and<br>Disconnect Count, relevant to the interval<br>logged. For each interval, a new log is<br>created. Use `-1' to disable this function. |

# **2.4.2** Installing and Configuring CM App

#### **2.4.2.1** Prerequisites

• Refer to the prerequisites in section 2.1.

## 2.4.2.2 Installing the CM App

To install the CM App, double-click the **CM App.exe** file and follow the onscreen instructions.

To verify the installation, ensure the following:

- CM App installation finished successfully without errors.
- CM App INI file is configured properly (see the following section for further details about configuring the INI file).

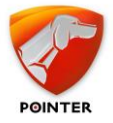

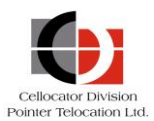

- Log folders created successfully according to the INI file.
- CM App can be launched successfully.

\_\_\_\_\_

**IMPORTANT:** If you use the CSA protocol in your system, you must run CM App before you run the Correlator application. If you did not follow this order, you must restart the Correlator.

#### **2.4.2.3** Configuring the CM App

Open <Install folder>\CSA\CM App.INI file for editing and configure operational parameters according to the explanations provided in the following table. Note that the parameters marked in blue must be changed; the rest can remain with the default values or can be changed according to your needs.

#### **2.4.2.4 Communication**

| Кеу                | Valid value | Default | Description                                                               |
|--------------------|-------------|---------|---------------------------------------------------------------------------|
| TCP Port           | Number      | 236     | TCP port following device port configuration, set -1 to disable TCP port. |
| UDP Port           | Number      | 237     | UDP port following device port configuration, set -1 to disable UDP port. |
| Send Immediate Ack | True/False  | true    | Defines whether the CM App will send Ack to units or not.                 |

## 2.4.2.5 Logging

| Кеу                                     | Valid value  | Default       | Description                                          |
|-----------------------------------------|--------------|---------------|------------------------------------------------------|
| Path                                    | String       | C:\           | Application log files folder.                        |
| Max File size<br>(Byte)                 | Number       | 5000000[=5MB] | Max log file size, in Bytes.                         |
| ToGui                                   | True / False | true          | Displays the log onscreen.                           |
| ToFile                                  | True / False | true          | Enables writing to log file.                         |
| Active                                  | True / False | true          | Enables/disables all logging functions (GUI & File). |
| Flag_Exceptions                         | True / False | true          | Logging flag                                         |
| Flag_Communication<br>Data (App-Device) | True / False | false         | Logging flag                                         |
| Flag_Pipe Data<br>(App-App)             | True / False | false         | Logging flag                                         |
| Flag_Units list<br>management           | True / False | false         | Logging flag                                         |

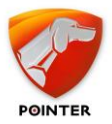

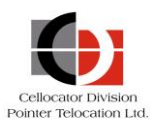

| Кеу                             | Valid value  | Default | Description                                        |
|---------------------------------|--------------|---------|----------------------------------------------------|
| Flag_Message<br>parsing         | True / False | true    | Logging flag                                       |
| Flag_General<br>Information     | True / False | true    | Logging flag                                       |
| Flag_Debug<br>information       | True / False | true    | Logging flag                                       |
| Flag_General<br>Errors          | True / False | true    | Logging flag                                       |
| Flag_Programming<br>information | True / False | true    | Logging flag                                       |
| Unit Xml Log                    | True / False | false   | Generates a debug log for each unit in XML format. |

# **2.4.2.6** CommandControl

| Кеу                         | Valid value | Default | Description                                             |
|-----------------------------|-------------|---------|---------------------------------------------------------|
| Wait For<br>Respond seconds | Number      | 10      | Max time interval for waiting for a response from unit. |
| Pending Timeout<br>Sec      | Number      | 20      | The timeout of a total response session.                |
| Send retries                | Number      | 3       | Max number of retries per request.                      |

# 2.4.2.7 Pipe

| Кеу          | Valid<br>value | Default                                                                             | Description                                                                                                    |
|--------------|----------------|-------------------------------------------------------------------------------------|----------------------------------------------------------------------------------------------------|
| CM Cmd Count | Number         | 0                                                                                   | CM App works with MSMQ (CM to CC<br>Pipe should be empty as it is<br>obsolete).                                         |
|              |                |                                                                                     | This count should be set to 2 or more (depending on the number of Senders & Receivers).                                 |
| CM Cmd 0     | String         | Cmd,NewMSMQ,.\Privat<br>e\$\cm_app_out,1-<br>100000000,NXS02030.<br>NXS02031,SENDER | After installation, the MSMQ for CSA<br>UL message is set to<br>.\Private\$\cm_app_out                                  |
|              |                |                                                                                     | Format example:                                                                                                    |
|              |                |                                                                                     | Cmd,NewMSMQ,FormatName:DIRECT<br>=TCP:207.232.46.122\Private\$\out, <b>1</b> -<br><b>1000</b> ,NXS02030.NXS02031,SENDER |
|              |                |                                                                                     | Where <b>1-1000</b> is the range of the unit IDs; make sure to set the full range of IDs.                               |

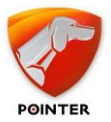

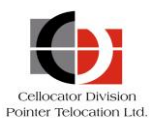

| Кеу                   | Valid<br>value  | Default                                                                              | Description                                                                                                    |
|-----------------------|-----------------|--------------------------------------------------------------------------------------|----------------------------------------------------------------------------------------------------|
| CM Cmd 1              | String          | Cmd,NewMSMQ,.\Privat<br>e\$\cm_app_in,1-<br>100000000,NXS02030.<br>NXS02031,RECEIVER | After installation, the MSMQ for CSA<br>DL message is set to<br>.\Private\$\cm_app_in                                   |
|                       |                 |                                                                                      | Format example:                                                                                                    |
|                       |                 |                                                                                      | Cmd,NewMSMQ,FormatName:DIRECT<br>=TCP:207.232.46.131\Private\$\in, <b>1-</b><br><b>1000</b> ,NXS02030.NXS02031,RECEIVER |
|                       |                 |                                                                                      | Where <b>1-1000</b> is the range of the unit IDs; make sure to set the full range of IDs.                               |
| Post Send Ack<br>Flag | True /<br>False | false                                                                                | Used to add monitoring of CSA<br>messages in the Communication<br>Center – not used by Integration Tool.                |

# **2.4.3** Installing and Configuring SMS Gateway

#### 2.4.3.1 Prerequisites

- Refer to the prerequisites in section 2.1.
- SMS broker application see Configuring Support for Bi-Directional SMS Communication

## 2.4.3.2 Installing the SMS Gateway

To install the SMS Gateway, double-click the **SMSGateway.exe** file and follow the onscreen instructions.

To verify its installation, type this URL in the browser: **http://localhost/PSG/PSG.aspx**. The browser should show this message:

"False The following parameters are missing: Message PhoneNum ApplicationType MsgDirection"

Note that SMS broker settings must be defined in the INI file, as described in the following sections.

## 2.4.3.3 Configuring the SMS Gateway

Configuration of the SMS Gateway application is done by modifying the PSG.ini file in the PSG folder under the Inetpub folder. Note that the parameters marked in blue in the following sections must be changed. All other parameters can remain with the default values or can be changed according to your needs.

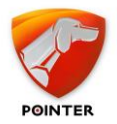

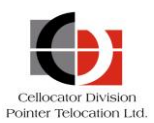

# 2.4.3.4 General

The SMS Gateway configuration switches are listed in the table below.

| Кеу              | Valid value | Default | Description                                                                                                    |
|------------------|-------------|---------|----------------------------------------------------------------------------------------------------|
| isMaster         | Boolean     | True    | Indicates if it is a master or slave installation.                                                                                  |
| isPointerWare    | Boolean     | True    | Indicates if it uses the database for updating<br>the SMS Billing Log and for reading SMS<br>Providers configuration. Set to False. |
| isDBMultiChannel | Boolean     | True    | Indicates whether to use the unit's provider<br>in the database to determine the channel to<br>be used. Set to False.               |
| isPrefixRoute    | Boolean     | False   | SMS Providers and Channels will be used according to the INI configuration, see the following sections.                             |

## **2.4.3.5 SMS Providers List**

These options are used by the SMS Gateway if isPointerWare=false and\or isPrefixRoute=true (see the previous section).

| Кеу                | Valid value | Default | Description                                 |
|--------------------|-------------|---------|---------------------------------------------|
| SMS_Provider0      | URL         |         | Will be used to send Text\Unicode messages. |
| SMS_Provider0_Name | String      |         | Provider name: ActiveSMS or NowSMS          |
| SMS_Provider1      | URL         |         | Will be used to send ERM messages.          |
| SMS_Provider1_Name | String      |         | Provider name: ActiveSMS or NowSMS          |
| SMS_Provider2      | URL         |         | Will be used to send Cellocator messages.   |
| SMS_Provider2_Name | String      |         | Provider name: ActiveSMS or NowSMS          |

## 2.4.3.6 SMS Providers' Channels List

These options are used by the SMS Gateway if isPrefixRoute=true (see the General section).

| Кеу                             | Valid value | Default | Description                                                                      |
|---------------------------------|-------------|---------|----------------------------------------------------------------------------------|
| Provider_0_Channel_0_<br>Prefix |             |         | This should not include the 3 digits of the international prefix and the + sign. |
| Provider_0_Channel_1_<br>Prefix |             |         | Values can be separated with commas.                                             |
|                                 |             |         | Empty entries should be removed, or filled with a remark.                        |
| Provider_1_Channel_0_<br>Prefix |             |         |                                                                                  |
| Provider_1_Channel_1_<br>Prefix |             |         |                                                                                  |
|                                 |             |         |                                                                                  |

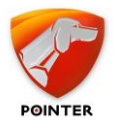

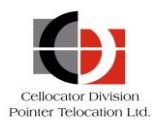

# 2.4.3.7 Queue

| Кеу       | Valid value                | Default | Description                                                                                                  |
|-----------|----------------------------|---------|----------------------------------------------------------------------------------------------------|
| isEnabled | Boolean                    | True    | If enabled the SMS Gateway will send uplink messages to MSMQ.                                                |
| QPath     | Full path in<br>TCP format |         | The SMS Gateway will send uplink messages to this queue, which should be configured as the Correlator queue. |

# 2.4.3.8 Logs

| Кеу       | Valid value | Default | Description                                                         |
|-----------|-------------|---------|---------------------------------------------------------------------|
| isEnabled | Boolean     |         | If enabled, SMS Gateway will log its activity under <b>.\Logs</b> . |

#### 2.4.3.9 Database

The SMS Gateway will use these values when *isPointerware* = true, to connect to servers and to alleviate load on the billing log.

| Key              | Valid value | Default | Description                                                                |
|------------------|-------------|---------|----------------------------------------------------------------------------|
| PointerDBServer  | String      |         | The DB to which the SMS Gateway will connect to if configured.             |
| PointerDBUser    | String      |         | DB username.                                                               |
| PointerDBPwd     | String      |         | DB password.                                                               |
| isSMSLogsEnabled | String      |         | Enable or disable the possibility to log sent and received SMSs.           |
| SMSLogsDBServer  | String      |         | The DB to which the SMS Gateway will connect to store the SMS billing log. |
| SMSLogsDBUser    | String      |         | DB username.                                                               |
| SMSLogsDBPwd     | String      |         | DB password.                                                               |

## 2.4.3.10 Cellocator

This table defines SMS Gateway configuration for Cellocator units.

| Кеу                    | Valid value | Default | Description                                                                |
|------------------------|-------------|---------|----------------------------------------------------------------------------|
| IsAuthenticate         | String      |         | Defines whether SMS sent to<br>Cellocator unit is authenticated or<br>not. |
| Authentication_Index_# | Table       |         | Defines the authentication table to match the unit's authentication.       |

# 2.4.3.11 Additional Configuration Steps

- 1. Provide Read, Write and Modify permissions for user IUSR\_Servername, for the following folders:
  - wwwroot\PSG

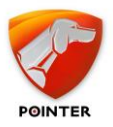

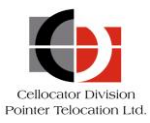

#### • wwwroot\PSG\Logs

2. Make sure the ASP.NET version is set to 2.0 for the SMS Gateway application:

| G Properties        |                              | ?                  |  |
|---------------------|------------------------------|--------------------|--|
| Virtual Directory   | Documents Directory Security |                    |  |
| ASP.n.              | et                           |                    |  |
| ASP.NET version:    | 2.0.50727                    |                    |  |
| Virtual path:       | /PSG                         |                    |  |
| File location:      | C:\Inetpub\www.rd            | oot\PSG\web.config |  |
| File creation date: | 4/8/2009 11:19:02            | 2 AM               |  |
| File last modified: | 4/8/2009 11:19:02            | 2 AM               |  |
|                     | <u>E</u> c                   | lit Configuration  |  |
|                     |                              |                    |  |

3. Click **OK**, and then restart IIS.

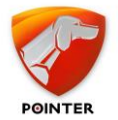

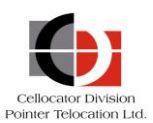

# **2.4.4** Installing and Configuring CorrelatorMax

#### **2.4.4.1** Prerequisites

- Refer to the prerequisites in section 2.1.
- MSMQ service.
- Server Regional Settings must be set to English (US).

#### **2.4.4.2** Installing the CorrelatorMax

To install CorrelatorMax, double-click the **Correlator.exe** file and follow the onscreen instructions.

To verify the installation, ensure the following:

- CorrelatorMax installation finished successfully without errors.
- CorrelatorMax INI file is configured properly (see the following section for further details about configuring the INI file).
- Log folders created successfully according to the INI file.
- CorrelatorMax can be launched successfully (meaning the CorrelatorMax can establish a connection to the database and MSMQ successfully).

\_\_\_\_\_

**IMPORTANT:** CorrelatorMax is a user space application and therefore user sessions cannot be logged off otherwise the application will be closed and no uplinks or downlinks will be processed by the application. We recommend you lock the user session in order to keep the application up.

In addition, if you use the CSA protocol in your system, you must run the CM App before you run the CorrelatorMax application. If you did not follow this order, you must restart the CorrelatorMax.

------

#### **2.4.4.3** Configuring the CorrelatorMax

The following new and modified parameters should be configured in the CorrelatorMax INI file. Note that the parameters marked in blue must be changed; all other parameters can keep the default values or can be changed according to your needs.

#### **2.4.4.4** General configuration

| Кеу             | Valid<br>value | Default | Description                                                                                                    |
|-----------------|----------------|---------|----------------------------------------------------------------------------------------------------|
| CorrelatorAppId | Numeric        | 0       | When using multiple correlators and<br>you need to distinguish between them,<br>set different IDs for each Correlator. It<br>will be logged in the Uplink table and<br>when sending commands, each<br>Correlator will retrieve commands that<br>are sent to it directly. Can be set to 0,<br>if all correlators should handle all<br>commands. |

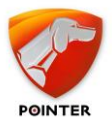

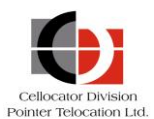

| Кеу                         | Valid<br>value | Default                           | Description                                                                                                    |
|-----------------------------|----------------|-----------------------------------|----------------------------------------------------------------------------------------------------|
| CorrelatorAppName           | String         | Correlator<br>Max IP              | Defines the visual name of the<br>Correlator in the application title.                                                                                                    |
| Use_Fleet_Commands          | True/False     | false                             | Use_Fleet_ flags define the way<br>Correlator handles data, true for<br>Correlator fleet compatibility and false<br>for Correlator IP compatibility.<br>This flag controls commands format. |
| Use_Fleet_Coef              | True/False     | false                             | Set to false to display analog values with 1000 multiplier $(1v = 1000)$ .                                                                                                    |
| Use_Fleet_SP                | True/False     | false                             | Set to false to support IP DB calls format.                                                                                                    |
| Use_Fleet_Garmin_Han<br>dle | True/False     | false                             | If set to true allows extended<br>Garmin/MDT parsing (not suitable for IP<br>DB).                                                                                                    |
| Set_IP_Alarm_Trigger        | True/False     | true                              | If set to true will post msg type 0 as alarm.                                                                                                    |
| Auto_Garmin_Reset           | True/False     | false                             | If set to true will send a reset command upon receival of F9 MDT command.                                                                                                    |
| QInPath                     | String         | .\Private\$<br>\Correlato<br>rMax | The Correlator Queue. The Correlator reads incoming messages from this queue.                                                                                                    |
|                             |                |                                   | Queue should match the name of the<br>Linker OUT Queue. The Queue is<br>created automatically by the installer in<br>MSMQ.                                                                  |
| QInternalPath               | String         |                                   | The Correlator internal queue. The<br>Correlator writes a pending message (in<br>memory) to this queue upon closing<br>and reads it when restarting.                                        |
|                             |                |                                   | <b>NOTE</b> : The name of the Correlator<br>Internal Queue should be created<br>manually in MSMQ.                                                                                           |
| SVR_db_Enable               | Yes/no         | Yes                               | DO NOT CHANGE THIS VALUE                                                                                                    |
| Fleet_db_Enable             | Yes/no         | Yes                               | DO NOT CHANGE THIS VALUE                                                                                                    |
| Safety_db_Enable            | Yes/no         | Yes                               | Disable if you do not have CSA events.                                                                                                    |
| LogFile                     | Yes/no         | Yes                               | Enables log files.                                                                                                    |
| ErrorLog                    | Yes/no         | Yes                               | Prints error to log.                                                                                                    |
| Display                     | Yes/no         | Yes                               | Enables display onscreen.                                                                                                    |

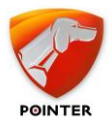

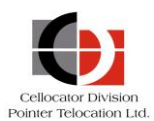

| Кеу                               | Valid<br>value | Default                  | Description                                                                                                    |
|-----------------------------------|----------------|--------------------------|----------------------------------------------------------------------------------------------------|
| Trace_Debug                       | Yes/no         | Yes                      | Prints debug info to log.                                                                                                    |
| FilePath                          | String         | .\Logs\                  | Logs file path.                                                                                                    |
| Log_MaxSize                       | Integer        | 5                        | Logs max size in MB; a new file will be created when the file reaches this size.                                                                                                    |
| DispalyRows                       | Integer        | 100                      | Number of rows to display onscreen.                                                                                                    |
| dBFleetTarget_Thread<br>sNumber   | Integer        | 5                        | Number of fleet insertion threads.                                                                                                    |
| dBSafetyTarget_Threa<br>dsNumber  | Integer        | 1                        | Number of safety insertion threads.                                                                                                    |
| TransparentInboundFo<br>rwardData | Yes/no         | No                       | Determines the way transparent msg type 5 are handled.                                                                                                    |
| GpsPowerCheck                     | Yes/no         | No                       | Determines whether to use IO status for GPS Power.                                                                                                    |
| ContainersTTL                     | Integer        | 5                        | Cello Units Containers time to live in minutes. (Type 7)                                                                                                    |
| Speed conversion ERM              | Float          | 2.058<br>[Knot →<br>kph] | A constant parameter applicable for<br>ERM unit transmissions, used in order<br>to convert vehicle speed GPS<br>measurements from Knot into any other<br>required velocity measurement units.                    |
| Speed conversion<br>Cellocator    | Float          | 1 [kph]                  | A constant parameter applicable for<br>Cellocator unit transmissions, used in<br>order to convert vehicle speed GPS<br>measurements, from kilometers/hr into<br>any other required velocity<br>measurement units |
| NetworkTypeId                     | Integer        | 36                       | Internal application ID.                                                                                                    |
| MSMQ_TimetoReceive                | Integer        | 3                        | Read Timeout from MSMQ.                                                                                                    |
| NetworkId                         | Integer        | 1                        | Instance ID, not in use.                                                                                                    |
| DB_PAI_Request                    |                |                          | If set to yes, calls<br>spPAI_IsRawDataRequest to decide on<br>SVR/Fleet DB.                                                                                                    |
| CSASettingsFile                   | String         | .\Correlat<br>orMax.ini  | The new Correlator INI file includes the relevant CSA settings, so it points to itself.                                                                                                    |
| TOP_Enable                        | Yes/no         | No                       | If set to true/yes, TOP client will process TOP messages according to the TOP connection.                                                                                                    |
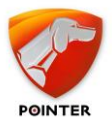

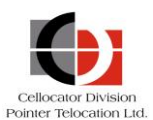

| Кеу                           | Valid<br>value | Default | Description                                                                                                    |
|-------------------------------|----------------|---------|----------------------------------------------------------------------------------------------------|
| SMS_Reply                     | string         | NO      | Enables or disables DL messages by<br>SMS channel, in case no reply comes<br>from GPRS channel. If SMS Gateway is<br>not installed, set to No. |
| UTC_Time_Check                | String         | NO      | Enables or disables GPS time check in message in comparisons to the Gateway time and date.                                                     |
| Fleet_IP_Up                   | String         | Yes     | Determines whether the Correlator inserts the IP UP events into the DB.                                                                        |
| Fleet_Only                    | Yes/no         | Yes     | DO NOT CHANGE, Insert data only to Fleet db.                                                                                                   |
| Use_Ext_Input                 | Yes/no         | No      | Use_Ext_Input set parameters -<br>@AnalogInput1, @AnalogInput2 to<br>spCMUProcessUnitUplinkMsg.                                                |
| Fleet_Always                  | Yes/no         | Yes     | Flag to define if all messages should be sent to fleet DB.                                                                                     |
| Alarms_To_Fleet               | Yes/no         | No      | Defines if emergency message should be sent to fleet.                                                                                          |
| Limit_InternalQ               | Yes/no         | Yes     | Defines if the internal queue size check is enabled.                                                                                           |
| InternalQ_Size                | Numeric        | 200     | Defines the internal queue message count threshold.                                                                                            |
| Restore_InternalQ             | Yes/no         | Yes     | Flag to read internal queue stored in MSMQ upon startup.                                                                                       |
| LoadConversionDll             | Yes/no         | No      | Valid only for Fleet Management with<br>UTM coordinates type using conversion<br>DLL.                                                          |
| GPSValidityCheck              | Yes/no         | Yes     | Set to no if you would like to get GPS coordinates when validation fails (wrong GPS mode).                                                     |
| Type0_EventData_Usin<br>g_XML | Yes/no         | Yes     | Writes type 0 event data information as XML.                                                                                                   |
| Type0_EventData_Usin<br>g_SP  | Yes/no         | No      | Writes type 0 event data information using fleet DB specific tables.                                                                           |
| CM_Enable                     | Yes/no         | No      | Enables CSA protocol – only if there is a CM App connected.                                                                                    |

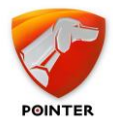

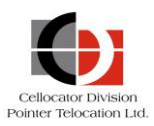

# 2.4.4.5 Insertion Type

| Кеу                               | Valid value | Default | Description                                                                                            |
|-----------------------------------|-------------|---------|----------------------------------------------------------------------------------------------------|
| 28.Type11_EventData_<br>Using_XML | Yes/no      | Yes     | Write type 11 module 28 "General<br>Status Event" data as XML in<br>ModuleData.                        |
| 28.Type11_EventData_<br>Using_SP  | Yes/no      | No      | Write type 11 module 28 "General<br>Status Event" data using fleet DB<br>specific tables.              |
| 40.Type11_EventData_<br>Using_XML | Yes/no      | Yes     | Write type 11 module 40<br>"Measurement Readings" data as XML<br>in ModuleData.                        |
| 40.Type11_EventData_<br>Using_SP  | Yes/no      | No      | Write type 11 module 40<br>"Measurement Readings" data using<br>fleet DB specific tables.              |
| 42.Type11_EventData_<br>Using_XML | Yes/no      | Yes     | Write type 11 module 42 "Nano<br>Inherent Sensors" data as XML in<br>ModuleData.                       |
| 42.Type11_EventData_<br>Using_SP  | Yes/no      | No      | Write type 11 module 42 "Nano<br>Inherent Sensors" data using fleet DB<br>specific tables.             |
| 44.Type11_EventData_<br>Using_XML | Yes/no      | Yes     | Write type 11 module 44 "MultiSense<br>Additional Information" data as XML in<br>ModuleData.           |
| 44.Type11_EventData_<br>Using_SP  | Yes/no      | No      | Write type 11 module 44 "MultiSense<br>Additional Information" data using<br>fleet DB specific tables. |
| 45.Type11_EventData_<br>Using_XML | Yes/no      | Yes     | Write type 11 module 45 "Full System<br>MultiSense Readings" data as XML in<br>ModuleData.             |
| 45.Type11_EventData_<br>Using_SP  | Yes/no      | No      | Write type 11 module 45 "Full System<br>MultiSense Readings" data using fleet<br>DB specific tables.   |

# **2.4.4.6** Total number of GPRS servers

| Кеу                      | Valid value | Default | Description                                                                                             |
|--------------------------|-------------|---------|----------------------------------------------------------------------------------------------------|
| ERMServers_Number        | 1N          | 0       | The number of running Cellnet servers within Pointer's Cellular gateway. Set to 0.                      |
| CellocatorServers_Number | 1M          | 1       | The number of running Cellocator<br>GPRS servers (Cellnet Linker)<br>within Pointer's Cellular gateway. |

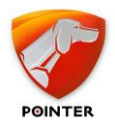

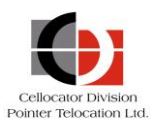

# 2.4.4.7 GPRS Cellocator servers

| Кеу         | Valid value             | Default            | Description                                                                                            |
|-------------|-------------------------|--------------------|----------------------------------------------------------------------------------------------------|
| 1.QoutPath  | Full path in TCP format | .\private\$\Linker | FormatName:DIRECT=TCP: <ip<br>address&gt;\private\$\<queue name=""></queue></ip<br>                    |
|             |                         |                    | <b>NOTE</b> : The name of the Correlator<br>Out Queue should match the name<br>of the Linker IN Queue. |
|             |                         |                    | The Queue is created automatically in MSMQ by the installer.                                           |
| :           |                         |                    | :                                                                                                    |
| :           |                         |                    | :                                                                                                    |
| N. QoutPath |                         |                    | FormatName:DIRECT=TCP: <ip<br>address&gt;\private\$\<queue name=""></queue></ip<br>                    |

#### 2.4.4.8 GPRS ERM servers

| Кеу         | Valid value                | Default                | Description                                                                         |
|-------------|----------------------------|------------------------|-------------------------------------------------------------------------------------|
| 1.QoutPath  | Full path in<br>TCP format | .\private<br>\$\Linker | FormatName:DIRECT=TCP: <ip<br>address&gt;\private\$\<queue name=""></queue></ip<br> |
| :           |                            |                        | :                                                                                   |
| :           |                            |                        | :                                                                                   |
| N. QoutPath |                            |                        | FormatName:DIRECT=TCP: <ip<br>address&gt;\private\$\<queue name=""></queue></ip<br> |

Note the following:

- Only the first X Queue path entries as indicated by CellocatorServers\_Number/GPRS Cellocator Servers are referenced by the CorrelatorMax application. Declared but not running GPRS servers may cause messages to get lost in the system. If declared queues do not exist upon service start-up, an error will be returned.
- The HW type section in the INI file describes the different Cellocator HW types and the conversion rate for voltage and IO for each of the HW types. These settings should not be changed.

# **2.4.4.9 GSM Server and Ringer**

GSM server will be used for sending SMS messages; the ringer will be used for waking up ERM units.

| Кеу          | Valid value | Default                           | Description                                                                                                    |
|--------------|-------------|-----------------------------------|----------------------------------------------------------------------------------------------------|
| Http_Page    | String      | http://localhost/<br>PSG/PSG.aspx | Determines the HTTP page to which<br>the server will access when trying to<br>send an SMS to a unit. If you are<br>using SMS Gateway, set the SMS<br>Gateway URL. |
| QoutRingPath | String      | .\private\$\Linker                | Defines the Queue path which will connect to the ringer and will activate                                                                                         |

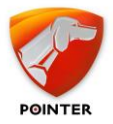

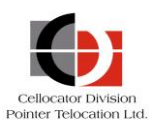

| Кеу | Valid value | Default | Description                                                                                                    |
|-----|-------------|---------|----------------------------------------------------------------------------------------------------|
|     |             |         | the ringer to wake up ERM units. Note<br>that even when the ringer is not in<br>use, the queue should be defined in<br>MSMQ and set properly in the INI file. |
|     |             |         | <b>NOTE</b> : The name of the Ringer Queue can match the Linker IN Queue. There is no need to define a special queue for the ringer.                          |

# 2.4.4.10 DB configuration

| Кеу               | Valid value | Default   | Description                                        |
|-------------------|-------------|-----------|----------------------------------------------------|
| DbDL_delay_SVR    | Integer     | 1         | Defines the downlink delay to the SVR DB.          |
| DSN_name_SVR      | String      |           | Defines the name of the DB instance.               |
| Db_name_SVR       | String      | TWPQueues | Defines the name of the SVR DB in the instance.    |
| User_name_SVR     | String      |           | Defines the name of the SVR DB user.               |
| Password_SVR      | String      |           | Defines the name of the SVR DB user's password.    |
| Timeout_SVR       | Integer     | 30        |                                                    |
| DbDL_delay_Fleet  | Integer     | 1         | Defines the downlink delay to the Fleet DB.        |
| DSN_name_Fleet    | String      |           | Defines the name of the DB instance.               |
| Db_name_Fleet     | String      | TWPQueues | Defines the name of the Fleet DB in the instance.  |
| User_name_Fleet   | String      |           | Defines the name of the Fleet DB user.             |
| Password_Fleet    | String      |           | Defines the name of the Fleet DB user's password.  |
| Timeout_Fleet     | Integer     | 30        |                                                    |
| DbDL_delay_Safety | Integer     | 1         | Defines the downlink delay to the Fleet DB.        |
| DSN_name_Safety   | String      |           | Defines the name of the DB instance.               |
| Db_name_Safety    | String      | TWPQueues | Defines the name of the Fleet DB in the instance.  |
| User_name_Safety  | String      |           | Defines the name of the Safety DB user.            |
| Password_Safety   | String      |           | Defines the name of the Safety DB user's password. |
| Timeout_Safety    | Integer     | 30        |                                                    |

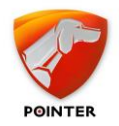

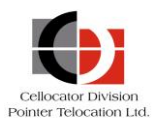

# 2.4.4.11 Logging

The following table defines CSA message controller logging options.

| Кеу                                     | Valid<br>value | Default                                                   | Description                                        |
|-----------------------------------------|----------------|-----------------------------------------------------------|----------------------------------------------------|
| Path                                    | String         | C:\Program Files<br>(x86)\Pointer\Cor<br>relatorMax\Logs\ | Application log files folder.                      |
| Max File size (Byte)                    | Number         | 5000000[=5MB]                                             | Max log file size, in Bytes.                       |
| ToGui                                   | True / False   | false                                                     | Displays the log onscreen.                         |
| ToFile                                  | True / False   | false                                                     | Enables writing to a log file.                     |
| Active                                  | True / False   | false                                                     | Enable/disable all logging functions (GUI & File). |
| Flag_Exceptions                         | True / False   | True                                                      | Logging flag                                       |
| Flag_Communication<br>Data (App-Device) | True / False   | True                                                      | Logging flag                                       |
| Flag_Pipe Data<br>(App-App)             | True / False   | True                                                      | Logging flag                                       |
| Flag_Units list management              | True / False   | True                                                      | Logging flag                                       |
| Flag_Message<br>parsing                 | True / False   | true                                                      | Logging flag                                       |
| Flag_General<br>Information             | True / False   | true                                                      | Logging flag                                       |
| Flag_Debug<br>information               | True / False   | true                                                      | Logging flag                                       |
| Flag_General Errors                     | True / False   | true                                                      | Logging flag                                       |
| Flag_Programming<br>information         | True / False   | true                                                      | Logging flag                                       |
| Unit Xml Log                            | True / False   | false                                                     | Generates a debug log for each unit in XML format. |

# 2.4.4.12 CommandControl

| Кеу                         | Valid value | Default | Description                                                 |
|-----------------------------|-------------|---------|-------------------------------------------------------------|
| Wait For<br>Respond seconds | Number      | 10      | Max time interval for waiting for a response from the unit. |
| Pending Timeout<br>Sec      | Number      | 20      | The timeout of a total response session.                    |
| Send retries                | Number      | 3       | Max number of retries per request.                          |

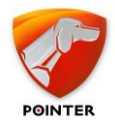

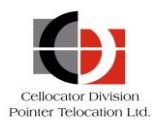

# 2.4.4.13 MSMQ

| Key   | Valid value | Default                             | Description                                                                                                    |
|-------|-------------|-------------------------------------|----------------------------------------------------------------------------------------------------|
| Count | Number      | 2                                   | For the CM App to work with MSMQ, count should be set to 2 or more (depends on the number of Senders).                                                                                                    |
| 0     | String      | Receiver,.\Private<br>\$\cm_app_out | This parameter is set automatically by the installer.<br>Change the server IP, make sure to define the queue manually. The entry format is as follows:<br><i>Receiver,FormatName:DIRECT=TCP:207.232</i> .46.131\Private\$\out |
| 1     | String      | Sender,.\Private\$\<br>cm_app_in    | This parameter is set automatically by the installer.<br>Change the server IP, make sure to define the queue manually.<br>The entry format is as follows:<br>Sender,FormatName:DIRECT=TCP:207.232.<br>46.131\Private\$\in     |

# 2.4.4.14 Coordinate's conversion

Conversion is applicable only for the Fleet Management service. For the SVR service, coordinates are always held in the database as special Pointer integer representations of geographic coordinates.

| Кеу                | Valid value          | Default           | Description                                                                                                    |
|--------------------|----------------------|-------------------|----------------------------------------------------------------------------------------------------|
| LoadConversionDll  | Yes/No               | no                | Determines whether to load and<br>execute geographic coordinates<br>conversion to comply with any UTM<br>based maps.                                   |
|                    |                      |                   | Shall be set to YES only if Fleet<br>Management site is connected to<br>UTM based maps.                                                                |
| CoordinatesType    | UTM/GEO/ALL/<br>BOTH | ALL               |                                                                                                    |
| GeographicType     | From Table           | 4034              | This parameter denotes the geographical conversion constant per region. Consult Pointer Customer Support if you don't know the exact value.            |
| ProjectedType      | From Table           | 28193             | This parameter denotes the<br>projection conversion constant per<br>region. Consult Pointer Customer<br>Support if you do not know the exact<br>value. |
| Offset_X/ Offset_Y | Integer<br>[Meters]  | 50000 /<br>500000 | The offset to be added to the X/Y dimensions after the conversion.                                                                                     |

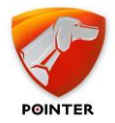

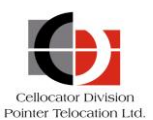

| Кеу            | Valid value | Default | Description                                                                                               |
|----------------|-------------|---------|----------------------------------------------------------------------------------------------------|
| Sign_X/ Sign_Y | 1/-1        | 1 / -1  | A sign multiplication to the results of the conversion, after the offset addition (multiply X/Y in +/-1). |

#### 2.4.4.15 HW Types

The CorrelatorMax distinguishes between different HW types, external power and battery voltage, IO configuration and external power and battery thresholds.

| Кеу            | Valid value | Default | Description                                                                                                    |
|----------------|-------------|---------|----------------------------------------------------------------------------------------------------|
| SupplyVoltage  | Float       |         | A multiplier parameter to multiply the value received from the unit to provide the real vehicle supplied voltage.           |
| BackupBattery  | Float       |         | A multiplier parameter to multiply the value received from the unit to provide the real backup battery supplied voltage.    |
| OptionalAnalog | Float       |         | A multiplier parameter to multiply the value received from the unit to provide the real analog input reading from the unit. |
| IOStatus       | Integer     |         | Multiplier to mask IO status – for future usage.                                                                            |
| ExtPW_Treshold | Float       |         | External power lowest threshold. If the power received is lower, it will be registered as 0 in the database.                |
| IntPW_Treshold | Float       |         | Backup battery power lowest threshold. If<br>the power received is lower, it will be<br>registered as 0 in the database.    |

# **2.4.5** *Installing and Configuring Database Objects/Server*

#### **2.4.5.1** Prerequisites

- Refer to the prerequisites in section 2.1.
- Windows OS English only
- Microsoft SQL Server 2000/2008/2008R2/2012 and above English only
- SQL Server Authentication: Mixed mode (SQL Server and Windows)

#### **2.4.5.2** Verifying the installation

Please refer to section 2.3.

Once the batch file execution has terminated one can verify the following steps:

 Verify the creation of the database according to the type selected (TWPQueues or CellocatorHub)

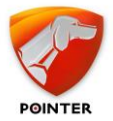

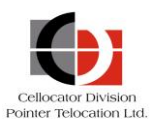

- Verify all database tables were created:
  - CMUDLQueue
  - UplinkMsgLog
  - SMSBillingLog
  - SMSTransport
  - ModularLog
- Verify all database stored procedures were created:
  - spCMUDLQueue\_Get
  - spCMUProcessUnitUplinkMsg
  - spCMUs\_Get
  - spInsertSMSBillingLog
  - spPAI\_IsRawDataRequest

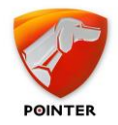

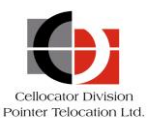

# 2.5 Configuring Support for Bi-Directional SMS Communication

The SMS Gateway supports bi-directional SMS communication with Cellocator units; the SMSC communication is done by 3rd party applications that have an integrated interface with the SMS Gateway via HTTP requests.

SMS communication can be either a direct communication with the GSM provider (the protocol is called SMPP) or by using a GSM modem with SIM card (both options require a 3rd party application).

Currently the SMS Gateway supports two SMS broker applications:

- NowSMS (<u>www.nowsms.com</u>): Supports both direct communication via SMPP and indirectly via GSM modem. Verify with your GSM provider if the SMPP protocol is available for use.
- ActiveSMS (<u>http://www.intellisoftware.co.uk/products/activesms/</u>): Supports communication via one or more GSM modems.

The configuration steps in the following sections refer ONLY to the bi-directional communication and should be applied AFTER installing and configuring the SMS broker application with the SMS modem.

Configuration includes **SMS Downlinks**, which are redirected from the SMS Gateway to the SMS Broker application and from there to the Cellocator unit and **SMS Uplinks**, which are sent from Cellocator unit to the SMS modem and are received by the SMS Broker that redirects them to the SMS Gateway.

# **2.5.1** *Configuring an SMS Gateway and NowSMS Interface*

# **2.5.1.1** Configuring Downlinks

- Open the **PSG.INI** file under the PSG (Pointer SMS Gateway) folder, and in the SMS\_Provider2 entry, set the NowSMS URL. The URL should include the default port used by NowSMS; assuming NowSMS is installed on the PSG (Pointer SMS Gateway) server, use this URL: http://localhost:8800/
- 2. Open the **SMSGW.INI** file under the NowSMS folder, and under the Modem section added after configuring the SMS Modem or SMSC provider, add this line: RouteName=0

| SMSGW.INI - Notepad                                                                                                    |                                              |
|----------------------------------------------------------------------------------------------------|----------------------------------------------|
| File Edit Format View Help                                                                                                    |                                              |
| [SMSGW]<br>WebAuth=No<br>WebPort=8800<br>ReceiveSMS=Yes<br>ReceiveSMS=No<br>ReceiveSMSCommand1=*<br>ReceiveSMSCharset=utf-8<br>Debug=Yes<br>Modem1=COM19: | http://localhost/PSG/PSG.aspx?PhoneNum=@@SEN |
| [Modem - COM19:]<br>ReceiveSMS=Yes<br>ReceiveMMS=No<br>RouteName=0                                                                                        |                                              |

3. Save the file.

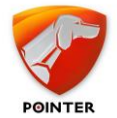

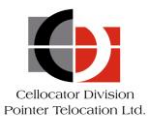

# **2.5.1.2** Configuring Uplinks

- 1. Open the NowSMS console, and in the 2-Way tab define the following:
  - Select the **Process Received SMS Messages** checkbox
  - Add \* in the SMS Command Prefix text box.
  - Ensure the **Receive Phone Number(s)** text box is left empty.
  - Add this URL in "Commands to Execute", (if needed, change **localhost** to the IP address of the SMS Gateway server):

http://localhost/PSG/PSG.aspx?PhoneNum=@@SENDER@@&Message=@ @FULLSMS@@&Binary=@@BINARY@@&Data=@@DATA@@&MsgDirection= 0&SMSProvider=0&CellProvider=@@SMSCROUTE@@&CallBackNumber=@ @SENDER@@&ApplicationType=38

| Now SMS/MMS Gateway v2006.                               | 10.31               | l                | ? <u> </u>         |
|----------------------------------------------------------|---------------------|------------------|--------------------|
| MMSC Users MMSC VASP<br>Service SMSC Web                 | MMSC Routing        | SSL/TLS<br>2-Way | Serial #  <br>MMSC |
| Process Received SMS Messa<br>Received SMS Command Table | ages<br>e           |                  |                    |
| * http://10.10.10                                        | ).10/sms/nowsms/n   | owsms_ul.asp     | 5                  |
| •                                                        |                     |                  |                    |
|                                                          | Edit                | Remove           | 1                  |
| Character Set: utf-                                      |                     | •                | -                  |
| SMS Command Prefix:                                      |                     |                  |                    |
| Receive Phone Number(s):                                 |                     |                  |                    |
| Command to Execute:                                      |                     |                  |                    |
|                                                          | Command returns res | ponse text       | _                  |
|                                                          | Add                 | Reset            |                    |
| Process received MMS Messa                               | ges                 |                  | _                  |
| MMS Directory:                                           |                     |                  | _                  |
|                                                          |                     |                  |                    |
|                                                          |                     |                  |                    |
|                                                          |                     |                  |                    |
|                                                          |                     |                  |                    |
|                                                          |                     |                  |                    |
|                                                          |                     |                  |                    |
| OK                                                       | Cancel              | spply            | Help               |

2. Click **OK** to complete the uplinks configuration.

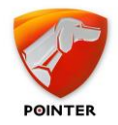

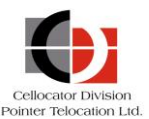

# 2.5.2 Configuring an SMS Gateway and ActiveSMS Interface

Note that if ActiveSMS is installed on a different server than the SMS Gateway, you will need to install a SMS Gateway Slave on that server to allow the Master SMS Gateway to communicate with the remote ActiveSMS server.

# **2.5.2.1** Configuring Downlinks

Open the **PSG.INI** file under the PSG folder (Pointer SMS Gateway), and in the SMS\_Provider2 entry, set the ActiveSMS URL. The URL should include only the server IP; assuming ActiveSMS is installed on the SMS Gateway server, use this URL: http://localhost/

# **2.5.2.2** Configuring Uplinks

- 1. Open the ActiveSMS console, and in the **Scripts** tab define the following:
  - Select the **Run Script When Message Received** checkbox
  - Add this URL in the text box below (if needed change **localhost** to the IP address of the SMS Gateway server):

http://localhost/PSG/PSG.aspx?MsgDirection=0&SMSProvider=0&Applic ationType=38

| ActiveSMS Professional Console                                                                                                    | × |
|----------------------------------------------------------------------------------------------------|---|
| Status       Transports       Email       Logging       Licence       Queuing       Scripts       Advanced         Incomming SMS Script       You can specify a script to run when a new message is received.<br>NOTE: The incoming message queue will be by-passed.<br>(Examples: 'C:\SMSReceive.vbs', 'http://localhost/smsreceive.asp')       Image: Comparison of the incoming message received         Image: When Message Received       Image: Main Script When Message Received       Image: Main Script When Message Received | × |
|                                                                                                    |   |
|                                                                                                    |   |
|                                                                                                    |   |
|                                                                                                    |   |
|                                                                                                    |   |
| Simple OK Cancel Apply                                                                                                    |   |

2. Click **OK** to complete the uplinks configuration.

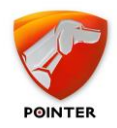

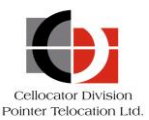

# 2.6 Installing MSMQ and IIS

The following procedure describes how to install IIS and MSMQ, which are both part of the Windows OS Infrastructure.

#### > To install MSMQ and IIS

**NOTE:** The instructions below are suitable for Windows 2003 Server; there may be minor differences in different Windows OS versions.

If the IIS Component is installed AFTER installing .NET Framework, you should run the following in order to register the IIS under the ASP.NET environment:

C:\WINDOWS\Microsoft.NET\Framework\v2.0.50727\aspnet\_regiis.exe -i

\_\_\_\_\_

1. Go to Control Panel>Add or Remove Programs>Add/Remove Windows Components. In the displayed Windows Components dialog, select Application Server and click Details.

| Windows Components Wizard                                                                                                    | ×                                                 |
|----------------------------------------------------------------------------------------------------|---------------------------------------------------|
| Windows Components<br>You can add or remove components of Windows.                                                                      | t                                                 |
| To add or remove a component, click the checkbox. A shade<br>part of the component will be installed. To see what's include<br>Details. | ed box means that only<br>d in a component, click |
| Components:                                                                                                    |                                                   |
| Accessories and Utilities                                                                                                    | 4.9 MB 🔺                                          |
| Active Directory Services                                                                                                    | 16.7 MB 🚽                                         |
| 🗹 🦪 Application Server                                                                                                    | 27.4 MB                                           |
| 🗖 📴 Certificate Services                                                                                                    | 1.8 MB                                            |
| 🗖 🛸 Distributed File System                                                                                                    | 01MB 🗾                                            |
| Description: Includes ASP.NET, Internet Information Service<br>Application Server Console.                                              | s (IIS), and the                                  |
| Total disk space required: 3.1 MB                                                                                                    | Details                                           |
| Space available on disk: 36159.5 MB                                                                                                    |                                                   |
|                                                                                                    |                                                   |
|                                                                                                    |                                                   |
| < <u>B</u> ack <u>N</u> ext >                                                                                                    | Cancel Help                                       |

2. In the Application Server dialog, select **Message Queuing** and click **Details**.

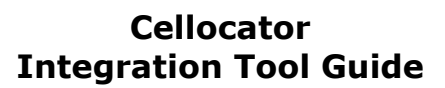

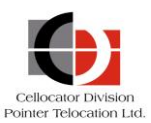

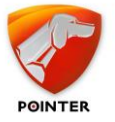

| Application Server                                                                                                    | ×                                      |
|----------------------------------------------------------------------------------------------------|----------------------------------------|
| To add or remove a component, click the check box. A shaded box mean<br>of the component will be installed. To see what's included in a component<br>Subcomponents of Application Server. | is that only part<br>;, click Details. |
| Components of Application Server                                                                                                    |                                        |
|                                                                                                    |                                        |
| ASPINET STATE                                                                                                    | 0.0 MB                                 |
| 🗹 👰 Enable network COM+ access                                                                                                    | 0.0 MB                                 |
| 🔲 🚯 Enable network DTC access                                                                                                    | 0.0 MB                                 |
| Internet Information Services (IIS)                                                                                                    | 27.4 MB                                |
| 🛩 😒 Message Queuing                                                                                                    | 0.0 MB                                 |
| J                                                                                                    | ~                                      |
| Description: Provides guaranteed message delivery, efficient routing, se<br>transactional support                                                                                         | curity, and                            |
| Total disk space required: 3.1 MB                                                                                                    | Dotaila                                |
| Space available on disk: 36159.5 MB                                                                                                    |                                        |
|                                                                                                    | Cancel                                 |

3. In the Message Queuing dialog, select the **Common** component and click **OK** to go back to the Application Server dialog.

| Message Queuing                                                             |                                                   |                                             | ×                                         |
|-----------------------------------------------------------------------------|---------------------------------------------------|---------------------------------------------|-------------------------------------------|
| To add or remove a compone<br>of the component will be insta                | ent, click the check b<br>alled. To see what's in | ox. A shaded box me<br>ncluded in a compone | ans that only part<br>ent, click Details. |
| Subcomponents of Message                                                    | Queuing:                                          |                                             |                                           |
| 🔲 🔜 Active Directory Integ                                                  | Iration                                           |                                             | 0.0 MB 🔼                                  |
| 🗹 💊 Common                                                                  |                                                   |                                             | 0.0 MB                                    |
| 🗌 🗆 👬 Downlevel Client Sup                                                  | port                                              |                                             | 0.0 MB                                    |
| 🔲 🛄 🚾 MSMQ HTTP Suppo                                                       | rt                                                |                                             | 0.0 MB                                    |
| 🔲 🛋 Routing Support                                                         |                                                   |                                             | 0.0 MB                                    |
| 🗆 🔜 Triggers                                                                |                                                   |                                             | 0.0 MB                                    |
| _                                                                           |                                                   |                                             | -                                         |
| Description: Provides integ<br>belongs to a d<br>Total disk space required: | ration with Active Dir<br>omain<br>3.1 MB         | ectory whenever the (                       | computer                                  |
| Space available on disk:                                                    | 36159.5 MB                                        |                                             |                                           |
|                                                                             |                                                   | OK                                          | Cancel                                    |

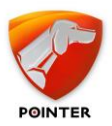

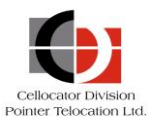

4. In the Application Server dialog, select **IIS** and click **Details**.

| Application Server                                                                                                    | ×                                                  |
|----------------------------------------------------------------------------------------------------|----------------------------------------------------|
| To add or remove a component, click the check box. A shaded b<br>of the component will be installed. To see what's included in a cor | ox means that only part<br>mponent, click Details. |
| Sub <u>c</u> omponents of Application Server:                                                                                        |                                                    |
| 🗆 🚡 Application Server Console                                                                                                    | 0.0 MB 🔄                                           |
| ASP.NET                                                                                                    | 0.0 MB                                             |
| 🗹 👰 Enable network COM+ access                                                                                                    | 0.0 MB                                             |
| Enable network DTC access                                                                                                    | 0.0 MB                                             |
| Internet Information Services (IIS)                                                                                                  | 27.4 MB                                            |
| 🗹 🐋 Message Queuing                                                                                                    | 0.0 MB                                             |
| Description: IIS Includes Web, FTP, SMTP, and NNTP support<br>for FrontPage Server Extensions and Active Server                      | ;, along with support<br>r Pages (ASP).            |
| Total disk space required: 3.1 MB                                                                                                    | Details                                            |
| Space available on disk: 36159.5 MB                                                                                                  | <u></u>                                            |
| ОК                                                                                                    | Cancel                                             |

5. In the IIS dialog, select the **Common Files** and **IIS Manager** components (the 'World Wide Web Service' will be selected automatically) and click **OK** to go back to the Application Server dialog.

| Internet Information Services (IIS)                                                                                                   | ×                                                |
|----------------------------------------------------------------------------------------------------|--------------------------------------------------|
| To add or remove a component, click the check box. A shaded bo<br>of the component will be installed. To see what's included in a com | x means that only part<br>ponent, click Details. |
| Sub <u>c</u> omponents of Internet Information Services (IIS):                                                                        |                                                  |
| 🗹 🔷 Common Files                                                                                                    | 1.0 MB 🔺                                         |
| 🗆 💭 File Transfer Protocol (FTP) Service                                                                                              | 0.1 MB                                           |
| 🗆 🏟 FrontPage 2002 Server Extensions                                                                                                  | 14.6 MB                                          |
| 🗹 📸 Internet Information Services Manager                                                                                             | 1.3 MB                                           |
| 🗆 🎯 Internet Printing                                                                                                    | 0.0 MB                                           |
| 🗆 🍥 NNTP Service                                                                                                    | 1.0 MB                                           |
| SMTP Service                                                                                                    | 1.2 MB 💌                                         |
| Description: Includes support for throttling and restarting data trai<br>management console extension.                                | nsfers, and a BITS                               |
| Total disk space required: 3.1 MB                                                                                                    | Details                                          |
| Space available on disk: 36159.5 MB                                                                                                   |                                                  |
| OK                                                                                                    | Cancel                                           |

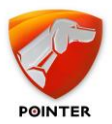

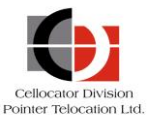

6. In the Application Server dialog click **OK** to go back to the Windows Components Wizard. Click **Next** in the Wizard dialog and when asked, browse to the Windows Installation Disk or to the I386 boot folder, to locate the installation files needed.

| Windows Components Wizard                                                                                                    | ×                                           |
|----------------------------------------------------------------------------------------------------|---------------------------------------------|
| Windows Components<br>You can add or remove components of Windows.                                                                          | t                                           |
| To add or remove a component, click the checkbox. A shaded<br>part of the component will be installed. To see what's included i<br>Details. | box means that only<br>n a component, click |
| Components:                                                                                                    |                                             |
| 🗹 📻 Accessories and Utilities                                                                                                    | 4.9 MB 🔺                                    |
| 🗆 🐳 Active Directory Services                                                                                                    | 16.7 MB                                     |
| 🗹 (📑 Application Server                                                                                                    | 27.4 MB                                     |
| 🔲 🝺 Certificate Services                                                                                                    | 1.8 MB                                      |
| 🗆 🖗 Distributed File System                                                                                                    | 0.1 MB 🗾                                    |
| Description: Includes ASP.NET, Internet Information Services (<br>Application Server Console.                                               | IIS), and the                               |
| Total disk space required: 3.1 MB<br>Space available on disk: 36159.5 MB                                                                    | Details                                     |
| < <u>B</u> ack <u>N</u> ext >                                                                                                    | Cancel Help                                 |

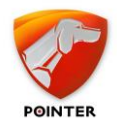

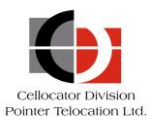

# 2.7 Advanced Configuration (optional)

This section includes advanced configuration steps, primarily focused on the I/O table mapping.

# 2.7.1 I/O table mapping

- Each I/O has a mapping in the CorrelatorMax.ini.
- The parameter is referred by Name = *ByteOffset*, *BitOffset*, *Inverted* 
  - ByteOffset in I/O bytes- 0-3
  - BitOffset in byte (0-7)
  - Inverted, values: Normal = 0 or Inverted = 1
- If the parameter is not defined, a value of null will be set to the parameter.

The I/O Parameters are listed below:

- DrivingStatus
- IgnitionPhysical
- IgnitionAccelerometer
- Door
- Shock
- Distress
- Lock
- Unlock
- TamperSwitch
- ♦ GP1
- GP2
- Movement
- UsbPowerConnected
- PackageIsOpen
- Button1
- Button2
- Arm
- Disarm
- Siren
- GradStop
- GPSPower
- LedOut
- D8DTCConnected
- Blinkers

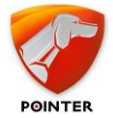

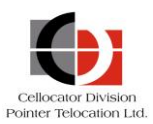

- ExternalPower
- StandardImmobilizer
- ChargerStatus
- CFEInBitmap
  - Only if CFE is enabled (Byte 24 bits 2-4 is greater 2 to 7)
  - Value is a Bitmap, CFE0 is in Bit0.. CFE5 is in Bit5.
- CFEOutBitmap

# **2.7.2** Launching the Process Monitor Service on a VM

When installing the Integration Tool, as described on page 15, you can choose to launch the Process Monitor Service upon completion of the installation process, or run it manually at a later date (via the Windows Task Manager). If you selected to launch the Process Monitor Service, the CorrelatorMax, Cellnet Linker, and CM App components are launched automatically on a local computer.

However, on a VM, the Process Monitor Service will not appear to launch, and the CorrelatorMax, Cellnet Linker, and CM App also do not launch. This is because you cannot see processes running under different session IDs (local sessions are typically Session 0, while sessions on a VM are Session 1; these session IDs can be viewed when you access the Windows Task Manager on the VM).

#### WORKAROUND

To launch the Process Monitor Service in your current VM session, first stop the Process Monitor Service in the Services tab of the Windows Task Manager (right-click on the service and select Stop). Then stop the process in the Details tab of the Task Manager (right-click and select End task).

Then restart the Process Monitor Service in your VM session.

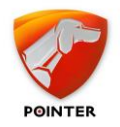

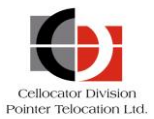

# 3 Integration

This chapter describes how to use the Integration Tool to integrate commands and uplinks with your database, and includes the following sections:

- Getting Started with the Cellocator Integration Tool, see below.
- How to Receive Messages Sent from the Unit to the Database, page 56
- How to send Commands from the Server to the Unit, page 108
- Advanced Integration: Message Parsing, page 67

# **3.1** Getting Started with the Cellocator Integration Tool

This section describes how to get started with the Integration Tool, as described in the following steps.

- 1. Complete the installation, as described in *Installation*.
- 2. Make sure the installed components are up and running, by performing one of the following:
  - Access the Process Monitor Status notification icon to verify the status of each component. This icon can also be accessed in a remote session; see the following *Reviewing the status of Integration Tool components* section.
  - Verify the components are installed by following the instructions on section 2.3
  - Launch the relevant components from the Windows *Start* menu.
- 3. Start sending messages from the unit to the database, as described on page 56, or sending commands from the database to the unit, as described on page 108.

# **3.1.1** *Reviewing the status of Integration Tool components*

This section describes how you can use the Process Monitor Status notification icon to verify the status of each Integration Tool component.

#### > To review the status of Integration Tool components

1. From the Windows notification area, click on the Process Monitor Status notification icon, as shown below.

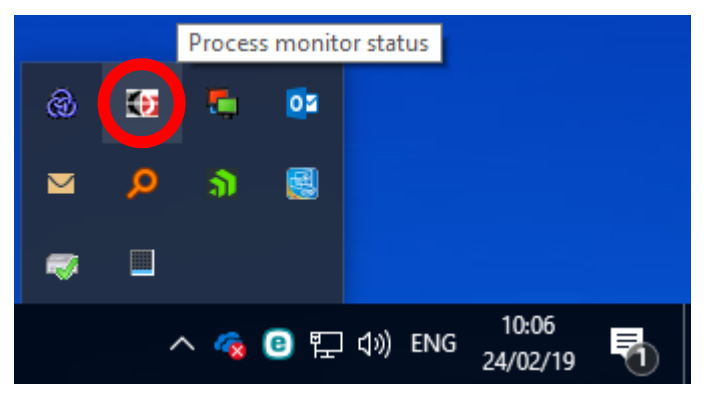

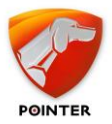

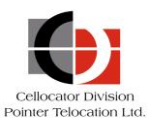

2. In the displayed *Process Monitor Status* window, you can view the status of the installed applications, as shown below. The upper pane shows the status of the application and a record of the last change to that status, while the lower pane shows a text log.

| FIUCES                                                                                                    | ss Monitor Sta                                                                                                    | atus                                                                                                    | > |
|----------------------------------------------------------------------------------------------------|----------------------------------------------------------------------------------------------------|----------------------------------------------------------------------------------------------------|---|
| Application                                                                                                    | Status                                                                                                    | Changed                                                                                                    |   |
| CorrelatorMax                                                                                                    | Running                                                                                                    | 07/02/19 10:53:14                                                                                                    |   |
| 🙆 Linker                                                                                                    | Running                                                                                                    | 07/02/19 10:53:15                                                                                                    |   |
| 🔳 CM App                                                                                                    | Running                                                                                                    | 07/02/19 10:53:15                                                                                                    |   |
|                                                                                                    | arting : Linker pat                                                                                                    | n:%programfiles(x86)%                                                                                                    |   |
| VCellocator\Integration Package\L<br>State:eInit, UserSession:, Processi<br>07/02/19 08:42:58: ready to start:<br>\Integration Package\Linker\CellN<br>State:eClosed, UserSession:, Proc<br>07/02/19 08:42:58: Application str<br>(x86)%\Cellocator\Integration Pacl<br>User:, State:eRunning, UserSessic<br>07/02/19 08:44:09: Application pr<br>programfiles(x86)%\Cellocator\Inte | arting: Linker, pat<br>Linker/CellNetLinker<br>Id:-1<br>Linker, path:%progr<br>vetLinker.exe, active<br>ressld:-1<br>arted successfully: L<br>kage \Linker\CellNet<br>on:D_NEXUS1\Guyi<br>ocess not found: Co<br>gration Package\CC | h:%programfiles(x86)%<br>.exe, active:True, User:,<br>amfiles(x86)%\Cellocator<br>e:True, User:,<br>inker, path:%programfiles<br>Linker.exe, active:True,<br>be, ProcessId:25428<br>melatorMax, path:%<br>prelatorMax |   |

Note that if the Process Monitor Service is currently inactive, this window is highlighted in red, and the notification icon will also display an alert.

- 3. Perform any of the following actions by right-clicking on the relevant application and selecting the relevant menu option:
  - **Open Logs Folder:** Opens Windows File Explorer in the **Logs** folder of the application. The last modified file is selected by default.
  - **Open Application Folder:** Opens Windows File Explorer in the application executable folder.
  - **Monitor:** Click to select for monitoring; if not selected, the application is not monitored and can be closed.
  - **Kill Application Process:** Kills the process (in the same way when right-clicking the process in the *Task Manager* window to end the task). If monitoring is enabled, the Process Monitor Service application will restart automatically.

Note that the application may be unavailable if you are running another session; however, the *Process Monitor Status* window displays and controls applications running on *all* sessions.

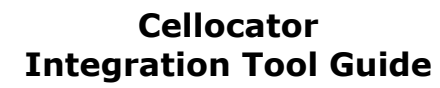

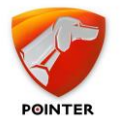

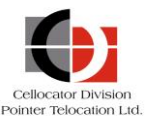

# **3.2** How to Receive Messages Sent from the Unit to the Database

The interface to the Integration Tool is the database; messages are managed using your preferred SQL management tool (such as SQL Server Management Studio Tool or MySQL Workbench).

The interface can be via the level of the tables in the database or via changes in the levels of the stored procedures executed by the CorrelatorMax application. The relevant fields are described in the following sections and tables.

Note that there are two actual methods of receiving the messages:

- The new message format introduced in version 2.7.100 (located under CellocatorHub in the Databases folder and explained below).
- The legacy method (located under **TWPQueues** under the same *Databases* folder and explained on page 57).

# **3.2.1** Received Messages using CellocatorHub and TWPQueues Tables

This section details the SQL scripts that generate the tables; below are scripts used in Microsoft SQL.

For CellocatorHub the script used is as follows:

```
SELECT TOP (1000) [CMUId],[Lat],[Long],[Alt],[HWID],[FWVer],[Protocol]
,[MessageType],[MessageInitiative],[MessageSource],[UnitMode],[PLMN],[Hibernation]
,[Analog1],[Analog2],[Analog3],[Analog4],[Odometer],[DriverID],[Sim]
,[MultiPurpose],[GPSDateTime],[LastGPSFix],[GPSMode1],[GPSMode2],[GPSSpeed]
,[GPSCourse],[NumOfSat],[UTCTime],[GWTime],[InsertDate],[IP],[TXIndex]
,[GPSCourse],[NumOfSat],[UTCTime],[GWTime],[InsertDate],[IP],[TXIndex]
,[NetworkTypeId],[TRId],[TRSpecificData],[CorrelatorAppId],[LinkerAppId]
,[HRNetwork],[GPSCommStatus],[Numerator],[RawData],[TotalIO],[DrivingStatus]
,[IgnitionPhysical],[IgnitionAccelerometer],[Door],[Shock],[Distress],[Lock]
,[Unlock],[TamperSwitch],[GP1],[GP2],[Movement],[UsbPowerConnected]
,[PackageIsOpen],[Button1],[Button2],[Arm],[Disarm],[Siren],[GradStop]
,[GPSPower],[LedOut],[D8DTCConnected],[Blinkers],[ExternalPower]
,[StandardImmobilizer],[ChargerStatus],[CFEInBitmap],[CFEOutBitmap],[TripId]
,[ManeuverID],[ManeuverUsage],[AccidentBuffer],[ModularData],[Modules] FROM
[CellocatorHub].[dbo].[UplinkMsgLog]
```

For TWPQueues the script used is as follows:

```
SELECT TOP (1000) [RMUId] ,[CellX] ,[CellY] ,[CellDateTime] ,[GPSX] ,[GPSY]
,[GPSDateTime] ,[Speed] ,[Direction] ,[NumOfSat] ,[LocQuality] ,[Data] ,[Address]
,[EngineOn] ,[ExtInputA] ,[ExtInputB] ,[ExtInputC] ,[ExtInputD] ,[ExtInputE]
,[ExtInputF] ,[VersionNum] ,[IMSI] ,[IP] ,[BytesTotal] ,[TXIndex] ,[MainArea]
,[MainAnt] ,[MainDBMQuality] ,[InputVoltage] ,[BackBatVoltage] ,[GPSPDOP] ,[GPSHDOP]
,[GPSVDOP] ,[GPSHEIGHT] ,[NetworkTypeId] ,[UnitMsgId] ,[InsertDate] ,[UTCTime]
,[DriverId] ,[TxReasonId] ,[AlertReason] ,[Hibernation] ,[HRNetwork] ,[UnitMode]
,[MileCounter] ,[GPSMode1] ,[GPSMode2] ,[OutputA] ,[OutputB] ,[OutputC] ,[OutputD]
,[OptionalInput] ,[GPSCommStatus] ,[RawData] ,[PLMN] ,[TotalIO] ,[I0_Byte1_bit2]
,[I0_Byte1_bit3] ,[I0_Byte1_bit4] ,[I0_Byte2_bit6] ,[I0_Byte2_bit1] ,[I0_Byte2_bit3]
,[I0_Byte2_bit4] ,[I0_Byte2_bit5] ,[I0_Byte2_bit6] ,[I0_Byte2_bit7] ,[SN]
,[MessageType] ,[UnitData] ,[MsgProtocol] ,[TripId] ,[ManeuverID] ,[ManeuverUsage]
,[AccidentBuffer] ,[ItemId] ,[CorrelatorAppId] FROM [TWPQueues].[dbo].[UplinkMsgLog]
```

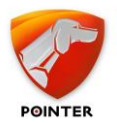

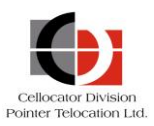

# **3.2.2** Receiving Messages via TWPQueues Tables

# 3.2.2.1 Uplink Message Log Interface

| Field Name                                    | Field Description                                                                                                    | Туре        | Example                      |
|-----------------------------------------------|----------------------------------------------------------------------------------------------------|-------------|------------------------------|
| RMUId                                         | Cellocator unit's ID as appears on unit exterior.                                                                                                 | Integer     | 203729                       |
| CellX                                         | Please ignore (always 0).                                                                                                    | Integer     |                              |
| CellY                                         | Please ignore (always 0).                                                                                                    | Integer     |                              |
| CellDateTime                                  | Date & Time when an uplink message was received by CorrelatorMax.                                                                                 | DateTime    | `2009-06-21<br>11:20:15.720' |
| GPSX                                          | Longitude coordinate of current position fix (divide by 600000 to get the value in degrees).                                                      | Integer     | 20981126                     |
| GPSY                                          | Latitude coordinate of current position fix (divide by 600000 to get value in degrees).                                                           | Integer     | 19264606                     |
| GPSDateTime                                   | Unit GPS time<br>NULL will be inserted when the message doesn't<br>include GPS data.                                                              | DateTime    | `2009-06-21<br>11:20:15.720' |
| Speed                                         | Current speed (absolute value of the vector) in Integer km/hour.                                                                                  |             | 67                           |
| Direction                                     | Direction (angle) of the speed vector.                                                                                                    | Integer     | 328                          |
| NumOfSat                                      | Number of satellite measurements used for current position fix.                                                                                   | Integer     | 11                           |
| LocQuality                                    | GPSPDOP, see Cellocator protocol.                                                                                                    | Integer     | 107                          |
| Data                                          | Used by SVR system. Please ignore.                                                                                                    | Char(16)    |                              |
| Address                                       | Please ignore (always empty). Nvarc                                                                                                    |             |                              |
| EngineOn Ignition status<br>(1 - On, 0 - Off) |                                                                                                    | Integer     | 1                            |
| ExtInputA                                     | Input lock In (IO byte2, bit 2)                                                                                                    | Integer     | 0,1, NULL                    |
| ExtInputB                                     | Input Unlock In (IO byte1, bit 7)                                                                                                    | Integer     | 0,1, NULL                    |
| ExtInputC                                     | Input Ignition On (IO byte1, bit 5)                                                                                                    | Integer     | 0,1, NULL                    |
| ExtInputD                                     | Input door (IO byte1, bit 0)                                                                                                    | Integer     | 0,1, NULL                    |
| ExtInputE                                     | Input Blinkers In (IO byte1, bit 1)                                                                                                    | Integer     | 0,1, NULL                    |
| ExtInputF                                     | Input Distress (IO byte1, bit 6)                                                                                                    | Integer     | 0,1, NULL                    |
| VersionNum                                    | HW Type and FW version in this format:<br>"HW" + HW type (New HW Type as it appears in<br>Wireless protocol) + "SW + SWtype +"." + SW<br>Variant. | VARCHAR[25] | HW<222><br>SW<28.2>          |

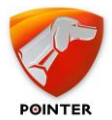

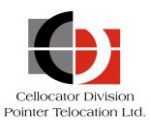

| IMSI                                                                                                    | SIM card identifier received from legacy units.<br>Please ignore.                                       | Char[20]                      |       |
|----------------------------------------------------------------------------------------------------|----------------------------------------------------------------------------------------------------|-------------------------------|-------|
| IP                                                                                                    | Unit's IP address (available only in IP-UP event).                                                      | ilable only in IP-UP Char[15] |       |
| BytesTotal                                                                                                    | Used by SVR system. Please ignore.                                                                      | Integer                       |       |
| TXIndex                                                                                                    | Message index in concatenated messages received from legacy units. Please ignore.                       | Integer                       |       |
| MainArea                                                                                                    | Received from legacy units. Please ignore.                                                              | Integer                       |       |
| MainAnt                                                                                                    | Received from legacy units. Please ignore.                                                              | Integer                       |       |
| MainDBMQuality                                                                                                    | Received from legacy units. Please ignore.                                                              | Integer                       |       |
| InputVoltage                                                                                                    | Main Power (Analog input 1) in 1000V, rounded down in 0.25V units. Example: 13.3V->13000                | Integer                       | 12500 |
| BackBatVoltageBackup Battery (Analog input 2) in 1000V,<br>rounded down in 0.25V units. Example: 0.57V-<br>>500Integer4250 |                                                                                                    | 4250                          |       |
| GPSPDOP                                                                                                    | GPSPDOP GPS PDOP value (Position Dilution of Precision). Small Integer [2 107 bytes]                    |                               | 107   |
| GPSHDOP GPS mode 1, Received from legacy units. Please Small Integer[2 bytes]                                              |                                                                                                    |                               |       |
| GPSVDOP                                                                                                    | PSVDOP GPS mode 2, Received from legacy units. Please Small Integer[2 bytes]                            |                               |       |
| GPSHEIGHT Altitude of current position fix in meters. Intege                                                               |                                                                                                    | Integer                       | 289   |
| NetworkTypeId                                                                                                    | The channel of the message<br>(4 - GPRS, 5 - SMS).                                                      | Small Integer[2 4,5<br>bytes] |       |
| UnitMsgId                                                                                                    | Sequential numerator from the Correlator.<br>Please ignore.                                             | Integer                       |       |
| InsertDate                                                                                                    | Date & Time when an uplink message was inserted to the database.                                        | Date time                     |       |
| UTCTime                                                                                                    | UTC Time from unit's GPS.                                                                               | Date time                     |       |
| DriverId                                                                                                    | iverId Dallas key (bytes 33-38, see Cellocator Long [8 bytes] 3846 protocol).                           |                               | 3846  |
| TxReasonIdTransmission reason (byte 19, see Cellocator<br>protocol).Integer1-25                                            |                                                                                                    | 1-255                         |       |
| AlertReason                                                                                                    | AlertReason       TX Reason specific data (byte 18, see Cellocator protocol).       Integer       0-255 |                               | 0-255 |
| Hibernation                                                                                                    | GSM hibernation bit (No hibernation - 0, in hibernation -1).                                            | Integer                       | 0,1   |
| HRNetwork                                                                                                    | Home Roam network (Home -0 , Roam-1).                                                                   | Integer                       | 0,1   |
| UnitMode                                                                                                    | Used by SVR system. Please ignore.                                                                      | Integer                       | 0-10  |
| MileCounter Unit's Odometer value. Integer 46765                                                                           |                                                                                                    | 46765                         |       |

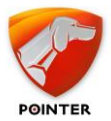

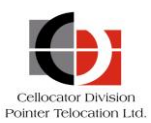

| GPSMode1      | Defines the validity of GPS data in the message.<br>See Cellocator OTA protocol for further<br>information.                                                                                                | Integer 4      |              |
|---------------|----------------------------------------------------------------------------------------------------|----------------|--------------|
| GPSMode2      | Defines the validity of GPS data in the message.<br>See Cellocator OTA protocol for further<br>information.                                                                                                | Integer        | 2            |
| OutputA       | Output Gradual Immobilizer (IO byte3, bit 2).                                                                                                    | Integer        | 0,1          |
| OutputB       | Output Lights (IO byte4, bit 3).                                                                                                    | Integer        | 0,1          |
| OutputC       | Output Immobilizer (IO byte4, bit 5).                                                                                                    | Integer        | 0,1          |
| OutputD       | Output Siren (IO byte3, bit 1).                                                                                                    | Integer        | 0,1          |
| OptionalInput | Jt2 analog inputs supported; use the following<br>formulas to extract the values in 1000V:<br>First Analog Input: OptionalInput modulo 2^16.<br>Second Analog Input: OptionalInput / 2^16.Integer109774132 |                | 109774132    |
| GPSCommStatus | PSCommStatus Describes status of communication with the GPS Integer 0,1 module. (0 - not valid, 1 - valid)                                                                                                 |                | 0,1          |
| RawData       | ata The full message according to Cellocator OTA VARCHAR[2000] 4D43 protocol (MCGP or CSA).                                                                                                    |                | 4D4347500960 |
| PLMN          | Current GSM Operator code.<br>Represents the MCC-MNC of a cellular operator<br>(country code + network number).                                                                                            | Integer        | 42501        |
| TotalIO       | 5 bytes of IO, please ignore.                                                                                                    | Long [8 bytes] | 21474837731  |
| IO_Byte1_bit2 | Most common IO bits, please ignore.                                                                                                    | Integer        | 0,1          |
| IO_Byte1_bit3 | Most common IO bits, please ignore.                                                                                                    | Integer        | 0,1          |
| IO_Byte1_bit4 | Most common IO bits, please ignore.                                                                                                    | Integer        | 0,1          |
| IO_Byte2_bit0 | Most common IO bits, please ignore.                                                                                                    | Integer        | 0,1          |
| IO_Byte2_bit1 | Most common IO bits, please ignore.                                                                                                    | Integer        | 0,1          |
| IO_Byte2_bit3 | Most common IO bits, please ignore.                                                                                                    | Integer        | 0,1          |
| IO_Byte2_bit4 | Most common IO bits, please ignore.                                                                                                    | Integer        | 0,1          |
| IO_Byte2_bit5 | Most common IO bits, please ignore.                                                                                                    | Integer        | 0,1          |
| IO_Byte2_bit6 | Most common IO bits, please ignore.                                                                                                    | Integer        | 0,1          |
| IO_Byte2_bit7 | Most common IO bits, please ignore.                                                                                                    | Integer        | 0,1          |
| SN            | The Message numerator field contains a value                                                                                                    | Integer        |              |

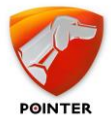

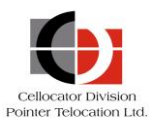

| MessageType     | <u>MCGP:</u><br>40 – Forward Message (8);<br>41 – Modular Message (9),<br>35 – Programming Ack. (3),<br>43 – Type 11 [offset of 32 in Cellocator<br>protocol]<br><u>CSA:</u> according to protocol. | Integer                    |        |
|-----------------|----------------------------------------------------------------------------------------------------|----------------------------|--------|
| UnitData        | Uplink data, without Header and Check Sum.<br>Please ignore.                                                                                                    | Varchar (500)              |        |
| MsgProtocol     | OTA protocol type:Small integer [20,1MCGP = 0bytes]0CSA = 10                                                                                                    |                            | 0,1    |
| TripId          | Trip Id in CSA protocol.                                                                                                    | Integer                    | 521123 |
| ManeuverId      | Maneuver Id in CSA protocol. Integer                                                                                                    |                            | 521123 |
| ManeuverUsage   | Maneuver data usage in CSA protocol [%].                                                                                                    | Small integer [2<br>bytes] | 50%    |
| AccidentBuffer  | Accident buffer status bit mask in CSA protocol.                                                                                                    | Integer                    | 0-255  |
| ItemId          | Item Id is a reference Id between Fleet Log table to Modular Log table for CSA messages.                                                                                                    | Long                       |        |
| CorrelatorAppId | Instance Id of the Correlator corresponds with the CorrelatorAppID in the Correlator INI file.                                                                                                    | Integer                    | 0      |

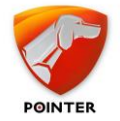

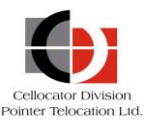

# **3.2.2.2 Modular Log Interface**

The Modular log data includes extended data that is not fully available in the UplinkMsgLog table.

You can get the data by using the following script:

SELECT TOP (1000) [UnitId] ,[ItemId] ,[MsgType] ,[InsertTime] ,[UTCTime] ,[ModuleId]
,[ModuleData] FROM [TWPQueues].[dbo].[ModularLog]

| Field Name | Field Description                                                                                                    | Туре           | Example                                                                      |
|------------|----------------------------------------------------------------------------------------------------|----------------|------------------------------------------------------------------------------|
| UnitId     | Cellocator unit's ID.                                                                                                    | Integer        | 203729                                                                       |
| ItemId     | Item Id is a reference Id between Fleet Log table to Modular Log table for CSA\Type 11 messages, and for Nano event (Tx. 164) in Type 0.                                                                                                    | Long           |                                                                              |
| Msg Type   | <u>CSA:</u> according to CSA wireless protocol.<br>NULL for Type 11.                                                                                                    | Integer        | 0-4                                                                          |
| InsertTime | Date & Time when an uplink message was inserted by database.                                                                                                    | DateTime       | `2009-06-21<br>11:20:15.720`                                                 |
| UTCTime    | UTC Time from unit's GPS. Date time '2                                                                                                    |                | `2009-06-21<br>11:20:15.720`                                                 |
| ModuleId   | CSA module Id, according to wireless protocol. Integer<br>NULL for Type 11.                                                                                                    |                | 30                                                                           |
| ModuleData | All module raw data according to wireless<br>protocol.<br><u>CSA</u> : will parse the data in XML format. See<br>example in the <i>Modular data</i> table.<br><u>Type 11</u> : parses the data for the following<br>modules - 1, 2, 3, 4, 6, 7, 8, 12, 13, 17, 22,<br>25, 28, 31, 32, 34, 37, 38, 40, 41, 42, 45, 50,<br>51, 52, 53, 54.<br>For all other modules, the XML field will include<br>only Module Id and RawData.<br><u>Nano Event</u> : additional data that appears in the<br>Dallas Code bytes is parsed and inserted into<br>this table. See example in the <i>Modular data</i><br>table. | VARCHAR [8000] | For more<br>information see the<br>following table,<br><i>Modular data</i> . |

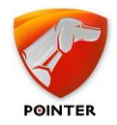

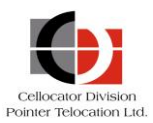

# 3.2.2.3 Modular data

The data in the ModuleData parameter of the ModularLog table includes extended information in an XML format; below are examples of the XML format for each type and module of data.

| Msg Type | Module ID                                                                | Description / Example                                                                                                    |
|----------|--------------------------------------------------------------------------|----------------------------------------------------------------------------------------------------|
| CSA      | Module 30 – CSA<br>Full Event                                            | <pre></pre> </td                                                                                                    |
| 11       | Module 41 -<br>Legacy (Type-0)<br>Encapsulated<br>Message<br>+ Module 42 | <pre><pw_uplink_can><module41><rawdata> 0001000000400A6004501010300 03066EEA3C3C7A91002F6B80</rawdata> </module41><module42><xacc>-0.022</xacc> <yacc>0.150</yacc><zacc>-0.992</zacc><lgt>239.25</lgt> <alt>129</alt><tmp>27.3</tmp> <bat>59</bat><lrssi>-52</lrssi> <rawdata>A7FF580280F0BD03AA141101013BCC </rawdata></module42> </pw_uplink_can></pre> |
| 11       | Module 1 - DTC<br>Code                                                   | <pre><pw_uplink_can><dtc><i><m>3</m><v>P5</v><m>7</m><v>c5<!--/V--></v></i></dtc></pw_uplink_can></pre>                                                                                                    |
| 11       | <b>Module 2</b> - Trigger<br>Event Module                                | <pre><pw_uplink_can><trigger_event><operatorid>abcd</operatorid> <plsignature>1234</plsignature> <variables><variable value="1/"></variable></variables></trigger_event></pw_uplink_can></pre>                                                                                                    |

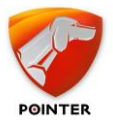

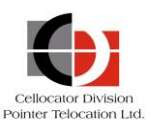

| Msg Type | Module ID                                                       | Description / Example                                                                                                    |
|----------|-----------------------------------------------------------------|----------------------------------------------------------------------------------------------------|
| 11       | <b>Module 3</b> – OBDII<br>MIL status                           | <pw_uplink_can><obd2mil milstat="1"></obd2mil></pw_uplink_can>                                                                                                    |
| 11       | <b>Module 4</b> -<br>Calibration Data<br>Snapshot Module        | No XML, just updates MileCounter parameter.                                                                                                    |
| 11       | <b>Module 6</b> - GPS<br>Location Stamp<br>Module               | No XML, just updates Message Location parameter.                                                                                                    |
| 11       | <b>Module 7</b> - GPS<br>Time Stamp Module                      | No XML, just updates Message Date & Time parameter.                                                                                                    |
| 11       | <b>Module 8</b> -<br>Firmware ID Module                         | No XML, just updates Message HW and SW parameter.                                                                                                    |
| 11       | <b>Module 10</b> -<br>Configuration<br>Memory Write<br>Response | <pw_uplink_can><memwr cnt="Count" num="Numerator"><i v="A"></i><i<br>V="0"/&gt;</i<br></memwr></pw_uplink_can>                                                                                                    |
| 11       | Module 11 -<br>Configuration<br>Memory Read<br>Response         | <pw_uplink_can><memrd cnt="Count" num="Numerator"><i <br="" typ="1">Addr="100" lng="2" V="AA"/&gt;<i <br="" addr="150" lng="5" typ="1">V="12345"/&gt;</i></i></memrd></pw_uplink_can>                                                                                                    |
| 11       | <b>Module 12</b> , Name:<br>CAN-GPS<br>Calibration Status       | <pre><pw_uplink_can><module12><calbstate>0</calbstate><convmatrix> 6,7,8,9,10,11,12,13,14,15,16,17,18,19,20,21,22,23,24,25,26,27, 28,29,30,31,32,33,34,35,36,37,38,3 </convmatrix><rawdata></rawdata></module12></pw_uplink_can></pre>                                                                                                    |
| 11       | <b>Module 22</b> - VIN<br>String Write Module                   | <pw_uplink_can><vin>abcd</vin></pw_uplink_can>                                                                                                    |
| 11       | <b>Module 25</b> -<br>Trigger Event ID<br>Module                | <pw_uplink_can><trigger_event_op_id>abcd</trigger_event_op_id><br/></pw_uplink_can>                                                                                                    |
|          | <b>Module 28</b> -<br>General Status<br>Event                   | <pre><pw_uplink_can><module28><rssi>- 80</rssi><mac>481A84001C76</mac><otaver>1</otaver><bat>2.974<!--/ Bat--><bommask>DD5C</bommask><tr>2</tr><fwver>04.63</fwver><tmp> 25.3</tmp><lgt>450.5</lgt><mgnt>False</mgnt><xacc>0</xacc><yac c="">-0.064<zacc>- 0.96</zacc><accstst>Pass</accstst><pkg>Close</pkg><thstate>7<!--/ THState--><rawadv>B0481A84001C76019E0B5CDD02630403</rawadv><raws nsread="">FD00FFFF85038200000FF00F19E0B07B0<rawdata>0101000D0022FCB0481A84001C76019E0B5CDD02630403FD00FFFF8503820 0000FF00F19E0B07B0</rawdata></raws></thstate></yac></bat></module28></pw_uplink_can></pre> |
|          |                                                                 |                                                                                                    |
| 11       | <b>Module 31</b> - CAN<br>Variables Status<br>Dump              | <trigger_event_vars><variable value="y/" varid="x"><br/><variable value="w/" varid="z"></variable></variable></trigger_event_vars>                                                                                                    |
| 11       | <b>Module 34</b> - TPA<br>Event                                 | <pre><pw_uplink_can><module34><tripid>xx</tripid><zoneid>zz</zoneid><zonefee>f.f</zonefee><tpatr>xx</tpatr><diag>xx</diag><odomkm>f.f</odomkm><tripdistkm>f.f</tripdistkm><tripfee>f.f</tripfee><zonedistkm>f.f</zonedistkm><lastfee>f.f</lastfee><changes>xx </changes><rawdata></rawdata></module34></pw_uplink_can></pre>                                                                                                    |

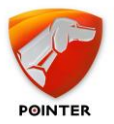

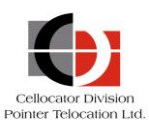

| Msg Type | Module ID                                                 | Description / Example                                                                                                    |
|----------|-----------------------------------------------------------|----------------------------------------------------------------------------------------------------|
| 11       | <b>Module 37</b> -<br>Current J1939 DTC<br>Status         | <pre><pw_uplink_can><module37><source no="x"/><indlamp aw="x RS=" mi="x" pl="x" x"=""><dtc><i cm="X/" fmi="x" oc="x" spn="x"><i cm="X/" fmi="x" oc="x" spn="x"></i></i></dtc><rawdata></rawdata></indlamp></module37></pw_uplink_can></pre>                                    |
| 11       | Module <b>38</b> - J1939<br>DTC Appeared /<br>Disappeared | <pre><pw_uplink_can><module38><tr_bm>bb</tr_bm><srcno>X</srcno><ind<br>Lamp PL="x" AW="x RS="x" MI="x"&gt;<dtc><i <br="" fmi="x" spn="x">OC="x" CM=X/&gt;<i <br="" fmi="x" oc="x" spn="x">CM=X/&gt;</i></i></dtc><rawdata></rawdata></ind<br></module38></pw_uplink_can></pre> |
| 11       | Module 40 -<br>Measurement<br>readings                    | <pre><pw_uplink_can><module40><srcevnt>253</srcevnt><nanotxr>0oTxR&gt;<status>0</status><start></start><chrg><upth>30</upth>1<br/>oTH&gt;255<tmp><i><v>28.1</v><t>02/07/2018<br/>16:17:48</t></i></tmp></chrg></nanotxr></module40></pw_uplink_can></pre>                      |
| 11       | <b>Module 42</b> - Nano<br>Inherent Sensors               | <pre></pre>                                                                                                    |

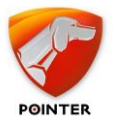

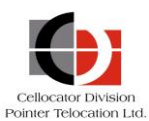

| Msg Type | Module ID                                                     | Description / Example                                                                                                    |
|----------|---------------------------------------------------------------|----------------------------------------------------------------------------------------------------|
| 11       | <b>Module 44</b> -<br>MultiSense<br>Additional<br>Information | <pre><pw_uplink_can><module44><mac>481A84001950</mac><bat>25</bat>&lt;<br/>RSSI&gt;-49<lastcomm>2018/07/02 21:08:33</lastcomm><msfw>04.61</msfw><bommask>7DFD</bommask><t mp="">26.8<hum>54.6</hum><lgt>0</lgt><xacc>- 0.192</xacc><yacc>-0.960</yacc><zacc>- 0.128</zacc><mgnt>False</mgnt><pkg>Close</pkg><accstst>Pass<rawdata>481A8400195019CF2108150207126104FD7D0C01220200 0000FD00F100FE80</rawdata></accstst></t></module44></pw_uplink_can></pre>                                                                                                    |
| 11       | <b>Module 45</b> - Full<br>System MultiSense<br>Readings      | <pre><pw_uplink_can><module45><txr>0</txr><idx>0</idx><br/><mac>481A84000AF9</mac><mstx>4</mstx><thst>0</thst><br/><bat>100</bat><rssi>-40</rssi><prtc>1</prtc><br/><msfw>04.5B</msfw><br/><bommask>5CFD</bommask><tmp>27</tmp><br/><hum>-0.1</hum><lgt>199</lgt><xacc>0.000</xacc><br/><yacc>0.064</yacc><zacc>-0.960</zacc><mgnt>False</mgnt><br/><pkg>Open</pkg><br/><accstst>Pass</accstst><br/><rawdata>010000481A84000AF9040064D8015B<br/>04FD5C0E01FFFF8E01000000100F18200000000<br/></rawdata></module45></pw_uplink_can></pre>                                                       |
| 11       | <b>Module 50</b> - DTCO<br>Connect /<br>Disconnect Event      | <pre></pre>                                                                                                    |
| 11       | Module 51 - DTCO<br>Time                                      | <pw_uplink_can><module51><time>2031/06/15 11:09:28</time><br/><rawdata>001C090B0F061F</rawdata><br/></module51></pw_uplink_can>                                                                                                    |
| 11       | <b>Module 52</b> - DTCO<br>Driver Identification<br>Numbers   | <pre><pw_uplink_can><module52><din1>0001230714003213000338000001414 24331</din1> <din2>3233202020202020204B0613000504020D2D</din2> <rawdata>0112313130303030303030333332303001123131 303030303030303030303030</rawdata></module52></pw_uplink_can></pre>                                                                                                    |
| 11       | <b>Module 53</b> - DTCO<br>Parameter Change<br>Event          | <pre><pw_uplink_can><module53><odosrc>3</odosrc><drvsrc>0</drvsrc><br/><rpmsrc>2</rpmsrc><spdsrc>3</spdsrc><d8cs>0</d8cs><br/><d8vdo>1</d8vdo><d8sr>0</d8sr><fms>0</fms><br/><grd1>0</grd1><grd2>0</grd2><grws>0</grws><br/><grtc>0</grtc><grsp>0</grsp><gra1>0</gra1><grvin>0</grvin><grd<br>IN1&gt;0<grdin2>0</grdin2><grdc>0</grdc><grdd>1</grdd><br/><grrq>0</grrq><br/><ws>75</ws><d1s>16</d1s><d2s>208</d2s><tcs>193</tcs><spdau>0<!--<br-->SpdAu&gt;<br/><addin>20481</addin><rawdata>0338020000404B10D0C100000150Data&gt;</rawdata></spdau></grd<br></module53></pw_uplink_can></pre> |
| 11       | <b>Module 54</b> - DTCO<br>Periodic Event                     | <pre><pw_uplink_can><module54><odosrc>x</odosrc>CDrvSrc&gt;x&lt; RpmSrc&gt;x<spdsrc>x</spdsrc>CD8CS&gt;x<spd>x</spd>&lt; OdoKM&gt;f.f<trpkm>f.f"</trpkm><kfac>f.f</kfac><engspd>f. f</engspd><rawdata></rawdata></module54></pw_uplink_can></pre>                                                                                                    |
| 11       | Module 60 - TDLT<br>Event                                     | <pre><pw_uplink_can><module60><lgin>x</lgin><crdvld>x</crdvld><vclt<br>yp&gt;x<rssi>x</rssi><xacc>f.f</xacc><yacc>f.f</yacc><za<br>cc&gt;f.f<crd1>s</crd1><crd2>s</crd2>"<crd3>s"</crd3><rawd<br>ata&gt;</rawd<br></za<br></vclt<br></module60></pw_uplink_can></pre>                                                                                                    |

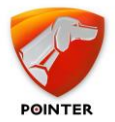

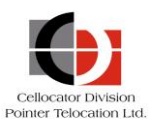

| Msg Type | Module ID                                                                              | Description / Example                                                                                                  |
|----------|----------------------------------------------------------------------------------------|----------------------------------------------------------------------------------------------------|
| 11       | Unrecognize module                                                                     | <pre><pw_uplink_can><modulexxx> <badrawdata></badrawdata></modulexxx></pw_uplink_can></pre>                            |
| 0        | Nano Event: On<br>bytes 33-38 when<br>extended datatype<br>is 5 or TXReason is<br>164. | <nano><xacc>0</xacc><br/><yacc>0</yacc><zacc>-0.75</zacc><ori>A</ori><br/><lgt>248.5</lgt><alt>112</alt><br/></nano> . |

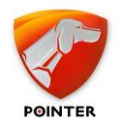

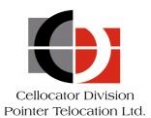

# **3.3** Advanced Integration: Message Parsing

This section describes the message parsing for both MCGP and CSA messages. Note the following:

**Byte** number of message is 1 based (range 1 to length of message). **Bit** number in byte is 0 based (range 0-7).

# **3.3.1** *Common Parameters for MCGP and CSA Messages*

Common Parameters for MCGP Messages

| Description                                                     | CellocatorHub                                                                                                    |
|-----------------------------------------------------------------|----------------------------------------------------------------------------------------------------|
| Message data from MCGP header to the checksum – including both. | RawData                                                                                                    |
| Message type (byte 5)                                           | MessageType                                                                                                    |
| Unit ID (Bytes 6-9)                                             | CMUId                                                                                                    |
| Communication Control (Byte 10 bit 0)                           | MessageInitiative<br>0 – Active transmissions (initiated by the unit,<br>based on its logic and decisions)<br>1 – Passive responses (response to a command<br>or a query message)                                                                                                    |
| Communication Control (Byte 10 bit 3)                           | <ul> <li>MessageSource</li> <li>0 - Direct message (not from memory) - Alert</li> <li>Note that the only exception is the<br/>"Transmission Reason 32 - IP<br/>changed/Connection up" message, which<br/>always requires ACK from the server, even if it<br/>was sent as a direct message and not through<br/>memory.</li> <li>1 - Message from memory (the unit tries to<br/>resend the message from the memory, until<br/>ACK from the server is received)</li> </ul> |
| Message numerator (byte 12)                                     | Numerator                                                                                                    |
| Source of message according to message metadata.                | NetworkTypeId<br>5 – IIS (SMS)<br>4 – GPRS                                                                                                    |
| Protocol identifier                                             | 1 for MCGP, 256 for CSA (Safety)                                                                                                    |

#### Common Parameters for CSA Messages

| Description                                                    | CellocatorHub |
|----------------------------------------------------------------|---------------|
| Message data from CSA header to the checksum – including both. | RawData       |
| Packet Control (Byte 8-bits 0-2)                               | MessageType   |

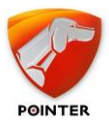

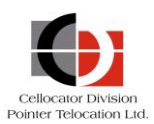

|                                                                       | 0 – Outbound message                                                                                                    |
|-----------------------------------------------------------------------|----------------------------------------------------------------------------------------------------|
|                                                                       | 1 – Ack                                                                                                    |
|                                                                       | 2 – Programming Command                                                                                                    |
|                                                                       | 3 – Programming Response                                                                                                    |
|                                                                       | 4 - Request                                                                                                    |
| Unit ID (Bytes 9-12)                                                  | CMUId                                                                                                    |
| Packet Control (Byte 8 bit 7)                                         | MessageInitiative                                                                                                    |
|                                                                       | 0 – Unit initiated                                                                                                    |
|                                                                       | 1 – Reply or Ack                                                                                                    |
|                                                                       | Note: CorrelatorMax inverts the original bit in order to keep compliance with MCGP protocol.                                                                                                    |
|                                                                       |                                                                                                    |
| Communication Control (Byte 10 bit 3)                                 | MessageSource                                                                                                    |
| Communication Control (Byte 10 bit 3)                                 | MessageSource<br>0 – Direct message (not from memory) – Alert                                                                                                    |
| Communication Control (Byte 10 bit 3)                                 | MessageSource<br>0 – Direct message (not from memory) – Alert<br>Note that the only exception is the<br>"Transmission Reason 32 - IP<br>changed/Connection up" message, which<br>always requires ACK from the server, even if it<br>was sent as a direct message and not through<br>memory.                                                                                                    |
| Communication Control (Byte 10 bit 3)                                 | <ul> <li>MessageSource</li> <li>0 - Direct message (not from memory) - Alert</li> <li>Note that the only exception is the</li> <li>"Transmission Reason 32 - IP</li> <li>changed/Connection up" message, which</li> <li>always requires ACK from the server, even if it</li> <li>was sent as a direct message and not through</li> <li>memory.</li> <li>1 - Message from memory (the unit tries to</li> <li>resend the message from the memory, until</li> <li>ACK from the server is received)</li> </ul> |
| Communication Control (Byte 10 bit 3)<br>Message numerator (byte 6-7) | MessageSource<br>0 – Direct message (not from memory) – Alert<br>Note that the only exception is the<br>"Transmission Reason 32 - IP<br>changed/Connection up" message, which<br>always requires ACK from the server, even if it<br>was sent as a direct message and not through<br>memory.<br>1 – Message from memory (the unit tries to<br>resend the message from the memory, until<br>ACK from the server is received)<br>Numerator                                                                    |

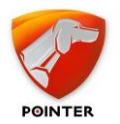

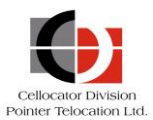

# **3.3.2** *MCGP Messages*

# 3.3.2.1 Status/Location Message (Message Type 0)

| Byte | Description                                          | TWPQueues                                                      | CellocatorHub                                                                                                    |
|------|------------------------------------------------------|----------------------------------------------------------------|----------------------------------------------------------------------------------------------------|
| 1    | MCGP                                                 |                                                                | Protocol = 1                                                                                                    |
| 2    | -                                                    |                                                                | (1= MCGP, 256 = CSA)                                                                                                |
| 3    |                                                      |                                                                |                                                                                                    |
| 4    |                                                      |                                                                |                                                                                                    |
| 5    | Message Type (0)                                     |                                                                | MessageType = 0                                                                                                    |
| 6    | Unit ID                                              |                                                                | CMUId                                                                                                    |
| 7    |                                                      |                                                                |                                                                                                    |
| 8    |                                                      |                                                                |                                                                                                    |
| 9    |                                                      |                                                                |                                                                                                    |
| 10   | Communication Control Field                          |                                                                | MultiPurposeType Bits 0-1 (Bits 5-6)                                                                                |
| 11   |                                                      |                                                                | Hibernation (Bit 7)<br>FW Ver – Minor version (Bits 0-4)                                                            |
| 12   | Message Numerator (Anti-Tango™)                      |                                                                | Numerator                                                                                                    |
| 13   | Unit Hardware Version                                |                                                                | HWID                                                                                                    |
| 14   | Unit Firmware Version                                |                                                                | FWVer - Main version                                                                                                |
| 15   | Protocol Version and Unit<br>Functionalities         |                                                                |                                                                                                    |
| 16   | Unit Status and Current GSM<br>Operator (1st Nibble) |                                                                | GPSCommStatus (Bit 0 inverted)<br>HRNetwork (Bit 1) – 0: home<br>network, 1 - roaming<br>PLMN Bits 12-16 (Bits 4-7) |
| 17   | Current GSM Operator (2nd and 3rd Nibbles)           |                                                                | PLMN Bits 8-15                                                                                                    |
| 18   | Transmission Reason Specific Data                    |                                                                | TRSpecificData                                                                                                    |
| 19   | Transmission Reason                                  | See the following<br>TWPQueues Alert<br>reasons logic section. | TRId                                                                                                    |
| 20   | Unit Mode of Operation                               |                                                                | UnitMode                                                                                                    |
| 21   | Unit I/O Status 1st byte                             |                                                                | TotalIO                                                                                                    |
| 22   | Unit I/O Status 2nd byte                             |                                                                | Coo the following I/O table manning                                                                                 |
| 23   | Unit I/O Status 3rd byte                             |                                                                | section.                                                                                                    |
| 24   | Unit I/O Status 4th byte                             |                                                                |                                                                                                    |

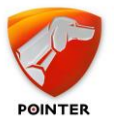

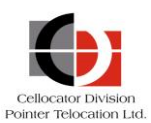

| Byte | Description                                | TWPQueues | CellocatorHub                        |                       |
|------|--------------------------------------------|-----------|--------------------------------------|-----------------------|
| 25   | Current GSM Operator (4th and 5th Nibbles) |           | PLMN Bits 0-7                        |                       |
| 26   | Analog Input 1 Value                       |           | Analog1                              | Values are            |
| 27   | Analog Input 2 Value                       |           | Analog2                              | floating<br>point,    |
| 28   | Analog Input 3 Value                       |           | Analog3 converted                    |                       |
| 29   | Analog Input 4 Value                       |           | Analog4                              | HW type and settings. |
| 30   | Mileage Counter (Odometer)                 |           | Odometer                             |                       |
| 31   | -                                          |           | _                                    |                       |
| 32   |                                            |           |                                      |                       |
| 33   | Multi-Purpose Field                        |           | MultiPurpose                         |                       |
| 34   | PSP/Keyboard Specific Data,                |           | See the following Multi section.     | Purpose table         |
| 35   | Accelerometer Status, SIM IMSI)            |           |                                      |                       |
| 36   |                                            |           |                                      |                       |
| 37   |                                            |           |                                      |                       |
| 38   |                                            |           |                                      |                       |
| 39   | Last GPS Fix                               |           | LastGPSFixDay                        |                       |
| 40   |                                            |           | Note: If time is in futur one month. | e, reduce by          |
| 41   | Service and Status                         |           | MultiPurposeType Bit 2               | (Bit 7)               |
| 42   | Mode 1                                     |           | GPSMode1                             |                       |
| 43   | Mode 2                                     |           | GPSMode2                             |                       |
| 44   | Number of Satellites Used                  |           | NumOfSat                             |                       |
| 45   | Longitude                                  |           | Long (Decimal Degrees                | ;)                    |
| 46   |                                            |           |                                      |                       |
| 47   |                                            |           |                                      |                       |
| 48   |                                            |           |                                      |                       |
| 49   | Latitude                                   |           | Lat (Decimal Degrees)                |                       |
| 50   |                                            |           |                                      |                       |
| 51   |                                            |           |                                      |                       |
| 52   |                                            |           |                                      |                       |
| 53   | Altitude                                   |           | Alt (meters)                         |                       |
| 54   |                                            |           |                                      |                       |

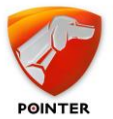

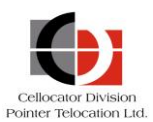

| Byte | Description                                                           | TWPQueues | CellocatorHub                        |
|------|-----------------------------------------------------------------------|-----------|--------------------------------------|
| 55   |                                                                       |           |                                      |
| 56   |                                                                       |           | -                                    |
| 57   | Ground Speed                                                          |           | GPSSpeed (KM/H)                      |
| 58   |                                                                       |           |                                      |
| 59   |                                                                       |           |                                      |
| 60   |                                                                       |           |                                      |
| 61   | Speed Direction (True Course)                                         |           | GPSCourse (Degrees)                  |
| 62   |                                                                       |           |                                      |
| 63   | UTC Time – Seconds                                                    |           | UTCTime                              |
| 64   | UTC Time – Minutes                                                    |           | GPSDateTime                          |
| 65   | UTC Time – Hours                                                      |           | Note: If time is in future or "bad", |
| 66   | UTC Date – Day                                                        |           | set to: 1:1:1 1/1/2007               |
| 67   | UTC Date – Month                                                      |           | -                                    |
| 68   | UTC Date - Year (-2000) (e.g. value                                   |           |                                      |
| 69   | of / = year 2007)                                                     |           |                                      |
| 70   | Error Detection Code (8-bit additive checksum, excluding system code) |           |                                      |

Multi-Purpose Field

According to the  ${\tt MultiPurposeType}$  and  ${\tt TRId}$  the parameters and values change, as listed in the table below:

| TRId | Byte 41 | Byte 10 |       | Data in Bytes 33-38                                                                                                    |
|------|---------|---------|-------|----------------------------------------------------------------------------------------------------|
|      | Bit 7   | Bit 5   | Bit 4 |                                                                                                    |
| 202  | x       | x       | x     | Sim                                                                                                    |
| 12   | x       | x       | x     | 1-Wire                                                                                                    |
|      |         |         |       | <pre>MultiPurpose = <onewire sensorid="TRSubReason&lt;br&gt;LowNibble" state="TRSubReason High Nibble">Byte33-<br/>36</onewire></pre> |
|      | 0       | 0       | 0     | DriverID (Byte33-Byte38)                                                                                                    |

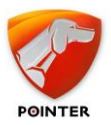

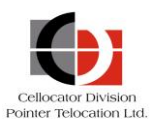

| TRId      | Byte 41 | Byte 10<br>Bit 5 Bit 4 |   | Data in Bytes 33-38                                                                                                    |  |
|-----------|---------|------------------------|---|----------------------------------------------------------------------------------------------------|--|
|           | Bit 7   |                        |   |                                                                                                    |  |
|           | 0       | 0                      | 1 | <pre>If Byte 33 = 1, i.e Bad External Alarm device data:<br/>MultiPurpose =<br/><psp><commstatus>Bad</commstatus></psp><br/>Otherwise:<br/>MultiPurpose =<br/><psp><commstatus>OK</commstatus><alarmstatus>Byte33B<br/>it4 to Byte35Bit7</alarmstatus></psp></pre>                                                                                                    |  |
|           | 0       | 1                      | 0 | <pre>it4 to Byte35Bit7  If Byte 33 = 1, i.e Bad External Alarm device data: MultiPurpose = <keyboard> <commstatus>Bad</commstatus> </keyboard> Otherwise: MultiPurpose = <keyboard> <commstatus>OK</commstatus> <alarmstatus>OK <alarmstatus>Byte33Bit4toByte35Bit7</alarmstatus> <door>Byte33Bit4</door> <volume> Byte33Bit5-6</volume> <ignition>Byte33Bit7</ignition> <alarmarmed> Byte34Bits1-2</alarmarmed> <immoarmed>Byte34Bits4-5 <hotwiring>Byte34Bit6</hotwiring> <service> Byte34Bit7</service> Byte35Bit1 <!--/workpace/</td--></immoarmed></alarmstatus></keyboard></pre> |  |
|           | 0       | 1                      | 1 | <pre>MultiPurpose = <trailerid>Byte33-Byte38</trailerid></pre>                                                                                                    |  |
|           | 1       | 0                      | 0 | MultiPurpose = <imei>Byte33-Byte38 + Byte41Bits5-6<br/>as MSBits</imei>                                                                                                    |  |
|           | 1       | 0                      | 1 | MultiPurpose = see the following <i>CelloTrack Nano Data</i> section.                                                                                                    |  |
| Otherwise |         | 1                      | 1 | MultiPurpose = "" (empty string)                                                                                                    |  |
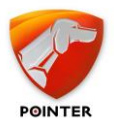

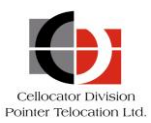

#### CelloTrack Nano Data MultiPurpose data table

The following XML parameters are added to the MultiPurpose parameter under <MltSns> or <Nano> tag. Each parameter is added according to the condition of the TRSubReason and ManagementByte values.

| TRSubReason                     | ManagementByte<br>(Byte 33) | XML                                                                                                    | Remarks                                                                                                    |
|---------------------------------|-----------------------------|----------------------------------------------------------------------------------------------------|----------------------------------------------------------------------------------------------------|
|                                 | 0                           | <pre><xacc>Byte34Bits4-7</xacc> <xacc>Byte34Bits0-3</xacc> <xacc>Byte35Bits4-7</xacc> <ori>Byte35Bit7</ori> <invalidtmp></invalidtmp> if Byte35Bit1=0 <positionupright></positionupright> if Byte35Bit2-3=0 <positionlaying></positionlaying> if Byte35Bit2-3=2</pre> | Acceleration in G (multiplier<br>0.25), Ori is A or B.<br><invalidtmp></invalidtmp> , <positionupr<br>ight/&gt;/<positionlaying></positionlaying> -<br/>are optional tags that are<br/>added according to byte 15<br/>flags.<br/><positionupright></positionupright>/<positi<br>onLaying/&gt; are the same as<br/><ori>A/B</ori></positi<br></positionupr<br> |
|                                 | 1-256                       | <srcevnt>Byte34</srcevnt>                                                                                                    |                                                                                                    |
| 11,12                           | 1                           | <pre><status>Byte35Bits0-<br/>2</status><br/><end></end> or <start></start> according<br/>to Byte35 Bit 7<br/><chrg> Byte35Bits4-5<br/></chrg></pre>                                                                                                    |                                                                                                    |
| 4,5,10,11,12,<br>14,15          | 2                           | <prbcode>Byte36</prbcode>                                                                                                    |                                                                                                    |
| 1,4,5,10,11,12,16               |                             | <batt>Byte36</batt><br><lrssi>Byte37</lrssi>                                                                                                    |                                                                                                    |
| 14,15                           | 2                           | <batt>Byte36</batt><br><lrssi>Byte37</lrssi>                                                                                                    |                                                                                                    |
| Not<br>1,4,5,10,11,12,14<br>,15 |                             | <lgt>Byte36+Byte37Bits0-<br/>3</lgt>                                                                                                    | Lux (multiplier 0.25)                                                                                                    |
| 1,16                            |                             | <accrms>Byte38</accrms>                                                                                                    | RMS (multiplier 0.032)                                                                                                    |
| 4,5                             |                             | <lgt>Byte38</lgt>                                                                                                    | In Lux – Nano multiplier 2,<br>Nano multiplier 4                                                                                                    |
| 11,12                           | 2                           | <status>Byte38Bits0-<br/>2</status><br><end></end> or <start></start> according<br>to Byte35 Bit 7                                                                                                    |                                                                                                    |
| 14,15                           | Not 2                       | <alt>Byte38</alt>                                                                                                    | In meters (-400 to 7760)                                                                                                    |

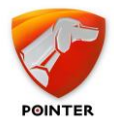

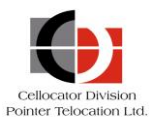

## TWPQueues logic

Some logic is applied when using TWPqueue; the following @alertReason are created according to the logic:

| Value                                                                | Condition                                                                                                    |
|----------------------------------------------------------------------|----------------------------------------------------------------------------------------------------|
| DriverID=-1                                                          | Cellotrack HW (123,172,23,12)                                                                                               |
| AnalogInput1 & AnalogInput2 are<br>signed values (-128 to 127)*Coeff | For HWs<br>(26,58,90,122,154,186,218,250,8,40,72,136,168,200)                                                               |
| @GPSGeoX, @GPSGeoY<br>converted                                      | LoadConversionDII=true in ini                                                                                               |
| GPSMode1 = 99, GPSMode2 = 99                                         | GPSMode99Enabled && (!bTimeInaccurate) && (GPSmode1<br>== 0) && (GPSmode2 == 0) && ((Latitude != 0)   <br>(Longitude != 0)) |
| @IsAlert=0 (false)                                                   | TxReason 11,44                                                                                                    |
| <pre>@EngineOn=1 (true)</pre>                                        | TxReason 69                                                                                                    |
| @EngineOn=0 (false)                                                  | TxReason 53                                                                                                    |
| <pre>@ExtOutputB = LedOut</pre>                                      | For CR00 HWs (221,222,29,30)                                                                                                |
| @ExtOutputB = UnlockIn                                               | For no CR200 HWs                                                                                                    |
| Invert @GPSPower                                                     | GpsPowerCheck enable in ini and HW is CelloTrack (23,12,172,183)                                                            |
| @GPSSpeed=0                                                          | !((GPSMode1 == 3    GPSMode1 == 4) && GPSMode2 ==<br>2)    this.GPSpower == 1                                               |

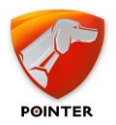

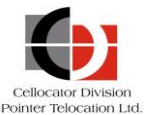

# **3.3.2.2** Logged Fragment of Forwarded Data from Serial Port to Wireless Channel (Message Type 7)

| Byte  | Description                                                                                  | TWPQueues | CellocatorHub                                                                                                    |
|-------|----------------------------------------------------------------------------------------------|-----------|----------------------------------------------------------------------------------------------------|
| 1     | MCGP                                                                                         |           | Protocol = 1                                                                                                    |
| 2     |                                                                                              |           | (1= MCGP, 256 = CSA)                                                                                                    |
| 3     |                                                                                              |           |                                                                                                    |
| 4     |                                                                                              |           |                                                                                                    |
| 5     | Message Type (7)                                                                             |           | MessageType = 7                                                                                                    |
| 6     | Unit ID                                                                                      |           | CMUId                                                                                                    |
| 7     |                                                                                              |           |                                                                                                    |
| 8     |                                                                                              |           |                                                                                                    |
| 9     |                                                                                              |           |                                                                                                    |
| 10    | Communication Control Field                                                                  |           |                                                                                                    |
| 11    |                                                                                              |           | Hibernation (Bit 7)                                                                                                    |
|       |                                                                                              |           | FW Ver – Minor version (Bits 0-4)                                                                                               |
| 12    | Message Numerator (Anti-Tango™)                                                              |           | Numerator                                                                                                    |
| 13    | Serial Port Source                                                                           |           |                                                                                                    |
| 14    | Forwarded Message Code                                                                       |           |                                                                                                    |
|       | Sequential 7 bits ID of the container + container indication bit (MSB)                       |           |                                                                                                    |
|       | Assigned for each container                                                                  |           |                                                                                                    |
| 15    | Fragment Control Byte                                                                        |           |                                                                                                    |
| 16-69 | Container Fragment                                                                           |           | modularData:                                                                                                    |
|       | (First fragment begins with two bytes of<br>length of container, last one is zero<br>padded) |           | <forward><mdt <br="" id="" type="0">FwdType="" Result="0"<br/>Time=""/&gt;<payload>PayloadDataoad&gt;</payload></mdt></forward> |
|       |                                                                                              |           | See the following <i>Container Fragment</i> section.                                                                            |
| 70    | Error Detection Code (8-bit additive checksum, excluding system code)                        |           |                                                                                                    |

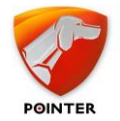

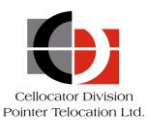

#### **3.3.2.3** Container Fragment

The container is a data structure, created by the unit in its RAM buffer upon reception of the data for forwarding from the unit serial port (if enabled in the "Forward Data as Container" parameter (address 285, bit 6)).

The forwarded payload from serial port is escorted by 48 bytes of FM (Fleet Management) data, and 2 bytes of total length of payload + FM data.

Every container is assigned by a 7-bit numerator (increased every data packet received from the serial port), used in fragmentation process and reported with the container.

The container data structure is described below:

- RawData parameter includes raw data of multiple messages that formed the container.
- Payload is added into the ModularData parameter:
  - <MDT> tag includes data extracted from payload and configuration with the following attributes:
    - Type NAVMAN = 1, GARMIN = 3, MICRONET = 2, TBOX = 4
    - ID extracted from GARMIN / NAVMAN message
    - FwdType extracted from GARMIN / NAVMAN message
    - Result extracted from GARMIN / NAVMAN message
    - Time extracted from GARMIN message
  - <Payload> Payload data as hexadecimal string, after conversion if needed (remove delimiters, control characters, etc).

| Byte        | Description                                                                    | TWPQueues | CellocatorHub                                                                                                    |
|-------------|--------------------------------------------------------------------------------|-----------|----------------------------------------------------------------------------------------------------|
| 1-2         | Payload length (X)                                                             |           |                                                                                                    |
| 3 to<br>3+x | Forwarded Payload from serial port, X bytes (up to 512 bytes)                  |           | <forward><mdt <br="" id="" type="0">FwdType="" Result="0"<br/>Time=""/&gt;<payload>PayloadDataload&gt;</payload></mdt></forward><br>See description above. |
| 4+X         | Unit Status + Current GSM Operator<br>(1st nibble) (same as byte 16 of type 0) |           | GPSCommStatus (Bit 0 inverted)<br>HRNetwork (Bit 1)<br>PLMN Bits 12-16 (Bits 4-7)                                                                          |
| 5+X         | Current GSM Operator (2nd and 3rd nibbles) (same as byte 17 of type 0)         |           | PLMN Bits 8-15                                                                                                    |
| 6+X         | Current GSM Operator (4th and 5th nibbles) (same as byte 25 of type 0)         |           | PLMN Bits 0-7                                                                                                    |
| 7+X         | Unit Mode of Operation (same as byte 20 of type 0)                             |           | UnitMode                                                                                                    |
| 8+X         | Unit I/O Status 1st byte (same as byte 21 of type 0)                           |           | TotalIO                                                                                                    |

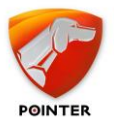

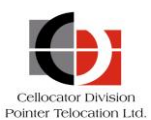

| Byte | Description                                                                                                    | TWPQueues | CellocatorHub                                                                                |                                                                 |
|------|----------------------------------------------------------------------------------------------------|-----------|----------------------------------------------------------------------------------------------|-----------------------------------------------------------------|
| 9+X  | Unit I/O Status 2nd byte (same as byte 22 of type 0)                                                                                                    |           | See the I/O table ma                                                                         | pping section.                                                  |
| 10+X | Unit I/O Status 3rd byte (same as byte 23 of type 0)                                                                                                    |           |                                                                                              |                                                                 |
| 11+X | Unit I/O Status 4th byte (same as byte 24 of type 0)                                                                                                    |           |                                                                                              |                                                                 |
| 12+X | Analog Input 1 value (same as byte 26 of type 0)                                                                                                    |           | Analog1                                                                                      | (Values are<br>floating points,                                 |
| 13+X | Analog Input 2 Value (same as byte 27 of type 0)                                                                                                    |           | Analog2                                                                                      | according to HW<br>type and settings)                           |
| 14+X | Analog Input 3 Value (same as byte 28 of type 0)                                                                                                    |           | Analog3                                                                                      |                                                                 |
| 15+X | Analog Input 4 Value (same as byte 29 of type 0)                                                                                                    |           | Analog4                                                                                      |                                                                 |
| 16+X | Mileage Counter (Odometer) (same as                                                                                                    |           | Odometer                                                                                     |                                                                 |
| 17+X | bytes 30-32 of type 0)                                                                                                    |           |                                                                                              |                                                                 |
| 18+X |                                                                                                    |           |                                                                                              |                                                                 |
| 19+X | Multi-Purpose Field<br>(Driver/Passenger/Group ID,<br>PSP/Keyboard Specific Data,<br>Accelerometer Status, SIM IMSI) (same<br>as bytes 33-38 of type 0) |           | MultiPurpose<br>See the <i>MultiPurpose</i>                                                  | Field section.                                                  |
| 20+X |                                                                                                    |           | -                                                                                            |                                                                 |
| 21+X |                                                                                                    |           |                                                                                              |                                                                 |
| 22+X |                                                                                                    |           |                                                                                              |                                                                 |
| 23+X |                                                                                                    |           | _                                                                                            |                                                                 |
| 24+X |                                                                                                    |           |                                                                                              |                                                                 |
| 25+X | +X Last GPS Fix (same as bytes 39-40 of type 0) LastGPSFixDay Note: If time is in future. rec                                                           |           | ure, reduce by one                                                                           |                                                                 |
| 26+X |                                                                                                    |           | month.                                                                                       |                                                                 |
| 27+X | Location Status (flags) (same as sub<br>type 4 of type 9)                                                                                               |           | MultiPurposeType Bit<br>Note: MultiPurposeTy<br>6) is taken from com<br>byte in message head | 2 (Bit 7)<br>pe Bits 0-1 (Bits 5-<br>munication control<br>der. |
| 28+X | Mode 1                                                                                                    |           | GPSMode1                                                                                     |                                                                 |
| 29+X | Mode 2                                                                                                    |           | GPSMode2                                                                                     |                                                                 |
| 30+X | Number of Satellites Used                                                                                                    |           | NumOfSat                                                                                     |                                                                 |
| 31+X | Longitude                                                                                                    |           | Long (Decimal Degre                                                                          | es)                                                             |

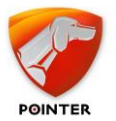

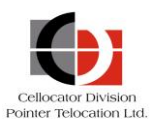

| Byte | Description                                              | TWPQueues | CellocatorHub                               |
|------|----------------------------------------------------------|-----------|---------------------------------------------|
| 32+X |                                                          |           |                                             |
| 33+X |                                                          |           |                                             |
| 34+X |                                                          |           |                                             |
| 35+X | Latitude                                                 |           | Lat (Decimal Degrees)                       |
| 36+X |                                                          |           |                                             |
| 37+X |                                                          |           |                                             |
| 38+X |                                                          |           |                                             |
| 39+X | Altitude                                                 |           | Alt (meters)                                |
| 40+X |                                                          |           |                                             |
| 41+X |                                                          |           |                                             |
| 42+X | Ground speed                                             |           | GPSSpeed (KM/H)                             |
| 43+X |                                                          |           |                                             |
| 44+X | Speed direction (true course)                            |           | GPSCourse (Degrees)                         |
| 45+X |                                                          |           |                                             |
| 46+X | UTC time – Seconds                                       |           | UTCTime                                     |
| 47+X | UTC time – Minutes                                       |           | GPSDateTime                                 |
| 48+X | UTC time – Hours                                         |           | Note: If time is in future or "bad", set to |
| 49+X | UTC date – Day                                           |           | 1:1:1 1/1/2007                              |
| 50+X | UTC date - Month                                         |           |                                             |
| 51+X | UTC date - Year (-2000) (e.g. value of 7<br>= year 2007) |           |                                             |

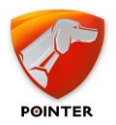

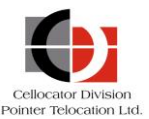

# **3.3.2.4** Real Time Forwarded Data from Serial Port to Wireless Channel (Message Type 8)

| Byte | Description                                                           | TWPQueues | CellocatorHub                                         |
|------|-----------------------------------------------------------------------|-----------|-------------------------------------------------------|
| 1    | MCGP                                                                  |           | Protocol = 1                                          |
| 2    |                                                                       |           | (1= MCGP, 256 = CSA)                                  |
| 3    |                                                                       |           |                                                       |
| 4    | -                                                                     |           |                                                       |
| 5    | Message Type (8)                                                      |           | MessageType = 8                                       |
| 6    | Unit ID                                                               |           | CMUId                                                 |
| 7    |                                                                       |           |                                                       |
| 8    |                                                                       |           |                                                       |
| 9    |                                                                       |           |                                                       |
| 10   | Message Numerator (Anti-Tango™)                                       |           | Numerator                                             |
| 11   | Spare                                                                 |           |                                                       |
| 12   | Spare                                                                 |           |                                                       |
| 13   | Serial Port Source                                                    |           |                                                       |
| 14   | Spare                                                                 |           |                                                       |
| 15   | Forwarded Message Code                                                |           |                                                       |
| 16   | Fragment Control Byte                                                 |           |                                                       |
| 17   | Payload length                                                        |           |                                                       |
| 18   |                                                                       |           |                                                       |
| 19   | Payload                                                               |           | ModularData= <payload>all payload<br/>bytes</payload> |
|      |                                                                       |           | See the Container Fragment section.                   |
|      | Error Detection Code (8-bit additive checksum, excluding system code) |           |                                                       |

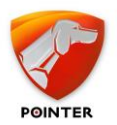

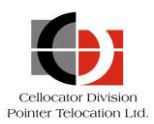

## 3.3.2.5 Modular Message (Message Type 9)

| Byte | Description                                                           | TWPQueues | CellocatorHub                                                    |
|------|-----------------------------------------------------------------------|-----------|------------------------------------------------------------------|
| 1    | MCGP                                                                  |           | Protocol = 1                                                     |
| 2    | -                                                                     |           | (1= MCGP, 256 = CSA)                                             |
| 3    | -                                                                     |           |                                                                  |
| 4    |                                                                       |           |                                                                  |
| 5    | Message Type (9)                                                      |           | MessageType = 9                                                  |
| 6    | Unit ID                                                               |           | CMUId                                                            |
| 7    |                                                                       |           |                                                                  |
| 8    |                                                                       |           |                                                                  |
| 9    |                                                                       |           |                                                                  |
| 10   | Communication Control Field                                           |           | MultiPurposeType Bits 0-1 (Bits 5-6)                             |
| 11   |                                                                       |           | Hibernation (Bit 7)                                              |
|      |                                                                       |           | FW Ver – Minor version (Bits 0-4)                                |
| 12   | Message Numerator (Anti-Tango™)                                       |           | Numerator                                                        |
| 13   | Packet Control Field                                                  |           |                                                                  |
| 14   | Length (of the modules section - not including the checksum)          |           |                                                                  |
| 15   | First Sub-data Type                                                   |           | ModularData - see the following                                  |
| 16   | First Sub-data Length                                                 |           | Modular data table section.<br>Modules – a ':' separated list of |
| 17   | First Sub-data The Data                                               |           | module type IDs.                                                 |
|      |                                                                       |           |                                                                  |
|      | Error Detection Code (8-bit additive checksum, excluding system code) |           |                                                                  |

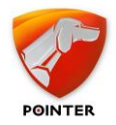

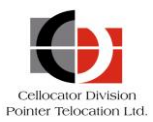

#### 3.3.2.6 Modular data

Note that in TWPQueues this Modular Data for <Type9> messages are a separate table; in CellocatorHub it is in the "ModularData" parameter/column.

- Each module generates is parsed to relevant parameters in CellocatorHubDB.
- Additional data is transferred as XML; in the "ModularData" column, the "Modules" column includes a ";" separated list of modules IDs detected.
- XML's of all modules are surrounded by a <Type9> tag for CellocatorHub, and with <PW\_Uplink\_CAN> tag for TWPQueues.
- Byte number in the following table is from the start of the module: Byte0 is the module ID, Byte1 is the module length, and Byte2 is the first byte of module data.
- For TWPQueues, AlertReason parameter will be set to 900 + Module id (for example, module 13 AlertReason = 913).

| Id | Name                                                  | XML tag + CellocatorHub<br>parameters                                                                                                    | Remarks                                                                                                    |
|----|-------------------------------------------------------|----------------------------------------------------------------------------------------------------|----------------------------------------------------------------------------------------------------|
| 1  | Firmware Platform<br>Manifest                         | <fwmnf cpu="Byte3&lt;br" prfm="Byte2">PrMem=Byte4-5 VMem=Byte6-7<br/>IntNVM=Byte8-9 ExtNVM=Byte10-11<br/>ExtTyp=Byte12 HW=Byte13 Rprg=Byte14-15<br/>SLV=Byte16-17 FW=Byte18-19/&gt;</fwmnf>                                                                                                    |                                                                                                    |
| 2  | CAN data<br>(CompactCAN)                              | <data><type>3</type><trigno>X</trigno><br/><sensno>Y</sensno><sensval>Z</sensval></data>                                                                                                    | X is the trigger number<br>Y is the sensor number                                                                                                    |
| 3  | CAN trigger type +<br>complex trigger<br>(CompactCAN) |                                                                                                    | Z is the extraction of the value                                                                                                    |
| 4  | Time & location<br>stamp                              | GPSCommStatus=Byte2Bit6<br>GPSMode1=Byte3<br>GPSMode2=Byte4<br>NumOfSat=Byte5<br>Long=Byte6-9<br>Lat=Byte10-13<br>Alt=Byte14-16<br>GPSSpeed=Byte17-18<br>GPSCourse=Byte17-18<br>GPSCourse=Byte19-20<br>UTCTime=Byte21-26<br>GPSDateTime=Byte21-26<br><gps><x>PosX</x><y>PosY</y><mode1>Mod<br/>e1</mode1><mode2>Mode2</mode2><speed><br/>Speed</speed><dir>Direction</dir><tim< td=""><td>UTCTime - If time is in time or "bad",<br/>UTCTime is set to: 1:1:1 1/1/2007<br/>GPSDateTime is set to null if<br/>timeInaccuarcy flag at Byte2Bit7 is<br/>1.<br/>TWPQueues<br/>@GPSCommStatus=Byte2Bit6<br/>PosX, PosY - Calculated X&amp;Y position<br/>in Rad * 10-8, values may pass<br/>convertion (if LoadConversionDII is<br/>set)<br/>Mode1&amp;Mode2 -GPS mode, if time is<br/>inaccurate and mode1&amp;2 are 0 and<br/>GPSMode99Enabled is set, the value<br/>will be 99.</td></tim<></gps> | UTCTime - If time is in time or "bad",<br>UTCTime is set to: 1:1:1 1/1/2007<br>GPSDateTime is set to null if<br>timeInaccuarcy flag at Byte2Bit7 is<br>1.<br>TWPQueues<br>@GPSCommStatus=Byte2Bit6<br>PosX, PosY - Calculated X&Y position<br>in Rad * 10-8, values may pass<br>convertion (if LoadConversionDII is<br>set)<br>Mode1&Mode2 -GPS mode, if time is<br>inaccurate and mode1&2 are 0 and<br>GPSMode99Enabled is set, the value<br>will be 99. |
| 6  | T Command                                             |                                                                                                    | @UnitData = Module payload.                                                                                                    |
| 7  | Usage counters                                        |                                                                                                    | @UnitData = Module payload.                                                                                                    |

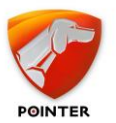

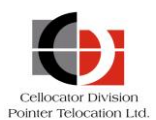

| Id | Name                                             | XML tag + CellocatorHub<br>parameters                                                                                                    | Remarks                                                                                                    |
|----|--------------------------------------------------|----------------------------------------------------------------------------------------------------|----------------------------------------------------------------------------------------------------|
| 10 | Maintenance<br>message                           |                                                                                                    | @UnitData = Module payload.                                                                                                    |
| 11 | Message Forwarded<br>from Keyboard               |                                                                                                    | @UnitData = Byte1 + Byte4-27                                                                                                    |
| 13 | Compressed vector<br>change (Curve<br>smoothing) | TRId=913<br>TXIndex=0<br>Long=Byte3-6<br>Lat=Byte7-10<br>Odometer=Byte11-13<br>GPSCourse=Byte15<br>Speed=Byte16<br>UTCTime=Byte21-26 + Current year and<br>month.                     | A set of rows will be added, one for<br>each vector including the first one.<br>RawData of all rows will be the same.<br>TxIndex will indicate the vector<br>number (base is 0, 1 is first<br>change).<br>Odometer for first vector is correct,<br>other vectors odometers are set to<br>null (or -1 in TWPQueues)<br>For TWPQueues only:<br>@EngineOn=1<br>@GPSCommExist=1<br>@GPSMode1=4<br>@GPSMod2=2 |
| 18 | Modular Platform<br>Manifest                     | <mdimnf fx="Vx" fy="Vy/"></mdimnf>                                                                                                    | Fx stand for Field number x, Vx<br>stands for the value as hexadecimal<br>string.<br>For more details on the fields and<br>values see "Modular Platform<br>Manifest" in the "Wireless Protocol"<br>document.                                                                                                    |
| 20 | Pulse Counter<br>Measurement<br>Response         | <module20><liter_counter_1>Byte4-<br/>7</liter_counter_1> <liter_counter_2><br/>Byte8-11<liter_counter_2><module20><br/>"";</module20></liter_counter_2></liter_counter_2></module20> | Value of counter as unsigned int32                                                                                                    |
| 22 | Cello-CANiQ Fleet<br>End of Trip Report          | <endtrp cons="Byte8-11&lt;br" odm="Byte4-7">LvlLt=Byte12-13 LvlPr=Byte14<br/>EngMin=Byte15-16/&gt;</endtrp>                                                                           | Odm=Odometer<br>Cons=Trip Fuel Consumption<br>LvlLt= Fuel Tank Level (Liters)<br>LvlPr= Fuel Tank Level (%)<br>EngMin= Delta engine hours in this<br>trip (Minutes)                                                                                                    |
| 24 | CFE inputs update message                        | <cfe_io><br/><item idx="InputIndex" inputtype<br="" typ="">Fnc=InputFunction Value=Value adjusted<br/>according to input time<br/><item<br></item<br></item></cfe_io>                 | InputType:<br>0 - Discrete Dry<br>1 - Discrete Wet<br>2 - 8 bits Analog measurement (0-<br>2.5 v)<br>3 - 8 bits Analog measurement (0-30<br>v)                                                                                                    |

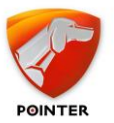

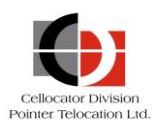

| Id | Name                          | XML tag + CellocatorHub<br>parameters                                                                                                    | Remarks                                                                                                    |
|----|-------------------------------|----------------------------------------------------------------------------------------------------|----------------------------------------------------------------------------------------------------|
|    |                               |                                                                                                    | <ul> <li>4 - Frequency meter</li> <li>5 - Pulse Counter</li> <li>6 - 12 bits Analog measurement (0-2.5 v)</li> <li>7 - 12 bits Analog measurement (0-30 v)</li> </ul>                                                   |
| 25 | oneWire<br>Temperature Sensor | <pre><onewire> <onewire> <ow1 "="" +="" id="Byte0-3" v="Byte6-7/"> Ow2 + " ID=Byte8-11 V=Byte12-13/&gt; Ow3 + " ID=Byte14-17 V=Byte18-19/&gt; <ow4 "="" +="" id="Byte20-23" v="Byte24-25/"> </ow4></ow1></onewire></onewire></pre>                                                                                                    | OWx – Index of 1 wire 1-4<br>V - is an adjusted One-Wire<br>measurement (LSB) (Coefficient<br>0.0625)                                                                                                    |
| 9  | CellId message<br>(2G)        | <cell><br/><celltype>GSM</celltype><br/><time>Byte3-5</time><br/><date>Byte6-8</date><br/><bsic>Byte9</bsic><br/><lac>Byte10-11</lac><br/><cellid>Byte12-13</cellid><br/><rssi>Byte14</rssi><br/><neighbors><br/><nx><br/><bsic>Byte(15+6x)</bsic><br/><lac>Byte(16+6x)-Byte(17+6x)</lac><br/><cellid>Byte(18+6x)-<br/>Byte(19+6x)</cellid><br/><rssi>Byte(20+6x)</rssi><br/></nx><br/><nx><br/><ny<br></ny<br></nx></neighbors><br/></cell><br>UTCTime=Byte3-8 |                                                                                                    |
| 12 | 3G Cell ID Data               | <cell><br/><celltype>3G</celltype><br/><time>Byte3-5</time><br/><date>Byte6-8</date><br/><mcc>Byte9-10</mcc><br/><mnc>Byte11-12</mnc><br/><lac>Byte13-14</lac><br/><rscp>Byte15</rscp><br/><cellid>Byte16-19</cellid></cell>                                                                                                    | AcT (Access Technology):<br>0 – GSM<br>2 – UTRAN<br>MCC (Mobile Country Code, Decimal,<br>200-901)<br>MNC (Mobile Network Code, Decimal,<br>0-999)<br>LAC (Localization Area Code)<br>RSCP (Received Signal Code Power) |

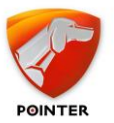

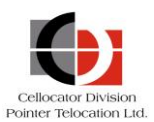

| Id | Name              | XML tag + CellocatorHub<br>parameters                                                                                                    | Remarks                                                                                                    |
|----|-------------------|----------------------------------------------------------------------------------------------------|----------------------------------------------------------------------------------------------------|
|    |                   | <rssi>Byte20</rssi><br><act>Byte21</act><br><psc>Byte22-23</psc><br><br>UTCTime=Byte3-8                                                                                                    | PSC (Primary Scrambling Code)                                                                                                    |
| 28 | CDMA Cell ID Data | <cell><br/><cell><br/><celltype>CDMA</celltype><br/><time>Byte3-5</time><br/><date>Byte6-8</date><br/><sid>Byte9-10</sid><br/><nid>Byte11-12</nid><br/><rssi>Byte13</rssi><br/><bsid>Byte14</bsid><br/></cell><br/>UTCTime=Byte3-8</cell>                                                                                                    | SID (System ID)<br>NID (Network ID)<br>BSID (Base Station ID (Cell ID +<br>possible sector))                                                                                                    |
| 29 | 4G Cell ID Data   | <cell><br/><celltype>4G</celltype><br/><time>Byte3-5</time><br/><date>Byte6-8</date><br/><tac>Byte9</tac><br/><gcellid>Byte11-13</gcellid><br/><cellid>Byte14-15</cellid><br/><srxlev>Byte16</srxlev><br/><rsrp>Byte17</rsrp><br/><neighbors><br/><nx><br/><cellid>Byte(20+6x)-(21+6x)</cellid><br/><rsrp>Byte(22+6x)</rsrp><br/><srxlev>Byte(23+6x)</srxlev><br/><rssi>Byte(24+6x)<br/><rssi>Byte(24+6x)</rssi><br/></rssi></nx><br/><ny<br></ny<br></neighbors><br/></cell><br>UTCTime=Byte3-8 | GCellID - Serving Cell Global Cell ID<br>CellID - Serving Cell Physical Cell ID<br>SRXLEV - RX Level for Base Station<br>[dB]<br>RSRP - Serving Cell RSRP (Reference<br>Signal Received Power [dBm] |
| x  | Other modules     | <pre><modulex>Module Payload in hexadecimal string format</modulex></pre>                                                                                                    |                                                                                                    |

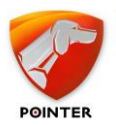

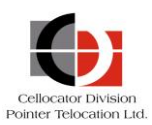

## 3.3.2.7 Modular Message (Message Type 11)

| Byte         | Description                          | TWPQueues | CellocatorHub                                                  |
|--------------|--------------------------------------|-----------|----------------------------------------------------------------|
| 1            | MCGP                                 |           | Protocol = 1                                                   |
| 2            |                                      |           | (1= MCGP, 256 = CSA)                                           |
| 3            |                                      |           |                                                                |
| 4            |                                      |           |                                                                |
| 5            | Message Type (11)                    |           | MessageType = 11                                               |
| 6            | Unit ID                              |           | CMUId                                                          |
| 7            |                                      |           |                                                                |
| 8            |                                      |           |                                                                |
| 9            |                                      |           |                                                                |
| 10           | Communication Control Field          |           | MultiPurposeType Bits 0-1 (Bits 5-6)                           |
| 11           |                                      |           | Hibernation (Bit 7)                                            |
|              |                                      |           | FW Ver – Minor version (Bits 0-4)                              |
| 12           | Message Numerator (Anti-Tango™)      |           | Numerator                                                      |
| 13           | Packet Control Field                 |           |                                                                |
| 14           | Length (of the modules section - not |           |                                                                |
| 15           |                                      |           |                                                                |
| 16           | 0x0000                               |           |                                                                |
| 17           | Symbolizes outbound message          |           |                                                                |
| 18           | Spare (sent as 0)                    |           |                                                                |
| 19           |                                      |           |                                                                |
|              | Modules payload                      |           | ModularData - see the following<br>Modular data table section. |
|              |                                      |           | Modules – a ';' separated list of module type ids.             |
| Last<br>Byte | Error Detection Code                 |           |                                                                |

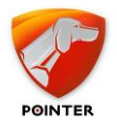

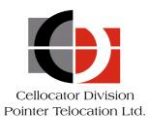

#### 3.3.2.8 Modular data

Note that in TWPQueues this Modular Data for <Type11> messages is a separate table; in CellocatorHub it is in the "ModularData" column.

- Each module generates parsed relevant parameters in CellocatorHubDB.
- Additional data is transferred as XML.
- XMLs of all modules are surrounded by a <Type11> tag for CellocatorHub and with <PW\_Uplink\_CAN> tag for TWPQueues.
- Byte number in the following table is from the start of the module; Byte0 is the module ID, Byte1-2 are the module length, and Byte3 is the first byte of module data.

| Id | Name                             | XML tag + CellocatorHub<br>parameters                                                                                                    | Remarks                                                                                                    |
|----|----------------------------------|----------------------------------------------------------------------------------------------------|----------------------------------------------------------------------------------------------------|
| 1  | DTC Code                         | <dtc><br/><i><m>3/7</m><v>Byte(5+2x)-(6+2x)</v></i><br/><i><br/></i></dtc>                                                                                                    | Each DTC creates a <i> tag with <m><br/>tag for mode 3/7 and <v> for DTC<br/>value (P/C/B/U + Code) where P-Power<br/>train, C-Chassis, B-Body, U-Network.</v></m></i>                                                                     |
| 2  | Trigger Event<br>Module          | <trigger_event><br/><operatorid><i>Byte3-4</i></operatorid><br/><plsignature><i>Byte5-8</i></plsignature><br/><variables><br/><variable value="Value" varid="VarID"></variable><br/></variables><br/></trigger_event> | For each variable, a <variable> tag is<br/>created with VarID and Value<br/>attributes in hexadecimal string<br/>format.<br/>The application should convert the<br/>value to units according to the var id<br/>and plSignature.</variable> |
| 3  | OBDII MIL<br>Status              | <pre><obd2mil milstat="Byte5Bit1/"></obd2mil></pre>                                                                                                    |                                                                                                    |
| 4  | Calibration<br>Data Snap<br>Shot | Odometer                                                                                                    | @MileCounter                                                                                                    |
| 6  | GPS Location<br>Stamp Module     | GPSMode1<br>GPSMode2<br>NumOfSat<br>Lat<br>Long<br>Alt<br>GPSSpeed<br>GPSCourse                                                                                                    | <pre>@GPSHDOP<br/>@GPSMode1<br/>@GPSMode2<br/>@SatelliteCount<br/>@GPSGeoX<br/>@GPSGeoY<br/>@GPSSpeed<br/>@GPSSpeedHeading<br/>@GPSCommStatus=1</pre>                                                                                      |
| 7  | GPS Time<br>Stamp Module         | UTCTime<br>If Invalid time (Byte3=0):<br><module7><timeinvalid></timeinvalid></module7>                                                                                                    | <pre>@GPSLocationDateTime @UTCTime</pre>                                                                                                    |
| 8  | Firmware ID<br>Module            | HWID<br>FWVer                                                                                                    | @VersionNum                                                                                                    |

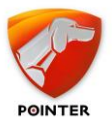

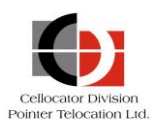

| Id | Name                                      | XML tag + CellocatorHub<br>parameters                                                                                                    | Remarks                                                                                                    |
|----|-------------------------------------------|----------------------------------------------------------------------------------------------------|----------------------------------------------------------------------------------------------------|
| 10 | Configuration<br>Memory Write<br>Response | <memwr cnt="Byte5" num="Byte3-4"><br/><i v="Byte6"><br/><i v="Byte7"><br/><br/></i></i></memwr>                                                                                                    | Each block is an <i tag<="" td=""></i>                                                                                                    |
| 11 | Configuration<br>Memory Read<br>Response  | <memrd cnt="Byte5" num="Byte3-4"><br/><i <br="" addr="Address" lng="Length" typ="Type">V="ValueHexadecimal"&gt;<br/><i <br="" addr="Address" lng="Length" typ="Type">V="ValueHexadecimal"&gt;<br/><br/></i></i></memrd>                                                 | Each block is an <i tag<="" td=""></i>                                                                                                    |
| 12 | CAN-GPS<br>Calibration<br>Status          | <module12><br/><calbstate>Byte5 </calbstate><br/><convmatrix>Byte6-7,Byte8-9<br/></convmatrix><br/><rawdata>Byte3 </rawdata><br/></module12>                                                                                                    |                                                                                                    |
| 20 | Model Number                              | <modelnumber> ValueAsUTF8string<br/></modelnumber>                                                                                                    |                                                                                                    |
| 22 | VIN String<br>Write Module                | <vin>ValueAsUTF8string </vin>                                                                                                    |                                                                                                    |
| 28 | Trigger Event<br>ID Module                | <module28><br/><rawdata>Byte3 </rawdata><br/></module28><br>See the following <i>Module 28 XML table</i><br>section.                                                                                                    | @TxReasonID<br>@SourcePort                                                                                                    |
| 31 | Variable Status<br>Dump Module            | <trigger_event_vars><br/><variable value="Value" varid="VarID"></variable><br/><br/></trigger_event_vars>                                                                                                    | For each variable a<br><trigger_event_vars> tag is created<br/>with VarID and Value, the value is<br/>converted according to the format<br/>specified for each variable.</trigger_event_vars>                                                                    |
| 34 | TPA - History<br>Trip Event               | <module34><br/><tripid>Byte5-6 </tripid><br/><zoneid>Byte7 </zoneid><br/><zonefee>Byte8 </zonefee><br/><tpatr>Byte9 </tpatr><br/><diag>Byte10 </diag><br/><odomkm>Byte11-13 </odomkm><br/><tripdistkm>Byte14-16 </tripdistkm><br/><tripee>Byte17-19</tripee></module34> | TripID History Trip ID<br>ZoneID Complex Zone ID<br>ZoneFee Complex Zone Fee<br>TpaTR TPA Transmission Reason<br>Diag Diagnostic bitmap<br>OdomKM Vehicle Odometer (Km)<br>TripDistKM Distance from History Trip<br>Start<br>TripFee Fee from History Trip Start |

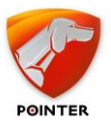

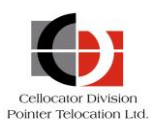

| Id | Name                                                                          | XML tag + CellocatorHub<br>parameters                                                                                                    | Remarks                                                                                                    |
|----|-------------------------------------------------------------------------------|----------------------------------------------------------------------------------------------------|----------------------------------------------------------------------------------------------------|
|    |                                                                               | <zonedistkm>Byte20-22 </zonedistkm><br><lastfee>Byte23-25 </lastfee><br><changes>Byte26 </changes><br><rawdata>ALLBytes</rawdata><br>                                                                                                    | ZoneDistKM Distance from Complex<br>Zone Entrance or Fee change<br>LastFee Fee from Complex Zone<br>Entrance or Fee change<br>Changes No of Zone/Fee changes in the<br>Trip                                                                                                    |
| 37 | TPA -<br>Response to<br>Request List of<br>Sources<br>reporting PGN<br>00FECA | <module37><br/><source no="Byte4"/><br/><indlamp <br="" aw="xx" pl="xx" rs="xx">MI="xx"/&gt;<br/><dtc><br/><i cm="xx" fmi="xx" oc="xx" spn="xx"></i><br/><i cm="xx" fmi="xx" oc="xx" spn="xx"></i><br/><br/></dtc><br/><br/><rawdata>ALLBytes</rawdata><br/></indlamp></module37>                         | Source No=" First Source Number<br>IndLamp Physical Indication Lamp<br>Status:<br>PL Protect Lamp<br>Aw Amber warning lamp.<br>RS Red stop lamp<br>MI Malfunction Indicator<br>For each DTC, an <i> tag is created:<br/>SPN - DTC Bits 0-18<br/>FMI - DTC Bits 19-23<br/>OC - DTC Bits 24-30<br/>CM - DTC bit 31</i>                           |
| 38 | OTA Single<br>Source Status                                                   | <module38><br/><tr_bm> byte4-5</tr_bm><br/><srcno> byte6</srcno><br/><indlamp <br="" aw="xx" pl="xx" rs="xx">MI="xx"/&gt;<br/><dtc><br/><i cm="xx" fmi="xx" oc="xx" spn="xx"></i><br/><i cm="xx" fmi="xx" oc="xx" spn="xx"></i><br/><br/></dtc><br/><rawdata>ALLBytes</rawdata><br/></indlamp></module38> | TR_BM Transmission Reasons Bitmask<br>SrcNo Source Number<br>IndLamp Physical Indication Lamp<br>Status:<br>PL Protect Lamp<br>AW Amber warning lamp.<br>RS Red stop lamp<br>MI Malfunction Indicator<br>For each DTC, an <i> tag is created:<br/>SPN - DTC Bits 0-18<br/>FMI - DTC Bits 19-23<br/>OC - DTC Bits 24-30<br/>CM - DTC bit 31</i> |
| 40 | Measurement<br>readings                                                       | <module40><br/><srcevnt>byte10 </srcevnt><br/><nanotxr>byte8Bit0-2 </nanotxr><br/><status> byte9Bit0-2 </status><br/><end></end> or <start></start><br/><chrg> byte9Bit4-5</chrg><br/><upth> byte19</upth><br/><unk> / <tmp> / <hum><br/><i><v></v><t></t></i></hum></tmp></unk></module40>               | <pre>SrcEvnt - 0-15 Multisense, 0xFB-BT<br/>Extender, 0xFC - Guest Multisense,<br/>0xFd - High accuracy or specialized<br/>sensors of the CelloTrack Nano 20,<br/>0xFE- MCU internal<br/>NanoTxR - 0 - Normal<br/>1 - Start Charging.<br/>2 - Requested by Command.<br/>Status - Violation/Alert status<br/>0 - Within the limits</pre>        |

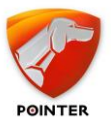

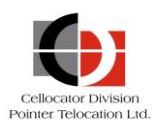

| Id | Name              | XML tag + CellocatorHub<br>parameters | Remarks                                                                                                    |
|----|-------------------|---------------------------------------|----------------------------------------------------------------------------------------------------|
|    |                   | <i><v></v></i>                        | <ol> <li>1 – Within the limits</li> <li>2 – Violating (not in alert) a lower TH</li> </ol>                       |
|    |                   | /  /                                  | but alert is not yet declared.<br>3 – Violating (not in alert) an upper TH<br>but alert is not vet declared.     |
|    |                   | <rawdata>ALLBytes</rawdata><br>       | 4 – Alert for lower TH violation<br>5 – Alert for upper TH violation                                             |
|    |                   | <pre>@SourcePort = byte10</pre>       | 6 – Violating while in alert the lower<br>TH.                                                                    |
|    |                   |                                       | 7 – Violating while in alert the upper<br>TH.                                                                    |
|    |                   |                                       | <pre><end></end> or <start></start> will show<br/>according to byte9Bit3.</pre>                                  |
|    |                   |                                       | 0 – Not charging*                                                                                                |
|    |                   |                                       | 1 – Charging slow.<br>2 – Charging fast.                                                                         |
|    |                   |                                       | 3 – Charger Fault/Charger thermal shutdown                                                                       |
|    |                   |                                       | UpTH/LoTH Upper/Lower threshold                                                                                  |
|    |                   |                                       | <pre><unk> / <tmp> / <hum> - section of<br/>samples Unknown / Temperature /<br/>Humidity</hum></tmp></unk></pre> |
|    |                   |                                       | <i>/&gt;</i> - item with<br>Value  and date time /                                                               |
| 41 | Legacy<br>message | <module41></module41>                 | Parse all relevant data as message type 0.                                                                       |
|    |                   |                                       |                                                                                                    |
|    |                   | MessageType=11                        |                                                                                                    |
|    |                   | FWVer                                 |                                                                                                    |
|    |                   | Hibernation                           |                                                                                                    |
|    |                   | GPSCommStatus                         |                                                                                                    |
|    |                   | HRNetwork                             |                                                                                                    |
|    |                   | PLMN                                  |                                                                                                    |
|    |                   | TRSpecificData                        |                                                                                                    |
|    |                   | TRId                                  |                                                                                                    |
|    |                   |                                       |                                                                                                    |
|    |                   |                                       |                                                                                                    |
|    |                   | LastGPSFix                            |                                                                                                    |

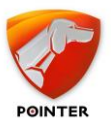

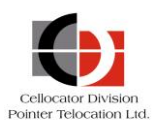

| Id | Name                                    | XML tag + CellocatorHub<br>parameters                                                                                                    | Remarks                                                                                                    |
|----|-----------------------------------------|----------------------------------------------------------------------------------------------------|----------------------------------------------------------------------------------------------------|
|    |                                         | Odometer                                                                                                    |                                                                                                    |
| 42 | Nano inherent<br>sensors                | <module42><br/><xacc>byte3-4</xacc><br/><yacc>byte5-6</yacc><br/><zacc>byte7-8</zacc><br/><lgt>byte9-10</lgt><br/><alt>byte11-12</alt><br/><tmp>byte13-14</tmp><br/><bat>byte16</bat><br/><lrssi>byte16<br/><lrssi>byte17</lrssi><br/><rawdata>ALLBytes</rawdata><br/><invalidtmp></invalidtmp><br/><positionupright></positionupright>/<positionlaying></positionlaying><br/></lrssi></module42>                                                                                                    | <pre>XAcc/YAcc/ZAcc - acceleration (g) Lgt - Light (lux) Alt Average of 2 last Air pressure samples, translated to altitude above sea-level. Tmp Current temperature Bat - Battery level (%) LRSSI - Last RSSI value (dBM) <invalidtmp></invalidtmp>,<positionupright></positionupright>/<po sitionlaying=""></po> - are optional tags that are added according to byte 15 flags.</pre>                                                                                                    |
| 44 | MultiSense<br>additional info           | <module44><br/><mac>byte3-8<br/><bat>byte9</bat><br/><rssi>byte10</rssi><br/><lastcomm>byte11-16</lastcomm><br/><msfw>byte17-18</msfw><br/><bommask>byt19-20</bommask><br/><tmp>byte21-22</tmp><br/><hum>byte23-24</hum><br/><lgt>byte25-26</lgt><br/><xacc>byte27-28/XAcc&gt;<br/><yacc>byte27-28</yacc></xacc><br/><yacc>byte29-30</yacc><br/><zacc>byte31-32</zacc><br/><mgnt> byte33bit0</mgnt><br/><pkg> byte33bit1</pkg><br/><accstst>byte33bit7</accstst><br/><rawdata>ALLBytes</rawdata><br/></mac></module44> | <ul> <li>MAC - MAC address (hexadecimal)</li> <li>Bat - Battery level (%)</li> <li>RSSI - RSSI (Signed, dBm units)</li> <li>LastComm - Time of last communication from the specific MultiSense</li> <li>MSFW - Multisense FW</li> <li>BOMMask - Bom mask bitmap</li> <li>Tmp - Last measured temperature</li> <li>Hum - Humidity (%)</li> <li>Lgt - Light (lux)</li> <li>XAcc/YAcc/ZAcc - acceleration (g)</li> <li>Mgnt - Magnetic Sensor True/False</li> <li>Pkg - package (open/close)</li> <li>AccSTst - Accelerometer Self (Pass/Fail)</li> <li>Tmp, Hum, Lgt, XAcc/YAcc/ZAcc are optional according to BOMMask</li> </ul> |
| 45 | Entire system<br>MultiSense<br>readings | <module45><br/><txr>byte4</txr><br/><idx>byte5</idx><br/><mac>byte6-11<br/><mstx>byte12</mstx><br/><thst>byte13</thst><br/><bat>byte14</bat><br/><rssi>byte15</rssi></mac></module45>                                                                                                    | <ul> <li>TxR TX Reason</li> <li>0 - Retransmission</li> <li>1 - Not retransmission</li> <li>2 - A violating area, with violation sampling rate.</li> <li>Idx MultiSense index in the system (0-15)</li> <li>MAC - MAC address (hexadecimal)</li> </ul>                                                                                                    |

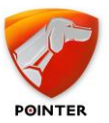

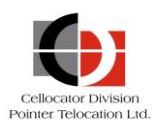

| Id | Name          | XML tag + CellocatorHub<br>parameters                                                                                                    | Remarks                                                                                                    |
|----|---------------|----------------------------------------------------------------------------------------------------|----------------------------------------------------------------------------------------------------|
|    |               | <prtc>byte16</prtc><br><msfw>byte17-18</msfw><br><bommask>byt19-20</bommask><br><tmp>byte21-22</tmp><br><hum>byte23-24</hum><br><lgt>byte25-26</lgt><br><xacc>byte27-28</xacc><br><yacc>byte29-30</yacc><br><zacc>byte31-32</zacc><br><mgnt> byte33bit0</mgnt><br><pkg> byte33bit1</pkg><br><accstst>byte33bit1<br/><accstst>byte33bit7</accstst><br/><rawdata>ALLBytes</rawdata><br/></accstst>                  | MsTx Last MultiSense TX reason<br>ThSt TH Status bitmap<br>Bat Battery level (%)<br>RSSI RSSI (Signed, dBm units)<br>Prtc OTA protocol version<br>MSFW MultiSense FW Version<br>BOMMask Bom mask bitmap<br>Tmp Last measured temperature<br>Hum Humidity (%)<br>Lgt Light (lux)<br>XAcc/YAcc/ZAcc acceleration (g)<br>Mgnt Magnetic Sensor True/False<br>Pkg package (open/close)<br>AccSTst Accelerometer Self (Pass/Fail) |
|    |               | <ul> <li>@SourcePort = byte5 - if not<br/>retransmission.</li> <li>@TxReasonId = 1164</li> <li>@AlertReason = 139 - Temperature<br/>measurements violation</li> <li>151 - Humidity/Temperature measurements<br/>violation</li> <li>12 - Humidity measurements violation</li> </ul>                                                                                                    |                                                                                                    |
| 46 | 3G/4G Cell-ID | <module46><br/><cell><br/><celltype>4G</celltype><br/><time>Byte4-6</time><br/><date>Byte7-9</date><br/><mcc>Byte10-11</mcc><br/><mnc>Byte12-13</mnc><br/><tac>Byte14-15</tac><br/><gcellid>Byte17-22</gcellid><br/><cellid>Byte23-24</cellid><br/><rsrp>Byte25</rsrp><br/><act>Byte26</act><br/><neighbors><br/><nx><br/><mcc>Byte30-31</mcc><br/><mnc></mnc><br/><tac></tac></nx></neighbors></cell></module46> |                                                                                                    |

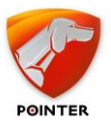

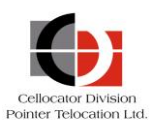

| Id | Name                                     | XML tag + CellocatorHub<br>parameters                                                                                                    | Remarks                                                                                                    |
|----|------------------------------------------|----------------------------------------------------------------------------------------------------|----------------------------------------------------------------------------------------------------|
|    |                                          | <cellid></cellid><br><rsrp></rsrp><br><act></act><br><br><ny<br><br/><br/><rawdata>ALLBytes</rawdata><br/></ny<br>                                                                                                    |                                                                                                    |
| 49 | Data logger<br>compressed<br>block       | <module49><br/><msr><br/><tmp><br/><i><v></v><t></t></i><br/><i><v></v><t></t></i><br/><br/></tmp><br/><hum><br/><i><v></v><t></t></i><br/><br/></hum><br/><br/><evn><br/><i><br/><v></v><t></t><br/><br/><td><pre>temperature <tmp> or Humidity <hum> tags contain items <i><v></v><t></t></i> - with Value <v> and date time <t> Events <evn> tags contain items <i><v></v></i></evn></t></v></hum></tmp></pre></td></i> - with Value <v> , date time <t>, <txr> TX Reason 0 - Retransmission 1 - Not retransmission 2 - A violating area, with violation sampling rate <thst> TH Status bitmap <xacc>/<yacc>/<zacc> - acceleration (g) <bat>-Battery level (%)</bat></zacc></yacc></xacc></thst></txr></t></v></evn></msr></module49> | <pre>temperature <tmp> or Humidity <hum> tags contain items <i><v></v><t></t></i> - with Value <v> and date time <t> Events <evn> tags contain items <i><v></v></i></evn></t></v></hum></tmp></pre> |
| 50 | DTCO<br>Connect/Disco<br>nnect Event     | Supported - beta                                                                                                    |                                                                                                    |
| 51 | DTCO Time<br>Stamp                       | Supported - beta                                                                                                    |                                                                                                    |
| 52 | DTCO Driver<br>Identification<br>Numbers | Supported - beta                                                                                                    |                                                                                                    |

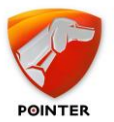

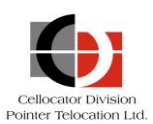

| Id | Name                               | XML tag + CellocatorHub<br>parameters | Remarks                                        |
|----|------------------------------------|---------------------------------------|------------------------------------------------|
| 53 | DTCO<br>Parameters<br>Change Event | Supported - beta                      |                                                |
| 54 | DTCO Periodic<br>Event             | Supported - beta                      |                                                |
| 60 | TDLT Event                         |                                       | IMEI string                                    |
|    | (OneLink)                          | <imei>byte3-9</imei>                  | LgIn Login Status                              |
|    |                                    | <lgin>Byte12Bit0</lgin>               | 0 – Not Logged In                              |
|    |                                    | <crdvld>Byte12Bit2</crdvld>           | 1 – Logged In.                                 |
|    |                                    | <vcltyp>ALLBytes</vcltyp>             | CrdVld Last Card Status                        |
|    |                                    | <rssi>byte22</rssi>                   | 0 – Not Valid                                  |
|    |                                    | <xacc>byte23-24</xacc>                | 1 – Valid                                      |
|    |                                    | <yacc>byte25-26</yacc>                | VclTyp Vehicle Type                            |
|    |                                    | <zacc>byte27-28</zacc>                | RSSI - RSSI (Signed, dBm units)                |
|    |                                    | <crd1>byte33</crd1>                   | XAcc/YAcc/ZAcc – acceleration (g)              |
|    |                                    | <crd2></crd2>                         |                                                |
|    |                                    | <crd3></crd3>                         | Crd1/Crd2/Crd3 Magnetic Card Track<br>#1/#2/#3 |
|    |                                    | <rawdata>AllBytes</rawdata>           |                                                |
|    |                                    |                                       |                                                |
| 90 |                                    | <module90></module90>                 | Bat- Battery State of Health (%)               |
|    |                                    | <bat>byte5</bat>                      | Status – 16bits Bitmap of Battery Fuel         |
|    |                                    | <status>byte6-7</status>              | Gauge Status                                   |
|    |                                    | <tmp>byte10-11</tmp>                  | Tmp - Temperature Reading degrees              |
|    |                                    | <rssi>byte14</rssi>                   | RSSI - RSSI (Signed, dBm units)                |
|    |                                    | <rawdata>AllBytes</rawdata>           |                                                |
|    |                                    |                                       |                                                |
|    | Other modules                      | <module??></module??>                 | The ?? represents the module ID; each          |
|    |                                    | <rawdata>AllBytes</rawdata>           | unfamiliar module is parsed to a               |
|    |                                    |                                       | generic XML template.                          |

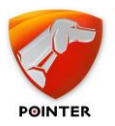

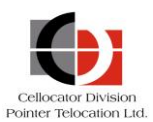

## 3.3.2.9 *Module 28 XML table*

| Event Category<br>(Byte4-<br>Byte5Bit6) | Event Code<br>(Byte 6-7) | XML / CellocatorHub /<br>TWPQueues                                                                                                    | Remarks                                                                                                    |
|-----------------------------------------|--------------------------|----------------------------------------------------------------------------------------------------|----------------------------------------------------------------------------------------------------|
| 0                                       | 1                        | <code>byte9</code><br><data1>byte10-11</data1><br><data2>byte12-13</data2>                                                                                                    | OBD2 Query Event                                                                                                    |
| 0                                       | 2                        | <subcode>byte10</subcode>                                                                                                    | CAN BUS Event                                                                                                    |
| 1,2,3                                   | 1,16                     | <srcevnt>byte9</srcevnt><br><accrms>byte10-13</accrms>                                                                                                    | Impact/Freefall                                                                                                    |
| 1,2,3                                   | 2,3                      | <pre>@TxReasonId=2/3 @SourcePort=0xfd</pre>                                                                                                    | Orientation change/Man down                                                                                                    |
| 1,2,3                                   | 4                        | <pre><srcevnt>byte9 </srcevnt><br/><isopen>byte10 </isopen><br/><lgt>byte11-12</lgt><br/>@SourcePort=byte9</pre>                                                                                                    | Light sensor                                                                                                    |
| 1,2,3                                   | 7                        | <pre><msdatalogger></msdatalogger> <srcevnt>byte9</srcevnt> <prbcode>byte10</prbcode> <bat>byte11</bat> <lrssi>byte12</lrssi> <systemtime>byte13- 18</systemtime> <mltsnsfw>byte19-20</mltsnsfw> <bommask>byte20-21</bommask> <tmp>byte23-24</tmp> <hum>byte25-26</hum> <lgt>byte27-28</lgt> <xacc>byte29-30</xacc> <yacc>byte31-32</yacc> <zacc>byte33-34</zacc> <mgnt>byte35Bit0</mgnt> <pkg>Bute35Bit</pkg> <accstst>Byte35Bit7</accstst> </pre> | MultiSense provisioning message<br>MSDataLogger – exists when the<br>source is MultiSense Data Logger<br>PrbCode - Problem Code<br>Bat - Battery level (%)<br>LRSSI- Last RSSI value (dBM)<br>MltSnsFW - MultiSense FW version<br>BOMMask - Bom mask bitmap<br>Tmp - Last measured temperature<br>Hum – Humidity (%)<br>Lgt – Light (lux)<br>XAcc/YAcc/ZAcc – acceleration (g)<br>Mgnt - Magnetic Sensor True/False<br>Pkg – Package (open/close)<br>AccSTst - Accelerometer Self<br>(Pass/Fail) |

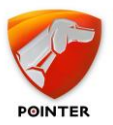

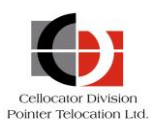

| Event Category<br>(Byte4-<br>Byte5Bit6) | Event Code<br>(Byte 6-7) | XML / CellocatorHub /<br>TWPQueues                                                                                                    | Remarks                                                                                                    |
|-----------------------------------------|--------------------------|----------------------------------------------------------------------------------------------------|----------------------------------------------------------------------------------------------------|
| 1,2,3                                   | 8,9                      | <pre><srcevnt>byte9</srcevnt><br/><act>Byte0 </act><br/><mac>byte10-15</mac><br/><bommask>byte16</bommask><br/><bat>byte17<br/><lrssi>byte18</lrssi><br/>@SourcePort=byte9</bat></pre>                                                                                                    | MultiSense added/removed.<br>Act – Action (Add/Remove)<br>MAC – MAC address (hexadecimal)<br>BOMMask - Bom mask bitmap<br>Bat - Battery level (%)<br>LRSSI - Last RSSI value(dBM)                                                                                                    |
| 1,2,3                                   | 10                       | <wrkid>byte9-13</wrkid><br>@SourcePort=0xFD                                                                                                    | Work-ID / Activation<br>WrkID - worker ID as 32bit<br>unsigned int.                                                                                                    |
| 1,2,3                                   | 11                       | <pre>@TxReasonId=11 @SourcePort=0xFD</pre>                                                                                                    | Check-in                                                                                                    |
| 1,2,3                                   | 13                       | <pre><rssi>byte10</rssi><br/><mac>byte11-16</mac><br/><otaver>byte17</otaver><br/><bat>byte18-19</bat><br/><bommask>byte20-21</bommask><br/><tr>byte22</tr><br/><fwver>byte23-24</fwver><br/><tmp>byte26-27</tmp><br/><hum>byte28-29</hum><br/><lgt>byte30-31</lgt><br/><mgnt>byte35Bit0</mgnt><br/><xacc>byte26-27</xacc><br/><yacc>byte26-27<br/><yacc>byte28-29</yacc><br/><zacc>byte28-29</zacc></yacc><br/><zacc>byte30-31</zacc><br/><accstst>Byte32Bit7</accstst><br/><pkg>byte32Bit1</pkg><br/><thstate>byte41</thstate><br/><rawadv>byte10-25</rawadv><br/><rawsnsread>byte26-<br/>42</rawsnsread><br/>@SourcePort=byte9</pre> | MultiSense provisioning message<br>RSSI - RSSI (Signed, dBm units)<br>MAC - MAC address (hexadecimal)<br>OTAVer - OTA Protocol Version<br>Bat - Battery level (%)<br>BOMMask - Bom mask bitmap<br>TR - Transmission reason<br>FWVer - MultiSense FW Version<br>Tmp - Last measured temperature<br>Hum - Humidity (%)<br>Lgt - Light (lux)<br>Mgnt - Magnetic Sensor True/False<br>XAcc/YAcc/ZAcc - acceleration (g)<br>AccSTst - Accelerometer Self<br>(Pass/Fail)<br>Pkg - Package (open/close)<br>THState - Threshold state bitmap<br>RawAdv & RawSnsRead - Raw data in<br>hexadecimal format.<br>Tmp, Hum, Lgt, Mgnt<br>XAcc/YAcc/ZAcc are optional<br>according to BOMMask |
|                                         |                          |                                                                                                    |                                                                                                    |

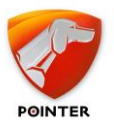

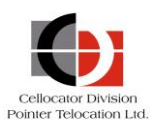

| Event Category<br>(Byte4-<br>Byte5Bit6) | Event Code<br>(Byte 6-7) | XML / CellocatorHub /<br>TWPQueues                                                                                                    | Remarks                                                                                                    |
|-----------------------------------------|--------------------------|----------------------------------------------------------------------------------------------------|----------------------------------------------------------------------------------------------------|
| 1,2,3                                   | 15                       | <srcevnt>byte9</srcevnt><br><state>byte10</state><br>@SourcePort=byte9                                                                                                    | Door/window<br>State – Close/Open                                                                                                    |
| 1,2,3                                   | 17                       | <rssi>byte10</rssi><br><mac>byte11-16</mac><br><otaver>byte17</otaver><br><bat>byte18-19</bat><br><bommask>byte20-21</bommask><br><tr>byte22</tr><br><fwver>byte23-24</fwver><br><rawadv>byte10-25</rawadv><br>@SourcePort=byte9 | Tag mode MultiSense raw data<br>RSSI - RSSI (Signed, dBm units)<br>MAC – MAC address (hexadecimal)<br>OTAVer - OTA Protocol Version<br>Bat - Battery level (%)<br>BOMMask - Bom mask bitmap<br>TR – Transmission reason<br>FWVer - MultiSense FW Version<br>RawAdv – Raw data in hexadecimal<br>format |
|                                         |                          |                                                                                                    |                                                                                                    |
| 1,2,3                                   | 18                       | <srcevnt>byte9</srcevnt><br><mdif>byte10-13</mdif><br>SourcePort=byte9                                                                                                    | Sudden pressure change<br>MDif - Difference between the last<br>stable altitude and current filtered<br>one                                                                                                    |
| 1,2,3                                   | 21                       | <pre><srcevnt>byte9</srcevnt> <secsincelasttrans>byte10- 13</secsincelasttrans> SourcePort=byte9</pre>                                                                                                    | No MultiSense received<br>SecSinceLastTrans – Time elapsed<br>from last transmission [Seconds]                                                                                                    |
| 1,2,3                                   | 23                       | <srcevnt>byte9</srcevnt> SourcePort=byte9                                                                                                    |                                                                                                    |
| 1,2,3                                   | 24                       | <srcevnt>byte9</srcevnt><br><prbcode>byte10</prbcode><br><btmac>byte11-16</btmac><br><btname>byte17</btname><br>SourcePort=byte9                                                                                                 | BT classic connected/disconnected.<br>PrbCode - Problem Code<br>0: Reserved, 1: Connected, 2:<br>Disconnected<br>BTMAC - BT master (host) MAC<br>address<br>BTName - BT classic master friendly<br>name                                                                                                |

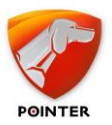

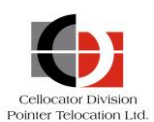

| Event Category<br>(Byte4-<br>Byte5Bit6) | Event Code<br>(Byte 6-7) | XML / CellocatorHub /<br>TWPQueues                                                                                                    | Remarks                                                                                                    |
|-----------------------------------------|--------------------------|----------------------------------------------------------------------------------------------------|----------------------------------------------------------------------------------------------------|
| 1,2,3                                   | 25                       | <pre><srcevnt>byte9</srcevnt><br/><prbcode>byte10</prbcode><br/><mdlid>byte11<br/><hwrev>byte12-13<br/><fwbl>byte14-15</fwbl><br/><fwmj>byte16-17</fwmj><br/><fwmi>byte18-19</fwmi><br/><fwpt>byte20-21</fwpt><br/><fwbu>byte22-23</fwbu><br/>SourcePort=byte9</hwrev></mdlid></pre> | BT-Extender<br>connected/disconnected.<br>PrbCode - Problem code<br>0: Reserved 1: Lost communication<br>2: Communication restored.<br>MdlID - Module ID<br>HWRev - HW Revision<br>FWBL - FW Version - Bootloader<br>FWMj - FW Version - Major<br>FWMi - FW Version - Minor<br>FWPt - FW Version - Patch<br>FWBu - FW Version - Build |

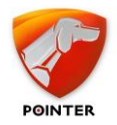

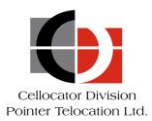

## 3.3.3 CSA Messages

Note the following:

- All CSA messages are sent as XML in ModularData (as shown in the following table).
- XML tag <NXS02XXX> includes:
  - <Info> tag with message and unit information.
  - <NXS02030> tag includes <Count> number of modules, and module data in the <Module> tag.
  - <NXS02031> tag includes <CsaData> that includes the raw data.

#### 3.3.3.1 Modules

| Id | Name                   | XML tag + CellocatorHub<br>parameters                                                                                                    | XML                                                                                                    |
|----|------------------------|----------------------------------------------------------------------------------------------------|----------------------------------------------------------------------------------------------------|
| 0  | Event Info             | <pre>TRId = EventReason<br/>TRSpecificData =<br/>EventSubReason<br/>Numerator =<br/>EventNumerator<br/>DrivingStatus =<br/>OperationMode Bit4<br/>IgnitionPhysical =<br/>OperationMode Bit7</pre> | <module><id>0</id><data><mmeventinfo><eventre<br>ason&gt;0<eventsubreason>0ubReason&gt;<eventnumerator>0</eventnumerator>&lt;0<br/>perationMode&gt;0</eventsubreason></eventre<br></mmeventinfo>&lt;<br/>/Data&gt;</data></module>                                                                                                    |
| 1  | Driver ID              | DriverID = DriverID                                                                                                    | <module><id>1</id><data><mmdriverid><driverid<br>&gt;0</driverid<br></mmdriverid></data></module>                                                                                                    |
| 2  | TripID                 | TripId = TripID                                                                                                    | <module><id>2</id><data><mmtripid><tripid>0<!--<br-->TripID&gt;</tripid></mmtripid></data></module>                                                                                                    |
| 3  | Maneuver ID            | ManeuverId =ManeuverID                                                                                                    | <module><id>3</id><data><mmmaneuverid><maneuv<br>erID&gt;0</maneuv<br></mmmaneuverid></data>dule&gt;</module>                                                                                                    |
| 4  | PLMN                   | PLMN = PLMN                                                                                                    | <module><id>4</id><data><mmplmn><plmn>0&gt;</plmn></mmplmn></data></module>                                                                                                    |
| 5  | Memory Usage<br>Status |                                                                                                    | <module><id>35</id><data><mmcrashattributes>&lt;<br/>CrashID&gt;0<vehicletype>PrivatecleType&gt;<crashtype>Light_Crash</crashtype><ma<br>xG&gt;0<crashinfo>INFO_INIT</crashinfo><c<br>rashRoll&gt;Roll_Event<crashparking><br/>Driving</crashparking><durationinseconds>0urationInSeconds&gt;<numofinitaccel>0Accel&gt;<amoutofpostsamples>0es&gt;<predataleninsec>0</predataleninsec>ibutes&gt;</amoutofpostsamples></numofinitaccel></durationinseconds></c<br></ma<br></vehicletype></mmcrashattributes></data></module> |

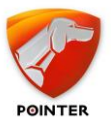

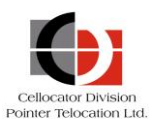

| Id | Name       | XML tag + CellocatorHub<br>parameters                                                                                                    | XML                                                                                                    |
|----|------------|----------------------------------------------------------------------------------------------------|----------------------------------------------------------------------------------------------------|
| 6  | GPS Stamp  | <pre>GPSMode1= Mode1<br/>GPSMode2 = Mode2;<br/>NumOfSat<br/>=NumberOfSatellitesUsed<br/>Long = Longitude<br/>Lat = Latitude<br/>Alt = Altitude<br/>GPSSpeed = GroundSpeed<br/>GPSCourse =<br/>SpeedDirection</pre>                                                                                                    | <module><id>6</id><data><mmgpsstamp><hdop>0<!--<br-->HDOP&gt;<mode1>0</mode1><mode2>0</mode2><numbero<br>fSatellitesUsed&gt;0<lo<br>ngitude&gt;0<latitude>0</latitude><a<br>ltitude&gt;0<groundspeed>0ed&gt;<speeddirection>0</speeddirection>tamp&gt;</groundspeed></a<br></lo<br></numbero<br></hdop></mmgpsstamp></data></module>                                                                                                    |
| 7  | Time Stamp | UTCTime = Year+Month+Day<br>Hour+Minute+Second<br>If "ValiditiyOfTime" ==<br>1 tjem<br>GPSDateTime=UTCTime                                                                                                    | <module><id>7</id><data><mmtimestamp><validit<br>yOfTime&gt;0<seconds>9&gt;<minutes>40</minutes><hours>15</hours><day>1<br/>7</day><month>12</month><year>18</year>meStamp&gt;</seconds></validit<br></mmtimestamp></data></module>                                                                                                    |
| 8  | CSA FW ID  | FWVer                                                                                                    | <module><id>8</id><data><mmcsafwid><protocoli<br>D&gt;4<csa_fw_id>131073</csa_fw_id><br/><hw_type>2</hw_type><unittype>CELLO_IQ50tType&gt;<productionid>0</productionid>ID&gt;</unittype></protocoli<br></mmcsafwid></data></module>                                                                                                    |
| 30 | Full Event | <pre>TRId = EventReason<br/>TRSpecificData =<br/>EventSubReason<br/>Numerator =<br/>EventNumerator<br/>DrivingStatus =<br/>OperationMode Bit4<br/>IgnitionPhysical =<br/>OperationMode Bit7<br/>DriverID = DriverID<br/>TripId = TripID<br/>ManeuverId =ManeuverID<br/>GPSMode1= Mode1<br/>GPSMode2 = Mode2;<br/>NumOfSat<br/>=NumberOfSatellitesUsed<br/>Long = Longitude<br/>Lat = Latitude<br/>Alt = Altitude</pre> | <pre><module><id>30</id><data><mmfullevent><eventr<br>eason&gt;0<eventsubreason>0SubReason&gt;<eventnumerator>0</eventnumerator>&lt;<br/>OperationMode&gt;0<standbyengine<br>Flag&gt;Off<dfdcommunication<br>Flag&gt;Connected<driving<br>Flag&gt;Idling<calibratingflag>Rea<br/>dy</calibratingflag><rawloggingflag>OffoggingFlag&gt;<engineonflag>Off</engineonflag>OffoggingFlag&gt;<engineonflag>Off</engineonflag>OffID&gt;0<tripid>0</tripid><maneuv<br>erID&gt;0<maneuversdatausage>0euversDataUsage&gt;<accidentbufferstatusbitmak>0<br/></accidentbufferstatusbitmak><accidentbuffers<br>tatusBitmaskCrash1&gt;EmptyBitmaskCrash1&gt;<accidentbufferstatusbitmaskcr<br>ash2&gt;Empty&gt;<hdop>0</hdop><mode1>0</mode1><mode2>02&gt;<satellitesused>0</satellitesused><longitud<br>e&gt;0<latitude>0</latitude><altitud<br>e&gt;0<groundspeed>0</groundspeed><sp<br>eedDirection&gt;0<seconds>16econds&gt;<minutes>40</minutes><hours>15</hours><br/><day>17</day><month>12</month><year>18</year></seconds></sp<br></altitud<br></longitud<br></mode2></accidentbufferstatusbitmaskcr<br></accidentbuffers<br></maneuversdatausage></maneuv<br></rawloggingflag></driving<br></dfdcommunication<br></standbyengine<br></eventsubreason></eventr<br></mmfullevent></data></module></pre> |

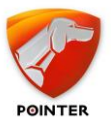

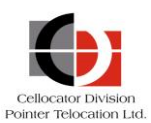

| Id | Name                   | XML tag + CellocatorHub<br>parameters                                               | XML                                                                                                    |
|----|------------------------|-------------------------------------------------------------------------------------|----------------------------------------------------------------------------------------------------|
|    |                        | GPSSpeed = GroundSpeed<br>GPSCourse =<br>SpeedDirection<br>UTCTime = Year+Month+Day |                                                                                                    |
| 31 | Maneuver<br>Statistics | Hour+Minute+Second<br>TripId = TripID<br>ManeuverId = ManeuverID                    | <module><id>31</id><data><mmmaneuverstatistic<br>s&gt;<tripid>0</tripid><maneuverid>0&gt;<maneuvertype>Crash_Occurred</maneuvertype>&lt;<br/>StartLocation&gt;0<endlocation>0<br/></endlocation><starttime>0</starttime><maneuv<br>erDuration&gt;0<xaverage>0Average&gt;<yaverage>0</yaverage><maxx>0</maxx>&lt;<br/>MaxY&gt;0<maxz>0</maxz><speedaverage>0peedAverage&gt;<speedmax>0</speedmax><speeddelta<br>&gt;0<maxrpm>0</maxrpm><maxfuelflow<br>&gt;0<fuelconsumed>0&gt;<absstate>0</absstate><riskscore>0e&gt;<numofinitframes>0</numofinitframes></riskscore></fuelconsumed></maxfuelflow<br></speeddelta<br></speedaverage></xaverage></maneuv<br></maneuverid></mmmaneuverstatistic<br></data></module>                                                                                                    |
| 32 | Trip Statistics        | TripId = TripID<br>DriverID = DriverID                                              | <pre><module><id>32</id><data><mmtripstatistics><t ripid="">0<driverid>0</driverid><startd atetime="">0<tripdurationseconds>0</tripdurationseconds><distancetraveled>0</distancetraveled><movementtime>0<idletimeshort>0</idletimeshort><idletimelo ng="">0<maxx>0</maxx><maxy>0<maxz>0</maxz>00<maxspeed1> 0</maxspeed1><avgspeed>0</avgspeed><startfuel level="">0<endfuellevel>0 <ecoscoringidlescore>000000<ecoscoringhighwaydrivingscore>0<ecoscoringhighwayscoretime>0</ecoscoringhighwayscoretime>0<ecoscoringurbanscoretime>0<currenttripmovementfuelconsumption>00</currenttripmovementfuelconsumption></ecoscoringurbanscoretime></ecoscoringhighwaydrivingscore></ecoscoringidlescore></endfuellevel></startfuel></maxy></idletimelo></movementtime></startd></t></mmtripstatistics></data></module></pre> |

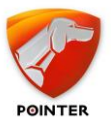

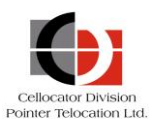

| Id | Name                            | XML tag + CellocatorHub<br>parameters | XML                                                                                                    |
|----|---------------------------------|---------------------------------------|----------------------------------------------------------------------------------------------------|
| 34 | Trip Log                        | TripId = TripID                       | <pre><module><id>34</id><data><mmtriplog><tripid>0 </tripid><numberofmaneuvers>10<table><arrayofunsignedshort><unsignedsh ort="">0<unsignedshort><unsignedshort>&lt;<unsignedshort><unsignedshort><unsignedshort></unsignedshort></unsignedshort></unsignedshort></unsignedshort></unsignedshort></unsignedsh></arrayofunsignedshort></table></numberofmaneuvers></mmtriplog></data></module></pre>                                                                                                    |
| 35 | EDR Crash<br>Attributes         |                                       | <module><id>35</id><data><mmcrashattributes>&lt;<br/>CrashID&gt;0<vehicletype>PrivatecleType&gt;<crashtype>Light_Crash</crashtype><ma<br>xG&gt;0<crashinfo>INFO_INIT</crashinfo><c<br>rashRoll&gt;Roll_Event<crashparking><br/>Driving</crashparking><durationinseconds>0urationInSeconds&gt;<numofinitaccel>0Accel&gt;<amoutofpostsamples>0es&gt;<predataleninsec>0</predataleninsec><postd<br>ataLenInSec&gt;0ibutes&gt;</postd<br></amoutofpostsamples></numofinitaccel></durationinseconds></c<br></ma<br></vehicletype></mmcrashattributes></data></module> |
| 37 | Calibration/<br>Off Road Status |                                       | <module><id>37</id><data><mmcalibrationstatus<br>&gt;<calibrationstatus>Calibrationtatus&gt;<calibrationstep>1</calibrationstep><ca<br>librationPhaze&gt;2<offroadst<br>age&gt;Not_calibratedionStatus&gt;</offroadst<br></ca<br></calibrationstatus></mmcalibrationstatus<br></data></module> <nxs0203<br>1&gt;<csadata>4353410D001000C8010000002503002100<br/>2F</csadata></nxs0203<br>                                                                                                    |

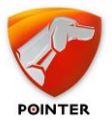

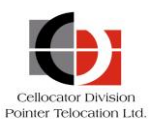

| Id | Name                                       | XML tag + CellocatorHub<br>parameters | XML                                                                                                    |
|----|--------------------------------------------|---------------------------------------|----------------------------------------------------------------------------------------------------|
| 53 | Off Road Setup<br>Data Response            |                                       | <module><id>53</id><data><mmresponseoffroadse<br>tupDataSetCommand&gt;<index><int>1</int><int>2<!--<br-->int&gt;<int>0</int><int>100</int><int>0</int><in<br>t&gt;0</in<br></int><int>0</int><int>0</int><int>0</int><br/>int&gt;<int>0</int><int>0</int><int>0</int><br/>int&gt;<int>0</int><int>0</int><int>1</int><int>1</int><int>1</int><int>1</int><int>1</int><int>1</int><int>1</int><int>1</int><int>1</int>&gt;</index></mmresponseoffroadse<br></data></module> <nxs02031><csadata>43534<br/>164000300280100000355A01000000000000000000000000000</csadata></nxs02031>                                                                                                    |
| 55 | Real Time Raw<br>Accelerometer<br>Data     |                                       | <nxs02xxx<br>xmlns="http://nexus.co.il/NXS02XXX.xsd"&gt;<info<br>&gt;<ver>3</ver><msgid>17</msgid><time>19/12/201<br/>8<br/>09:37:42</time><status>0</status>UnitId&gt;1nitId&gt;<srctypeid>0</srctypeid><srcid>1&gt;<nxs02030><count>1</count><module><id<br>&gt;55CData&gt;<mmrealtimerawaccdata><samplesi<br>ze&gt;_1Byte<numberofincludedsample<br>s&gt;0<samplingfrequen<br>cy&gt;_100Hz<framenumber>0<!--<br-->FrameNumber&gt;<islastframe>false</islastframe>&lt;<br/>AccurateTime&gt;Estimated<calibra<br>tionStatus&gt;Not_Calibrated<br/><accelerometerresolution>_8bitsrResolution&gt;<seconds>0</seconds><minutes>0inutes&gt;<hours>0</hours><day>0</day><month>0<!--<br-->Month&gt;<year>0</year><samples<br>/&gt;</samples<br></month></minutes></accelerometerresolution></calibra<br></framenumber></samplingfrequen<br></numberofincludedsample<br></samplesi<br></mmrealtimerawaccdata></id<br></module></nxs02030></srcid></info<br></nxs02xxx<br> |
| 56 | Restore Default<br>Vehicle Preset          |                                       | <module><id>56</id><data><mmrestorepresetcomm<br>andRespond&gt;<vehicletype>Private</vehicletype><br/><spare>0</spare>nd&gt;</mmrestorepresetcomm<br></data></module>                                                                                                    |
| 57 | Vehicle Preset<br>Configuration<br>Command |                                       | <pre>Module&gt;<id>57</id><data><mmvehiclepresetconfi guration=""><controlbyte v="Read_Command"></controlbyte><vehicletype v="Private"></vehicletype><systemconfigurationdata v="00000000000000000"></systemconfigurationdata><framesize v="0"></framesize><xmax v="0"></xmax><spare v="0"></spare><filter v="0"></filter><amountofviolatingsamplestoconsidercra sh="" v="0"></amountofviolatingsamplestoconsidercra><accelerationonxaxistoconsidermaneuver start="" v="0"></accelerationonxaxistoconsidermaneuver><turnythreshold v="0"></turnythreshold><accelerationonxaxistoconsidercomboman euverstart="" v="0"></accelerationonxaxistoconsidercomboman><turnsecondythreshold v="0"></turnsecondythreshold><timethresholdforconsideringlanecrossi ng="" v="0"></timethresholdforconsideringlanecrossi><breakxthreshold v="0"></breakxthreshold><breakscondxthreshold< pre=""></breakscondxthreshold<></mmvehiclepresetconfi></data></pre>                        |

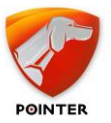

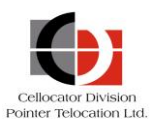

| Id | Name | XML tag + CellocatorHub<br>parameters | XML                                                                                     |
|----|------|---------------------------------------|-----------------------------------------------------------------------------------------|
|    |      |                                       | v="0"/> <maximummaneuverlength< th=""></maximummaneuverlength<>                         |
|    |      |                                       | v="0"/> <accelerationxavg< th=""></accelerationxavg<>                                   |
|    |      |                                       | v="0"/> <accelerationxmax< th=""></accelerationxmax<>                                   |
|    |      |                                       | v="0"/> <accelerationdeltaspeed< th=""></accelerationdeltaspeed<>                       |
|    |      |                                       | v="0"/> <accelerationspare< th=""></accelerationspare<>                                 |
|    |      |                                       | v="0"/> <accel2turnaccelxavg< th=""></accel2turnaccelxavg<>                             |
|    |      |                                       | V="0"/> <accel2tornaccelxmax< th=""></accel2tornaccelxmax<>                             |
|    |      |                                       | V- 0 / / CCEL2IORNDEICaSpeed                                                            |
|    |      |                                       | v="0"/> <accel2turnavgspeed< th=""></accel2turnavgspeed<>                               |
|    |      |                                       | v="0"/> <turn accelxavg<="" after="" th=""></turn>                                      |
|    |      |                                       | v="0"/> <turn accelxmax<="" after="" th=""></turn>                                      |
|    |      |                                       | v="0"/> <turn_after_acceldeltaspeed< th=""></turn_after_acceldeltaspeed<>               |
|    |      |                                       | v="0"/> <turn_after_accelyavg< th=""></turn_after_accelyavg<>                           |
|    |      |                                       | v="0"/> <turn_after_accelymax< th=""></turn_after_accelymax<>                           |
|    |      |                                       | v="0"/> <turn_after_accelavgspeed< td=""></turn_after_accelavgspeed<>                   |
|    |      |                                       | v="0"/> <slalom_after_accelxavg< th=""></slalom_after_accelxavg<>                       |
|    |      |                                       | V="0"/> <slalom_after_acceldaltac< th=""></slalom_after_acceldaltac<>                   |
|    |      |                                       | V= 0 //CSLALOM_AFTER_ACCELEDetCaspeed                                                   |
|    |      |                                       | v="0"/> <slalom_after_accelslalomymax< th=""></slalom_after_accelslalomymax<>           |
|    |      |                                       | v="0"/> <slalom accelslalomspeedmax<="" after="" th=""></slalom>                        |
|    |      |                                       | v="0"/> <accel2slalom aaccelxavg<="" th=""></accel2slalom>                              |
|    |      |                                       | v="0"/> <accel2slalom_aaccelxmax< th=""></accel2slalom_aaccelxmax<>                     |
|    |      |                                       | v="0"/> <accel2slalom_aacceldeltaspeed< th=""></accel2slalom_aacceldeltaspeed<>         |
|    |      |                                       | v="0"/> <accel2slalom_aslalomyavg< th=""></accel2slalom_aslalomyavg<>                   |
|    |      |                                       | v="0"/> <accel2slalom_aslalomymax< th=""></accel2slalom_aslalomymax<>                   |
|    |      |                                       | V="0"/> <accel2slalom_aslalomspeedmax< th=""></accel2slalom_aslalomspeedmax<>           |
|    |      |                                       | v="0"/> <accel2slalom_taccelxavg< th=""></accel2slalom_taccelxavg<>                     |
|    |      |                                       | v="0"/> <accel2slalom tacceldeltaspeed<="" th=""></accel2slalom>                        |
|    |      |                                       | v="0"/> <accel2slalom th="" tslalomyavg<=""></accel2slalom>                             |
|    |      |                                       | v="0"/> <accel2slalom_tslalomymax< th=""></accel2slalom_tslalomymax<>                   |
|    |      |                                       | v="0"/> <accel2slalom_tslalomspeedmax< th=""></accel2slalom_tslalomspeedmax<>           |
|    |      |                                       | v="0"/> <brakexavg v="0"></brakexavg> <brakexmax< th=""></brakexmax<>                   |
|    |      |                                       | v="0"/> <brakedeltaspeed v="0"></brakedeltaspeed> <brakespare< th=""></brakespare<>     |
|    |      |                                       | V="0"/> <brakezturnbtakeadvg< th=""></brakezturnbtakeadvg<>                             |
|    |      |                                       | v="0"/> <brake2turnbrakedeltaspeed< th=""></brake2turnbrakedeltaspeed<>                 |
|    |      |                                       | v="0"/> <brake2turnturnyavg< th=""></brake2turnturnyavg<>                               |
|    |      |                                       | v="0"/> <brake2turnturnymax< th=""></brake2turnturnymax<>                               |
|    |      |                                       | v="0"/> <brake2turnturnspeedavg< td=""></brake2turnturnspeedavg<>                       |
|    |      |                                       | v="0"/> <turn_after_breakbrakexavg< td=""></turn_after_breakbrakexavg<>                 |
|    |      |                                       | v="0"/> <turn_after_breakbrakxmax< td=""></turn_after_breakbrakxmax<>                   |
|    |      |                                       | v="0"/> <turn_after_breakbrakedeltaspeed< td=""></turn_after_breakbrakedeltaspeed<>     |
|    |      |                                       | v="0"/> <turn_after_breakturnyavg< td=""></turn_after_breakturnyavg<>                   |
|    |      |                                       | V- 0 / XIURN AFIER BREAKIURNING                                                         |
|    |      |                                       | v="0"/> <slalom after="" brakebrakexavg<="" th=""></slalom>                             |
|    |      |                                       | v="0"/> <slalom after="" brakebrakexmax<="" th=""></slalom>                             |
|    |      |                                       | v="0"/> <slalom_after_brakebrakedeltaspeed< th=""></slalom_after_brakebrakedeltaspeed<> |
|    |      |                                       | v="0"/> <slalom_after_brakeslalomyavg< th=""></slalom_after_brakeslalomyavg<>           |
|    |      |                                       | v="0"/> <slalom_after_brakeslalomymax< th=""></slalom_after_brakeslalomymax<>           |
|    |      |                                       | v="0"/> <slalom_after_brakeslalomspeedmax< th=""></slalom_after_brakeslalomspeedmax<>   |
|    |      |                                       | V="U"/> <brake2slalombbrakexavg< th=""></brake2slalombbrakexavg<>                       |
|    |      |                                       | v= v //>DRAKE2SLALOMBBrakeDeltaSpeed                                                    |
|    |      |                                       | v="0"/> <brake2slalombslalomyavg< th=""></brake2slalombslalomyavg<>                     |
|    |      |                                       | v="0"/> <brake2slalombslalomymax< td=""></brake2slalombslalomymax<>                     |

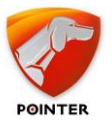

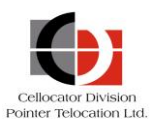

| Id | Name | XML tag + CellocatorHub<br>parameters | XML                                                                                   |
|----|------|---------------------------------------|---------------------------------------------------------------------------------------|
|    |      |                                       | v="0"/> <brake2slalombslalomspeedmax< th=""></brake2slalombslalomspeedmax<>           |
|    |      |                                       | v="0"/> <brake2slalomtbrakexavg< th=""></brake2slalomtbrakexavg<>                     |
|    |      |                                       | v="0"/> <brake2slalomtbrakexmax< th=""></brake2slalomtbrakexmax<>                     |
|    |      |                                       | v="0"/> <brake2slalomtbrakedeltaspeed< th=""></brake2slalomtbrakedeltaspeed<>         |
|    |      |                                       | v="0"/> <brake2slalomtslalomyavg< th=""></brake2slalomtslalomyavg<>                   |
|    |      |                                       | v="0"/> <brake2slalomtslalomymax< th=""></brake2slalomtslalomymax<>                   |
|    |      |                                       | v="0"/> <brake2slalomtslalomspeedmax< th=""></brake2slalomtslalomspeedmax<>           |
|    |      |                                       | v="0"/> <turnyavg v="0"></turnyavg> <turnymax< th=""></turnymax<>                     |
|    |      |                                       | v="0"/> <turnspeedavg v="0"></turnspeedavg> <turnspare1< th=""></turnspare1<>         |
|    |      |                                       | V="0"/> <turnspare2 v="0"></turnspare2> <turnspare3< th=""></turnspare3<>             |
|    |      |                                       | V- 0 //CIURNZBRAREIUIIIIaVG                                                           |
|    |      |                                       | v = 0.0 / > < TURN2BRAKETURN2Speed ava                                                |
|    |      |                                       | $v = 0^{-1}/(10002BRAKEBrakeXavg)$                                                    |
|    |      |                                       | v="0"/> <turn2brakebrakexmax< th=""></turn2brakebrakexmax<>                           |
|    |      |                                       | v="0"/> <turn2brakebrakedeltaspeed< th=""></turn2brakebrakedeltaspeed<>               |
|    |      |                                       | v="0"/> <brake after="" th="" turnturnyavg<=""></brake>                               |
|    |      |                                       | v="0"/> <brake after="" th="" turnturnymax<=""></brake>                               |
|    |      |                                       | v="0"/> <brake_after_turnturnspeedavg< th=""></brake_after_turnturnspeedavg<>         |
|    |      |                                       | v="0"/> <brake_after_turnbrakexavg< th=""></brake_after_turnbrakexavg<>               |
|    |      |                                       | v="0"/> <brake_after_turnbrakexmax< th=""></brake_after_turnbrakexmax<>               |
|    |      |                                       | v="0"/> <brake_after_turnbrakedeltaspeed< th=""></brake_after_turnbrakedeltaspeed<>   |
|    |      |                                       | v="0"/> <turn2accelturnyavg< th=""></turn2accelturnyavg<>                             |
|    |      |                                       | V="0"/> <turnzaccelturnymax< th=""></turnzaccelturnymax<>                             |
|    |      |                                       | v="0"/> <turn2acceliccelaccelxava< th=""></turn2acceliccelaccelxava<>                 |
|    |      |                                       | v="0"/> <turn2accelaccelxmax< th=""></turn2accelaccelxmax<>                           |
|    |      |                                       | v="0"/> <turn2accelacceldeltaspeed< th=""></turn2accelacceldeltaspeed<>               |
|    |      |                                       | v="0"/> <accel after="" th="" turnturnyavg<=""></accel>                               |
|    |      |                                       | v="0"/> <accel_after_turnturnymax< th=""></accel_after_turnturnymax<>                 |
|    |      |                                       | v="0"/> <accel_after_turnturnspeedavg< th=""></accel_after_turnturnspeedavg<>         |
|    |      |                                       | v="0"/> <accel_after_turnaccelxavg< th=""></accel_after_turnaccelxavg<>               |
|    |      |                                       | v="0"/> <accel_after_turnaccelxmax< th=""></accel_after_turnaccelxmax<>               |
|    |      |                                       | v="0"/> <accel_after_turnacceldeltaspeed< th=""></accel_after_turnacceldeltaspeed<>   |
|    |      |                                       | v="0"/> <slalomyavg v="0"></slalomyavg> <slalomymax< th=""></slalomymax<>             |
|    |      |                                       | v="0"/> <slalomspeedmax v="0"></slalomspeedmax> <slalomspare1< th=""></slalomspare1<> |
|    |      |                                       | V="0"/> <slalomsparez v="0"></slalomsparez> <slalomspares< th=""></slalomspares<>     |
|    |      |                                       | v="0"/> <slalom2brake_dstatomtmax< th=""></slalom2brake_dstatomtmax<>                 |
|    |      |                                       | v="0"/> <slalom2brake_bslalomspeedmax< th=""></slalom2brake_bslalomspeedmax<>         |
|    |      |                                       | v="0"/> <slalom2brake_bbrakexavg< th=""></slalom2brake_bbrakexavg<>                   |
|    |      |                                       | v="0"/> <slalom2brake bbrakexmax<="" th=""></slalom2brake>                            |
|    |      |                                       | v="0"/> <slalom2brake_bbrakedeltaspeed< th=""></slalom2brake_bbrakedeltaspeed<>       |
|    |      |                                       | v="0"/> <slalom2brake_tslalomymax< th=""></slalom2brake_tslalomymax<>                 |
|    |      |                                       | v="0"/> <slalom2brake_tslalomyavg< th=""></slalom2brake_tslalomyavg<>                 |
|    |      |                                       | v="0"/> <slalom2brake_tslalomspeedmax< th=""></slalom2brake_tslalomspeedmax<>         |
|    |      |                                       | v="0"/> <slalom2brake_tbrakexavg< th=""></slalom2brake_tbrakexavg<>                   |
|    |      |                                       | v="0"/> <slalom2brake_tbrakexmax< th=""></slalom2brake_tbrakexmax<>                   |
|    |      |                                       | v="0"/> <slalom2brake_tbrakedeltaspeed< th=""></slalom2brake_tbrakedeltaspeed<>       |
|    |      |                                       | V="0"/> <slalomzaccel_asiaiomimax< th=""></slalomzaccel_asiaiomimax<>                 |
|    |      |                                       | v="0"/> <slalom2accel_asiaiomiavg< th=""></slalom2accel_asiaiomiavg<>                 |
|    |      |                                       | v="0"/> <slalom2accel aaccelxavg<="" th=""></slalom2accel>                            |
|    |      |                                       | v="0"/> <slalom2accel aaccelxmax<="" th=""></slalom2accel>                            |
|    |      |                                       | v="0"/> <slalom2accel aacceldeltaspeed<="" th=""></slalom2accel>                      |
|    |      |                                       | v="0"/> <slalom2accel_tslalomymax< th=""></slalom2accel_tslalomymax<>                 |
|    |      |                                       | v="0"/> <slalom2accel_tslalomyavg< th=""></slalom2accel_tslalomyavg<>                 |
|    |      |                                       | v="0"/> <slalom2accel_tslalomspeedmax< th=""></slalom2accel_tslalomspeedmax<>         |
|    |      |                                       | v="0"/> <slalom2accel_taccelxavg< th=""></slalom2accel_taccelxavg<>                   |

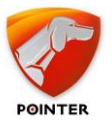

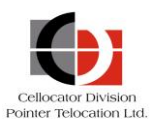

| Id | Name                                 | XML tag + CellocatorHub<br>parameters | XML                                                                                                    |
|----|--------------------------------------|---------------------------------------|----------------------------------------------------------------------------------------------------|
|    |                                      |                                       | <pre>v="0"/&gt;<slalom2accel_taccelxmax<br>v="0"/&gt;<slalom2accel_tacceldeltaspeed<br>v="0"/&gt;<bumpers v="000000000"></bumpers><speeding<br>v="00000000000"/&gt;<gff_road<br>v="000000000000"/&gt;<gtates_rpm<br>v="000000000000"/&gt;<grash<br>v="00000000000"/&gt;<weightaccelxavg<br>v="0"/&gt;<weightacceldeltaspeed<br>v="0"/&gt;<weightbrakexavg<br>v="0"/&gt;<weightbrakedeltaspeed<br>v="0"/&gt;<weightbrakedeltaspeed<br>v="0"/&gt;<weightturnyavg v="0"></weightturnyavg><weightturnymax<br>v="0"/&gt;<weightslalomyavg<br>v="0"/&gt;<weightslalomyavg<br>v="0"/&gt;<weightslalomyavg<br>v="0"/&gt;<weightslalomyavg<br>v="0"/&gt;<statusbarthreshold1<br>v="0"/&gt;<statusbarthreshold2<br>v="0"/&gt;<statusbarthreshold3<br>v="0"/&gt;<statusbarthreshold4<br>v="0"/&gt;<ecoscore1 v="0"></ecoscore1><ecoscore1<br>v="0"/&gt;<ecoscore2 v="0"></ecoscore2><ecoscore3<br>v="0"/&gt;<ecoscore4 v="0"></ecoscore4><ecoscore3<br>v="0"/&gt;<ecoscore4 v="0"></ecoscore4><ecoscore3<br>v="0"/&gt;<ecospeed4 v="0"></ecospeed4><ecospeed1<br>v="0"/&gt;<ecospeed5<br>v="0"/&gt;<ecospeed4 v="0"></ecospeed4><ecospeed3<br>v="0"/&gt;<ecospeed4 v="0"></ecospeed4><ecospeed3<br>v="0"/&gt;<ecospeed4 v="0"></ecospeed4><ecospeed3<br>v="0"/&gt;<ecospeed4 v="0"></ecospeed4><ecospeed3<br>v="0"/&gt;<ecospeed4 v="0"></ecospeed4><ecospeed3<br>v="0"/&gt;<ecospeed4 v="0"></ecospeed4><ecospeed3<br>v="0"/&gt;<ecospeed4 v="0"></ecospeed4><ecospeed3<br>v="0"/&gt;<ecospeed4 v="0"></ecospeed4><ecospeed3<br>v="0"/&gt;<ecospeed4 v="0"></ecospeed4><ecospeed3<br>v="0"/&gt;<ecospeed4 v="0"></ecospeed4><ecospeed3<br>v="0"/&gt;<ecospeed4 v="0"></ecospeed4><ecospeed3<br>v="0"/&gt;<ecospeed4 v="0"></ecospeed4><ecospeed3<br>v="0"/&gt;<ecospeed4 v="0"></ecospeed4><ecospeed3<br>v="0"/&gt;<ecospeed4 v="0"></ecospeed4><ecospeed3<br>v="0"/&gt;<ecospeed5<br>v="0"/&gt;<ecospeed5<br>v=</ecospeed5<br></ecospeed5<br></ecospeed3<br></ecospeed3<br></ecospeed3<br></ecospeed3<br></ecospeed3<br></ecospeed3<br></ecospeed3<br></ecospeed3<br></ecospeed3<br></ecospeed3<br></ecospeed3<br></ecospeed3<br></ecospeed3<br></ecospeed3<br></ecospeed5<br></ecospeed1<br></ecoscore3<br></ecoscore3<br></ecoscore3<br></ecoscore1<br></statusbarthreshold4<br></statusbarthreshold3<br></statusbarthreshold2<br></statusbarthreshold1<br></weightslalomyavg<br></weightslalomyavg<br></weightslalomyavg<br></weightslalomyavg<br></weightturnymax<br></weightbrakedeltaspeed<br></weightbrakedeltaspeed<br></weightbrakexavg<br></weightacceldeltaspeed<br></weightaccelxavg<br></grash<br></gtates_rpm<br></gff_road<br></speeding<br></slalom2accel_tacceldeltaspeed<br></slalom2accel_taccelxmax<br></pre> |
| 58 | Over Speed<br>Maneuver<br>Statistics |                                       | <pre><module><id>58</id><data><mmoverspeedmaneuver<br>Statistics&gt;<tripid>0</tripid><maneuverid>0aneuverID&gt;<maneuvertype>Speedinge&gt;<startlocation>0</startlocation><endlocatio<br>n&gt;0<starttime>0</starttime><man<br>euverDuration&gt;2<speedavera<br>ge&gt;0<speedmax>0</speedmax><del<br>taSpeed&gt;0<totalmaneuverseverity><br/>Yellow</totalmaneuverseverity><averagespeedin<br>ZoneGreen&gt;0<timeino<br>verSpeedingZoneGreen&gt;0eGreen&gt;<totaleventsioverspeedinzoneyellow><t<br>imeInOverSpeedingZoneYellow&gt;0dingZoneYellow&gt;<totaleventsioverspeedingzoneyellow><t<br>imeInOverSpeedingZoneRed&gt;1d&gt;<timeinoverspeedingzonered>0dingZoneYellow&gt;<totaleventsioverspeedingzoneyellow>&lt;<br/>AverageSpeedInZoneRed&gt;1&gt;00<maxy>0</maxy><maxz>0</maxz><maxrpm>0</maxrpm></totaleventsioverspeedingzoneyellow></timeinoverspeedingzonered></t<br></totaleventsioverspeedingzoneyellow></t<br></totaleventsioverspeedinzoneyellow></timeino<br></averagespeedin<br></del<br></speedavera<br></man<br></endlocatio<br></maneuvertype></maneuverid></mmoverspeedmaneuver<br></data></module></pre>                                                                                                    |

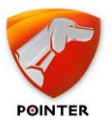

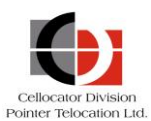

| Id | Name                                             | XML tag + CellocatorHub<br>parameters | XML                                                                                                    |
|----|--------------------------------------------------|---------------------------------------|----------------------------------------------------------------------------------------------------|
|    |                                                  |                                       | <pre>axRPM&gt;<averagerpm>0</averagerpm><riskscore>0&lt; /RiskScore&gt;</riskscore></pre>                                                                                                    |
| 59 | RPM Continuous<br>Maneuver<br>Statistics         |                                       | <module><id>59</id><data><mmrpmcontinuousmane<br>uverStatistics&gt;<tripid>0</tripid><maneuverid><br/>0</maneuverid><maneuvertype>Excessive_RPMneuverType&gt;<startlocation>0</startlocation><e<br>ndLocation&gt;0<starttime>0Time&gt;<maneuverduration>0</maneuverduration><m<br>axRPM&gt;0<averagerpmduringsession>0verageRpmDuringSession&gt;<averagespeedduringrpm<br>Event&gt;0<maxspeed<br>DuringRpmEvent&gt;0<tim<br>eInLowRpmCoasting&gt;0<av<br>erageSpeedInLowRpmCoastingEvents&gt;0<br/>TimeInHighRpm<br/>Zone&gt;0<averagespeedinhigh<br>RpmZone&gt;0<time<br>InExcessiveRpmZone&gt;0<br/><averagespeedinexcessiverpmzone>00<br/><averagespeedinexcessiverpmevents><maxx>0xX&gt;<maxy>0</maxy><maxz>0</maxz>ousManeuverStatistics&gt;</maxx></averagespeedinexcessiverpmevents></averagespeedinexcessiverpmzone></time<br></averagespeedinhigh<br></av<br></tim<br></maxspeed<br></averagespeedduringrpm<br></averagerpmduringsession></m<br></starttime></e<br></maneuvertype></mmrpmcontinuousmane<br></data></module> |
| 60 | Idling<br>Continuous<br>Maneuver<br>Statistics   |                                       | <module><id>60</id><data><mmidlingcontinuousm<br>aneuverStatistics&gt;<tripid>0</tripid><maneuver<br>ID&gt;0<maneuvertype>IdlingerType&gt;<startlocation>0</startlocation><endlo<br>cation&gt;0<starttime>0&gt;<maneuverduration>0</maneuverduration><short<br>IdlingDuration&gt;0<scondsid<br>lingDetectionBasedGPS&gt;0onBasedGPS&gt;<secondsidlingdetectionbasedacc>0&lt;<br/>/SecondsIdlingDetectionBasedAcc&gt;<secondsengin<br>eIsOnDuringIdlingSession&gt;0DuringIdlingSession&gt;<secondsignitionisondurin<br>gIdlingSession&gt;stics&gt;</secondsignitionisondurin<br></secondsengin<br></secondsidlingdetectionbasedacc></scondsid<br></short<br></starttime></endlo<br></maneuvertype></maneuver<br></mmidlingcontinuousm<br></data></module>                                                                                                    |
| 61 | Off Road<br>Continuous<br>Maneuver<br>Statistics |                                       | <module><id>61</id><data><mmoffroadcontinuous<br>ManeuverStatistics&gt;<tripid>0</tripid><maneuve<br>rID&gt;0<maneuvertype>Off_roadeuverType&gt;<startlocation>0</startlocation><en<br>dLocation&gt;0<starttime>0ime&gt;<maneuverduration>0</maneuverduration><av<br>erageSpeedDuringRpmEvent&gt;0gRpmEvent&gt;<maxspeedduringrpmevent>0DuringRpmEvent&gt;<maxx>0</maxx><maxy>0</maxy><m<br>axZ&gt;0istics&gt;</m<br></maxspeedduringrpmevent></av<br></starttime></en<br></maneuvertype></maneuve<br></mmoffroadcontinuous<br></data></module>                                                                                                    |

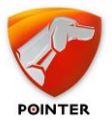

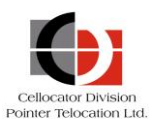

| Id | Name                         | XML tag + CellocatorHub<br>parameters | XML                                                                                                    |
|----|------------------------------|---------------------------------------|----------------------------------------------------------------------------------------------------|
| 63 | Crash Maneuver<br>Statistics |                                       | <module><id>63</id><data><mmcrashmaneuverstat<br>istics&gt;<tripid>0</tripid><maneuverid>0verID&gt;<maneuvertype>Harsh_Brake&gt;<startlocation>0</startlocation><endlocation<br>&gt;0<starttime>0</starttime><mane<br>uverDuration&gt;0<crashid>0<!--<br-->CrashID&gt;<vehicletype>Private</vehicletype><cr<br>ashType&gt;Spare<maxg>0</maxg><crash<br>Info&gt;INFO_INIT<crashroll>Roll_Eve<br/>ntCDurationInSeconds&gt;0onInSeconds&gt;a&gt;</crashroll></crash<br></cr<br></crashid></mane<br></endlocation<br></maneuvertype></maneuverid></mmcrashmaneuverstat<br></data></module> |

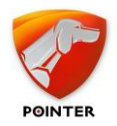

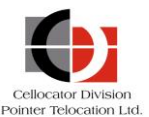

## **3.4** How to send Commands from the Server to the Unit

As with receiving messages from the unit to the database (as described on page 56), the interface to the Integration Tool commands is the database; commands are managed using your preferred SQL management tool (such as SQL Server Management Studio Tool or MySQL Workbench).

Note that there are two actual methods of sending commands:

- The new command templates introduced in version 2.7.100 (the new command format uses the Commands table and spGenerateCommand store procedure and is available for both the new CellocatorHub database and legacy TWPQueues database). These templates enable users unfamiliar with Cellocator protocols to create commands quickly and easily in the CMUDLQueue table.
- The legacy method (used by **TWPQueues** under the same *Databases* folder and explained on page 57).

#### **3.4.1** Sending Commands using the Predefined Templates

The following command templates are included by default with the Integration Tool. See the example following the table for details on how to use a template.

| Command              | Parameter  | Comments                                                        |
|----------------------|------------|-----------------------------------------------------------------|
| Set_APN              | APN string | Generates two<br>programming<br>commands.                       |
| Set_Main_Server_IP   | Server IP  | Server IP should<br>replace dots and enter<br>eight characters. |
| Set_DNS              | DNS        | Generates three programming commands.                           |
| Set_Port             | Port       | Four characters.                                                |
| Set_TCP              |            |                                                                 |
| Set_UDP              |            |                                                                 |
| Set_Safety_Server_IP | Server IP  | Server IP should<br>replace dots and enter<br>eight characters. |
| Set_ Safety_Port     | Port       | Four characters.                                                |
| Set_Safety_TCP       |            |                                                                 |
| Set_Safety_UDP       |            |                                                                 |
| Set_CPlus_APN        | APN string | Generates two<br>programming<br>commands.                       |
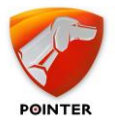

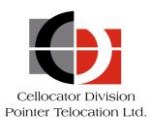

| Command                         | Parameter | Comments                                                      |
|---------------------------------|-----------|---------------------------------------------------------------|
| Activate_CPlus_Every            | Days      |                                                               |
| Enable_CPlus_server             |           | Enables all C+ flags at address 1398.                         |
| Disable_CPlus_server            |           | Disables all C+ flags at address 1398.                        |
| Connect_To_CPlus                |           | Goes to C+ command.                                           |
| Activate_Led                    |           |                                                               |
| Deactivate_Led                  |           |                                                               |
| Activate_Immobilizer            |           |                                                               |
| Deactivate_Immobilizer          |           |                                                               |
| Activate_Siren                  |           |                                                               |
| Deactivate_Siren                |           |                                                               |
| Activate_Gradual                |           |                                                               |
| Deactivate_Gradual              |           |                                                               |
| Activate_Blinker                |           |                                                               |
| Deactivate_Blinker              |           |                                                               |
| Activate_CFE                    | CFE IO    | 1-6 (the I/O index; the<br>CFE supports 6 I/O<br>connections) |
| Deactivate_CFE                  | CFE IO    | 1-6 (the I/O index; the<br>CFE supports 6 I/O<br>connections) |
| Activate_For_Time_Led           | Seconds   |                                                               |
| Deactivate_For_Time_Led         | Seconds   |                                                               |
| Activate_For_Time_Immobilizer   | Seconds   |                                                               |
| Deactivate_For_Time_Immobilizer | Seconds   |                                                               |
| Activate_For_Time_Siren         | Seconds   |                                                               |
| Deactivate_For_Time_Siren       | Seconds   |                                                               |
| Activate_For_Time_Gradual       | Seconds   |                                                               |
| Deactivate_For_Time_Gradual     | Seconds   |                                                               |
| Activate_For_Time_Blinker       | Seconds   |                                                               |
| Deactivate_For_Time_Blinker     | Seconds   |                                                               |

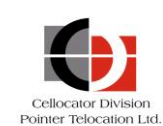

| Command                                      | Parameter          | Comments                   |
|----------------------------------------------|--------------------|----------------------------|
| Activate_For_Time_CFE                        | CFE IO,<br>Seconds | Handles two<br>parameters. |
| Deactivate_For_Time_CFE                      | CFE IO,<br>Seconds | Handles two<br>parameters. |
| ITMobile_CAR_Sharing_Lock                    |                    |                            |
| ITMobile_CAR_Sharing_UnLock                  |                    |                            |
| Status_Request                               |                    |                            |
| Status_Request_Safety                        |                    |                            |
| Device_Reset                                 |                    |                            |
| GPS_Reset                                    |                    |                            |
| Erase_Log_From_Unit                          |                    |                            |
| Erase_Safety_Log_From_Unit                   |                    |                            |
| Request_Cell_ID                              |                    |                            |
| Transparent_Mode_Start                       |                    |                            |
| Transparent_Mode_Stop                        |                    |                            |
| Request_accident_raw_upload                  |                    |                            |
| Safety_Erase_unsent_CSA_events               |                    |                            |
| Safety_Delete_all_files_other_then_EDR_files |                    |                            |
| Safety_Erase accident data                   |                    |                            |
| Request_Calibration_Status                   |                    |                            |
| Leave_calibration_mode                       |                    |                            |
| Enter_calibration_mode                       |                    |                            |
| Enter_offroad_ready_mode                     |                    |                            |
| Restore_Preset_Command_Private               |                    |                            |
| Restore_Preset_Command_Large_Van             |                    |                            |
| Restore_Preset_Command_Light_Truck_Bus       |                    |                            |
| Restore_Preset_Command_Heavy_Truck           |                    |                            |

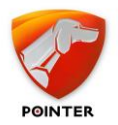

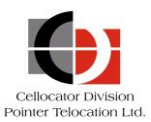

# **3.4.1.1** Example of a predefined template

The following example shows how to use a template (highlighted in red):

1. Display the commands table using the following script:

```
SELECT * FROM [CellocatorHub].[dbo].[Commands]
```

- 2. Select from the list the relevant command; note that some have parameters and to learn more about each command parameter read the command comment and parameter description columns.
- 3. Execute the spGenerateCommand with the relevant parameters (as described in the *Command Message Interface* table below). The execution of the spGenerateCommand generates a downlink message in the DownlinkQueue table that will be processed and sent to the unit.

The following example shows how to set the main server IP to 201.235.101.72:

```
USE [CellocatorHub]

GO

DECLARE @return_value int

EXEC @return_value = [dbo].[spGenerateCommand]

@CMUId = 9000,

@Command = N'Set_Main_Server_IP',

@Param = N'201.235.101.72',

@LinkerAppId = 1,

@CorrelatorAppId = 1,

@MsgSN = 100,

@NetworkType = 4
```

```
SELECT 'Return Value' = @return_value
```

## 3.4.1.2 Command Message Interface

| Field Name | Field Description                                                                                                    | Туре    | Example                           |
|------------|----------------------------------------------------------------------------------------------------|---------|-----------------------------------|
| Command    | The command name that can be obtained from the "Commands" table, "Command" parameter.                                                                                                 | String  | @Command =<br>N'Activate_Blinker' |
| Param      | Parameters for the command; can<br>be null, single or multiple comma<br>separated parameters, according<br>to the description in the<br>"Comments" column of the<br>"Commands" table. | String  | ??                                |
| CMUId      | Cellocator unit's ID as it appears on unit exterior.                                                                                                    | Integer | 152321                            |
| SrvrId     | Should include the Linker Instance ID, if there is more than one Linker, otherwise NULL.                                                                                              | Integer | NULL                              |

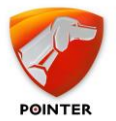

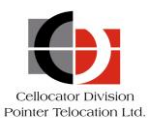

| Field Name      | Field Description                                                                                                    | Туре    | Example |
|-----------------|----------------------------------------------------------------------------------------------------|---------|---------|
| CorrelatorAppId | Instance Id of the Correlator,<br>corresponds with the<br>CorrelatorAppID in the Correlator<br>INI file.                                                                                                    | Integer | 0       |
| MsgSN           | The serial number of the<br>command. When the unit sends a<br>reply to a specific command, it<br>includes this SN in the message.<br>This way it is possible to match the<br>Command and the Ack Message<br>sent by the unit. | Integer | 0-255   |
| NetworkType     | The preferred medium to send command [4-GPRS, 5-SMS].                                                                                                    | Integer | 4       |
| PhoneCountry    |                                                                                                    | String  | NULL    |
| PhoneRegion     |                                                                                                    | String  | NULL    |
| SMSPhoneNum     |                                                                                                    | String  | NULL    |
| UnitIP          |                                                                                                    | String  | NULL    |
| CallbackPhoneNo |                                                                                                    | String  | NULL    |

# **3.4.2** Sending Commands using the Legacy TWPQueues

# **3.4.2.1** Downlink Message Interface

All the fields in the following table are mandatory for the CorrelatorMax application:

| Field Name | Field Description                                                                                                    | Туре    | Example |
|------------|----------------------------------------------------------------------------------------------------|---------|---------|
| LineNumber | Index                                                                                                    | Long    |         |
| SystemId   | Unit ID in the client system (can be set as the same as the CMUId).                                                                                                    | Integer | 152321  |
| CMUId      | Cellocator unit's ID as it appears on unit exterior.                                                                                                    | Integer | 152321  |
| MsgSN      | The serial number of the<br>command. When the unit sends a<br>reply to a specific command, it<br>includes this SN in the message.<br>This way it is possible to match the<br>Command and the Ack Message<br>sent by the unit. | Integer | 0-255   |

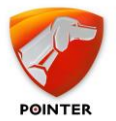

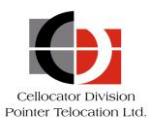

| Field Name      | Field Description                                                                                                    | Туре                          | Example                                           |
|-----------------|----------------------------------------------------------------------------------------------------|-------------------------------|---------------------------------------------------|
| МѕдТуре         | Command type according to the<br>protocol (see the Integration<br>Package OTA Compatibility section<br>for the list of types supported –<br>MCGP or CSA).<br>See also the Custom Command<br>section in the following Examples<br>of Integration Commands. | Integer                       | 0-255 or 256-511                                  |
| MsgBody         | Command body without header,<br>authentication code, repetitions,<br>and error detection code - see<br>protocol MCGP or CSA.<br>See also the <i>Custom Command</i><br>section in the following <i>Examples</i><br><i>of Integration Commands</i> .        | Integer                       | 020100003C0000<br>– Emergency<br>command 1 Tx/Min |
| MsgACKRequest   | Always 8                                                                                                    | Integer                       | 8                                                 |
| ConfirmNum      | Future use=> always 1                                                                                                    | Integer                       | 1                                                 |
| RMUType         | Always 60 - Cellocator                                                                                                    | Integer                       | 60                                                |
| NetworkType     | The preferred medium to send command [4-GPRS, 5-SMS].                                                                                                    | Integer                       | 4                                                 |
| DateOfEntry     | Command insert time                                                                                                    | Date Time                     | `2009-06-21<br>11:20:15.720`                      |
| PhoneCountry    |                                                                                                    | String                        | NULL                                              |
| PhoneRegion     |                                                                                                    | String                        | NULL                                              |
| SMSPhoneNum     |                                                                                                    | String                        | NULL                                              |
| UnitIP          |                                                                                                    | String                        | NULL                                              |
| CallbackPhoneNo |                                                                                                    | String                        | NULL                                              |
| SrvrId          | Should include the Linker Instance ID, if there is more than one Linker, otherwise NULL.                                                                                                    | Integer                       | NULL                                              |
| ProtocolType    | Wireless protocol type:<br>MCGP or CSA                                                                                                    | Small<br>integer [2<br>bytes] | default                                           |
| CorrelatorAppId | Instance Id of the Correlator,<br>corresponds with the<br>CorrelatorAppID in the Correlator<br>INI file.                                                                                                    | Integer                       | 0                                                 |

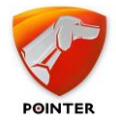

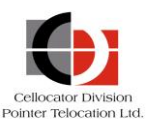

# 3.4.2.2 Examples of Integration Commands

This section includes examples of the following integration commands:

- Custom Command see below.
- MCGP/S Generic Command Message Type 0, page 115
- MCGP/S Programming Command Message Type 1, page 117
- MCGP/S 'Forward Data' Message Message Type 5, page 120
- MCGP/S Modular Command Message Type 9, page 122
- MCGP/S New Modular Command Message Type 11, page 124
- CSA Protocol Frame, page 129

## **Custom Command**

For more generic formats a Msg type of 256-511 can be used according to the following description: if MsgType bit 8 is 1, a message will be created based on the structure in the following table.

| 1  | System Code, byte 1 – ASCII "M"       | Constant                  |
|----|---------------------------------------|---------------------------|
| 2  | System Code, byte 2 – ASCII "C"       |                           |
| 3  | System Code, byte 3 – ASCII "G"       |                           |
| 4  | System Code, byte 4 – ASCII "P"       |                           |
| 5  | Message Type byte (X)                 | MsgType & OxFF            |
| 6  | Destination Unit's ID (total 32 bits) | CMUId                     |
| 7  |                                       |                           |
| 8  |                                       |                           |
| 9  |                                       |                           |
| 10 | Command Numerator                     | MsgSN                     |
| 11 | Authentication                        | 0, recalculated at Linker |
| 12 |                                       |                           |
| 13 |                                       |                           |
| 14 |                                       |                           |
| 15 | Data                                  | MsgBody                   |
|    |                                       |                           |
|    | Checksum                              | Auto Calculated           |

The CorrelatorMax also supports "Custom" commands.

MsgType should be sent as 0x100 + Msg type (for example, msg type 0 -> 0x100 - >256, msg type 9 -> 0x109 -> 265, msg type 11 -> 0x10B -> 11 -> 267)

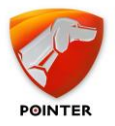

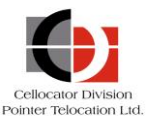

- The payload is all the data besides the 14 bytes header (MCGP+Type+UnitID+Numerator+AuthCode) and without the checksum (for example in msg type 9 it will include the packetcontrol byte, total length, module id, module length and module payload).
- SQL Example:

```
INSERT INTO [TWPQueues].[dbo].[CMUDLQueue]
([SystemId],[CMUId],[MsgSN],[MsgType],[MsgBody],[MsgACKRequest],[ConfirmNum]
,[RMUType],[NetworkType],[DateOfEntry], [ProtocolType])
VALUES
(50999970,9999,00,265,'800D1D0B128B3E022E00000000000',8,1,60,4,getdate(),0)
```

# MCGP/S Generic Command - Message Type 0

The Generic command has a predefined length of 25 bytes. It contains the following data (listed in the actual transmitted order):

- 1. Message header
  - System code 4 bytes
  - Message type 1 byte
  - Target Unit's ID 4 bytes
  - Command Numerator Field
- 2. Authentication code 4 bytes
- 3. Command data:
  - Command code field 1 byte, repeats twice.
  - 1st Command data field 1 byte, repeats twice.
  - 2nd Command data field 1 byte, repeats twice.
  - Command Specific Data 4 bytes
- 4. Error detection code 8-bit additive checksum (excluding system code)

As stated in the *Downlink Message Interface* section, the MsgBody field should include the command body without header, Authentication code, repetitions, and error detection code; for programming the command, we need to take only part 3 of the message: Command data.

The Command data section includes the following (7 bytes total - repetitions are excluded):

- Command Code since the generic command includes different kinds of commands, this byte holds a unique command code which is used to specify the command to be executed. A list of command codes can be found in the Cellocator OTA protocol.
- Command Data (1st and 2nd) the command data fields contain further information which is needed by some of the commands.
- Command Specific Data the command data field (4 bytes) contains additional information, specified separately for each command code.

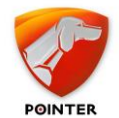

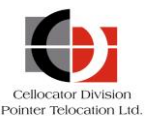

## Example of 'Emergency by Command'

According to the OTA protocol, the command code = 0x02, the First command data = 0x01, the Second command data is not in use, so = 0x00, and the Specific Data includes the following parameters:

Number of distress trans.=**0** (infinite), time between distress trans. events=**5sec**; the two other bytes are not in use, so the value is = **0x00050000** 

Concatenating the above will result with: **02010000050000** 

## **Example for 'Status Request'**

According to the OTA protocol, the command code =  $0 \times 00$ , and the rest are not in use, so the values is 6 zero bytes:  $0 \times 000000000000$ .

Concatenating the above will result with: **0000000000000** 

## **Example for 'Reset Command'**

According to the OTA protocol, the command code = **0x02**, the First command data = **0x02**, and the rest are not in use, so the values is 5 zero bytes: **0x0000000000**.

Concatenating the above will result with: **0202000000000** 

To insert a Generic Command into the CMUDLQueue table run the following statement.

To insert a GPRS reset command run:

INSERT INTO [TWPQueues].[dbo].[CMUDLQueue]

([SystemId],[CMUId],[MsgSN],[MsgType],[MsgBody],[MsgACKRequest],[ConfirmN um],[RMUType],[NetworkType],[DateOfEntry],[PhoneCountry],[PhoneRegion],[S MSPhoneNum], [ProtocolType])

#### VALUES

(300000,300000,10,0,'0202000000000',8,1,60,4,getdate(),972,54,000888,0)

## To insert a SMS reset command run:

INSERT INTO [TWPQueues].[dbo].[CMUDLQueue]

([SystemId],[CMUId],[MsgSN],[MsgType],[MsgBody],[MsgACKRequest],[ConfirmN um],[RMUType],[NetworkType],[DateOfEntry],[PhoneCountry],[PhoneRegion],[S MSPhoneNum], [ProtocolType])

#### VALUES

(300000,300000,10,0,'0202000000000',8,1,60,5,getdate(),972,54,000888,0)

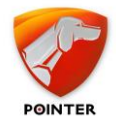

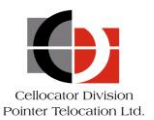

# MCGP/S Programming Command - Message Type 1

The programming command has a predefined length of 34 bytes. It contains the following data (listed in the actual transmitted order):

- 1. Message header
  - System code 4 bytes
  - Message type 1 byte
  - Target Unit's ID 4 bytes
  - Command Numerator Field
- 2. Authentication code 4 bytes
- 3. Memory data
  - Block code 1 byte
  - Programming "masking" bitmap 2 bytes
  - Block data 16 bytes
- 4. Error detection code 8-bit additive checksum (excluding system code)

As stated in the *Downlink Message Interface* section, the MsgBody field should include the command body without header, Authentication code, repetitions and error detection code; so, for programming the command we need to take only part 3 of the message: <u>Memory</u> <u>data</u>.

The Memory data section includes the following (19 bytes in total):

- Block code Programming commands basically rewrite the unit's EEPROM. When done OTA, EEPROM access is performed in blocks. The 2031 bytes EEPROM space is partitioned to blocks of 16 bytes. This means the whole EEPROM space contains 176 different blocks, assigned with block codes of 0 (zero) to 175 (decimal). The first block (which represents EEPROM locations 0 to 15 decimal) is assigned with block code 0 (zero). The following blocks are assigned with successive numbers (block 1 for locations 16 to 31 and so on).
- Programming "masking" bitmap The bitmap allows programming only part of the parameters in a block, while leaving the other parameters with their previous value. The 2 bytes of the masking bitmap are mapping the block being accessed. Each bit in the 16-bit (2-bytes) value represents a byte in the parameter's memory block. The LS bit of the bitmap represents the byte with the lowest offset in the program block. A value of "1" in a certain bit enables programming to the corresponding byte in the parameter's memory, whereas a value of "0" prohibits programming of that byte. Note that since the programming is done in bytes, if you need to update a specific bit you MUST make sure that the rest of the byte includes the original value from the unit in order to keep the other parameters intact.
- Block data Contains the actual data programmed in the specified block of the parameter memory.

Garmin parameter is 1 bit and located at address D'1348' bit address 2 - from the Cellocator Programmer/Programming Manual.

**Block code**: 1348\16  $\rightarrow$  84.25  $\rightarrow$  84 is block 0x54 and .25\*16 is byte 4.

Masking: Need to update only byte 4 in the block of 16-bytes

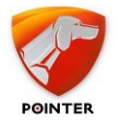

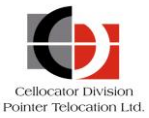

00001000 00000000  $\rightarrow$  mirroring the mask 00010000 00000000  $\rightarrow$  10 00

**Block Data**: Since the masking includes only byte 4, the rest of the block is meaningless; you can leave all other bytes as zero or any other value. They will be ignored.

```
Disable Garmin \rightarrow 0000000 (bit 2 set to 0) \rightarrow 00
Enable Garmin \rightarrow 00000100 (bit 2 set to 1) \rightarrow 04
```

Again, note that you should know first the actual value of the masked byte and then modify the proper bit only, the rest should stay as is.

So, in order to enable the Garmin, concatenating the above will result with:

## Example for programming block using the Communication Center:

Note that each programming command can be generated while using the Communication Center; this will make the integration easier, although you are still required to use the exact PL configured in the units when building the commands. Otherwise, parameters in the same programming block might get overridden with the values included in the Communication Center.

The following dialog box includes the programming block, created by the OTA Programmer in the Communication Center. You can copy the OTA string, trim the spaces and include it in the programming command.

| 🛿 OTA Programmer                                                                                                    |                                                    |
|----------------------------------------------------------------------------------------------------|----------------------------------------------------|
| Communication<br>Unit Number                                                                                                    | Protocols                                          |
| 105688                                                                                                    | C TelCel Protocol                                  |
| OTA Programmer (Help)                                                                                                    |                                                    |
| <ol> <li>Open OTA programmer, Load relevant, pl file</li> <li>Set the relevant parameters to program, in popup <add th<br="">or select icon. (Program All parameters) from toolbar,<br/>after that click on icon from toolbar "Dowload all Changes</add></li> <li>Close the OTA Programmer</li> <li>Programming string will appear in the "Programming OTA \$<br/>5. Select the communication protocol in the Protocols field</li> <li>Press "Send' to program the Unit</li> </ol> | is parameter to "Download list"><br>".<br>Strings" |
| 🕒 Open OTA Programmer                                                                                                    |                                                    |
| Programming OTA Strings                                                                                                    |                                                    |
| 20 00 05 05 00 01 01 00 00 00 75 3€ 0                                                                                                    | Send                                               |
|                                                                                                    |                                                    |
| Configuration<br>Timeout (for ACK) 30 22 sec<br>V Wait to ACK V Reset Unit after programming                                                                                                    | ultiple Units                                      |

Cellocator Integration Tool Guide

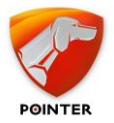

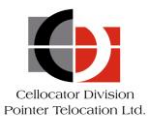

\_\_\_\_\_

**NOTE:** After sending the programming command you need to wait for an Ack. (Msg. Type 3) from the unit with the same SN number and then send a Reset command so the unit will load the new values from the EEPROM.

To insert a Programming Command into the CMUDLQueue table run the following statement.

To insert a GPRS programming command run:

INSERT INTO [TWPQueues].[dbo].[CMUDLQueue]

([SystemId],[CMUId],[MsgSN],[MsgType],[MsgBody],[MsgACKRequest],[ConfirmN um],[RMUType],[NetworkType],[DateOfEntry],[PhoneCountry],[PhoneRegion],[S MSPhoneNum], [ProtocolType])

#### VALUES

After sending this command, wait for a GRPS Uplink, Message Type 3, with the same SN (15) and then send a Reset Command; see Message Type 0 above for specific instructions.

To insert a SMS programming command run:

INSERT INTO [TWPQueues].[dbo].[CMUDLQueue]

([SystemId], [CMUId], [MsgSN], [MsgType], [MsgBody], [MsgACKRequest], [ConfirmN um], [RMUType], [NetworkType], [DateOfEntry], [PhoneCountry], [PhoneRegion], [S MSPhoneNum], [ProtocolType])

#### VALUES

After sending this command, wait for a SMS Uplink, Message Type 3, with the same SN (15) and then send a Reset Command; see Message Type 0 above for specific instructions.

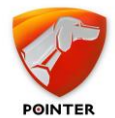

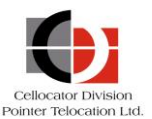

## MCGP/S 'Forward Data' message - Message Type 5

The forward data command has a varying length up to 217 bytes. It contains the following data (listed in the actual transmitted order):

- 1. Message header
  - System code 4 bytes
  - Message type 1 byte
  - Target Unit's ID 4 bytes
  - Command numerator 1 byte
- 2. Authentication code 4 bytes
- 3. Setting Byte 1 byte
- 4. Data length 1 byte
- 5. Data to Forward variable up to 199 bytes
- 6. Error detection code 8-bit additive checksum (excluding system code)

As stated in the *Downlink Message Interface* section), the MsgBody field should include the command body without header, Authentication code, repetitions, and error detection code; so, for data forward messages we need to take parts 3 to 5 of the message: **Setting Byte**, **Data length** and **Data to Forward**.

**Setting Byte** - This byte is used for different system indications: Packet to NavMan (MDT) should be set to "0", otherwise, set to "1" if the packet should be forwarded to a Garmin terminal or any other device.

**Data Length** – Calculated by the CorrelatorMax and should be omitted from the message string.

**Data to Forward** – This is the data that is forwarded to the terminal attached to the unit. This field must be an exact number of bytes long, as listed in the Data Length field. Note that the format of this data should be according to the specific protocol (i.e., MDT, Garmin etc.).

## Example of Forward Data Message to NavMan:

Setting Byte: Set to 0x00, as it is not Garmin.

**Data Length**: According to the length of the data to forward; see below.

**Data to Forward**: In the MDT protocol the Data to Forward section includes the following:

## Packet Data

- MCB (Message Control Byte) 1 byte
- Message Numerator 1 byte
- Message 198 bytes (max.)

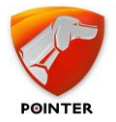

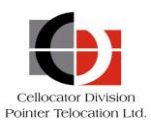

Where MCB is:

| Bit 7 Bit 6 Bit 5 Bit 4 | Bit 3 | Bit 2 | Bit 1                                                    | Bit 0                                                                                                 |
|-------------------------|-------|-------|----------------------------------------------------------|----------------------------------------------------------------------------------------------------|
| Reserved for future use | NAK   | ACK   | Always sent logic<br>one (1) from the<br>central server. | Message box<br>1 => Inbox (Regular<br>Text Message or a<br>Question).<br>0 => Preset box<br>(Answer). |

**Message Numerator** – a sequential number of the MDT message sent; a value between 0 and 255.

**Message** – is the actual text message, each character represented by an ASCII code, converted to HEX.

When sending a preset (answer) message the format of the message box is composed of the following parts:

- Preset Message Header 8 bytes
- Preset Message Delimiter (0x20) 1 byte
- Preset Message Body 50 bytes (max)

-----

**NOTE:** ACK\NAK messages are handled automatically by the Linker; always set ACK & NAK to 0, for regular text messages.

In order to send a question with a few possible answers, first send the question with byte0 set as 1, and then send additional messages for each possible answer with this byte set to 0.

## **Example for regular MDT text message:**

The text to be sent is: Please Call Me!

Converting the text to hex:

| ASCII | Р  | 1  | е  | а  | S  | е  |    | С  | а  | I  | I  |    | М  | е  | !  |
|-------|----|----|----|----|----|----|----|----|----|----|----|----|----|----|----|
| HEX   | 50 | 6C | 65 | 61 | 73 | 65 | 20 | 43 | 61 | 6C | 6C | 20 | 4D | 65 | 21 |

MCB byte: 00000011 -> **0x03** 

Concatenating the above will result with:

00**03**01506C656173652043616C6C204D6521

## Example for possible Answer in MDT message:

The text to be sent is Yes in the message body and in the message header.

Converting the text to hex:

| ASCII | Y  | е  | S  |    |    |    |    |    |    | Y  | e  | S  |
|-------|----|----|----|----|----|----|----|----|----|----|----|----|
| HEX   | 59 | 65 | 73 | 20 | 20 | 20 | 20 | 20 | 20 | 59 | 65 | 73 |

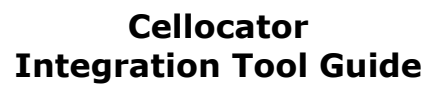

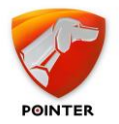

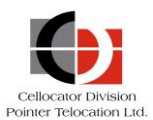

MCB byte: 00000010 -> **0x02** Concatenating the above will result with: 00**02**02596573202020202020596573

# To insert a Forward Data Message into the CMUDLQueue table run the following statement.

To insert a GPRS Forward Data Message, run:

INSERT INTO [TWPQueues].[dbo].[CMUDLQueue]

([SystemId],[CMUId],[MsgSN],[MsgType],[MsgBody],[MsgACKRequest],[ConfirmN um],[RMUType],[NetworkType],[DateOfEntry],[PhoneCountry],[PhoneRegion],[S MSPhoneNum],[ProtocolType])

#### VALUES

(300000,300000,18,5,'000301506C656173652043616C6C204D6521',8,1,60,4, getdate(),972,54,000888,0)

## To insert a SMS Forward Data Message, run:

INSERT INTO [TWPQueues].[dbo].[CMUDLQueue]

([SystemId],[CMUId],[MsgSN],[MsgType],[MsgBody],[MsgACKRequest],[ConfirmN um],[RMUType],[NetworkType],[DateOfEntry],[PhoneCountry],[PhoneRegion],[S MSPhoneNum], [ProtocolType])

VALUES

```
(300000,300000,18,5,'000301506C656173652043616C6C204D6521',8,1,60,5, getdate(),972,54,000888,0)
```

## MCGP/S Modular Command - Message Type 9

The modular data packet request is designed to provide different data types in the same packet. The modular data request contains the following bytes (listed in the actual transmitted order):

- 1. Message header
  - System code 4 bytes
  - Message type 1 byte
  - Target Unit's ID 4 bytes
  - Command Numerator Field 1byte
  - Spare 4 bytes
- 2. Packet Control Field 1 byte
- 3. Total Length 1 byte
- First Sub-Data Type- 1 byte
   First Sub-Data Length 1 byte

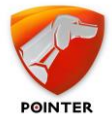

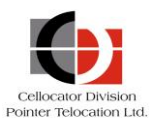

First Sub-Data- variable length, depends on Data Type.

.....

5. Nth Sub-Data Type – 1 byte (option)

Nth Sub-Data Length - 1 byte

Nth Sub-Data- variable length, depends on Data Type N

6. Error Detection Code – 8 bit additive

The MsgBody field should include the command body as explained below **without** header, Total Length, Sub-data length, Authentication code, repetitions, and error detection code; for modular commands we need to take only **Packet Control Field, Sub-Data Type** & **Sub Data data**.

**Packet Control Field** - The Packet Control Field should always be **82** for requests sent to the unit.

**Sub-Data** – This is the relevant Sub-data module that is requested in this command. It should include the sub-data type and actual data, as defined in the protocol. A value of 30 (Hex) should be added to the Sub-Data Type field.

## Example for 'Modular Platform Manifest (sub-data 0x12)'

According to the OTA protocol this command causes the unit to generate an OTA Modular Platform Manifest message. The message will contain the data fields as per the specification in a command.

**Data part**: The data part of this packet has a size of 6 bytes. Each byte contains a bitmask as described below. Setting the bit to "1" causes the unit to add a corresponding field to the Modular Platform Manifest.

Assuming we would like the full bitmask, we should send it as follows:

Type=12 (A value of 30 (Hex) should be add which results in 42 (Hex).

Data = FFFFFF (for full bitmask) and 000000 (for the last 3 bytes)

Concatenating the above will result with: 42FFFFFF000000

To insert a Modular Command into the CMUDLQueue table run the following statement.

To insert a GPRS reset command, run:

INSERT INTO [TWPQueues].[dbo].[CMUDLQueue]

([SystemId],[CMUId],[MsgSN],[MsgType],[MsgBody],[MsgACKRequest],[ConfirmN um],[RMUType],[NetworkType],[DateOfEntry],[PhoneCountry],[PhoneRegion],[S MSPhoneNum], [ProtocolType])

## VALUES

(300000,300000,10,9,'8242FFFFF000000',8,1,60,4,getdate(),972,54,000888,0)

## To insert a SMS reset command, run:

INSERT INTO [TWPQueues].[dbo].[CMUDLQueue]

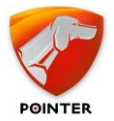

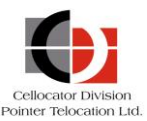

```
([SystemId],[CMUId],[MsgSN],[MsgType],[MsgBody],[MsgACKRequest],[ConfirmN
um],[RMUType],[NetworkType],[DateOfEntry],[PhoneCountry],[PhoneRegion],[S
MSPhoneNum], [ProtocolType])
```

#### VALUES

```
(300000,300000,10,9,'8242FFFFF000000',8,1,60,5,getdate(),972,54,000888,0)
```

## MCGP/S New Modular Command - Message Type 11

Type 11 was introduced to support true modular protocols. The basic structure of the protocol is designed to carry records with predefined structure called modules. The protocol will be used as an extension for the CelloTrack protocol. Type 11 supports theoretical message lengths of up to 65536 bytes, though the actual rate will be constrained by the hardware limitations. It contains the following data (listed in the actual transmitted order):

- 1. Message header
  - System code 4 bytes
  - Message type 1 byte
  - Target Unit's ID 4 bytes
  - Command Numerator Field 1byte
- 2. Authentication Code 4 bytes
- 3. Packet Control Field 1 byte
- 4. Total Length 2 bytes
- 5. Spare 4 bytes
- 6. First Module

.....

- 7. Nth Module
- 8. Error Detection Code 8 bit additive

As stated in the *Downlink Message Interface* section, the MsgBody field should include the command body **without** header, Authentication code, repetitions, and error detection code; so, for modular commands we need to take only parts 3 to 7 of the message: **Packet Control Field**, **Total length**, **Spare** and **Modules**.

**Packet Control Field** - The Packet Control Field should always be **80** for requests sent to the unit.

**Total Length** – should include the total modules length + the 4 spare bytes.

**Spare** – 4 bytes, set as zeros.

**Modules** – This is the relevant Sub-data module that is requested in this command. It should include the sub-data type, length, and actual data, as defined in the protocol.

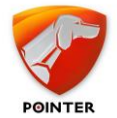

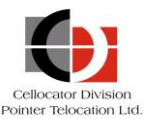

## Example for 'General Module Query' request (Module ID 29)

According to the OTA protocol this command will be sent by the server to request a set of modules to be returned to the server. The module describes a list of module Ids. The message will contain the data fields as per the specification in a command; **Module ID**, **Length**, **Number of Requested Module**, requested Module Ids.

Assuming we would like the full bitmask, we should send it as follows:

Module ID=1D (29)

Length=03 (in two bytes)

Number of Requested Modules= 2

Requested Module Ids = 04, 06

Concatenating the above will result with: 1D030002041F

Combining the above the **MsgBody** with the Module ID 29 request should look like:

80<mark>0A00</mark>000000000<mark>1D0300020406</mark>

PacketControlField,TotalLength (6 for module+4 spare),Spare,Module29

In order to insert a Modular Command into the CMUDLQueue table run the following statement.

To insert a GPRS reset command run:

INSERT INTO [TWPQueues].[dbo].[CMUDLQueue]

([SystemId],[CMUId],[MsgSN],[MsgType],[MsgBody],[MsgACKRequest],[ConfirmN um],[RMUType],[NetworkType],[DateOfEntry],[PhoneCountry],[PhoneRegion],[S MSPhoneNum], [ProtocolType])

## VALUES

(300000,300000,10,11,'800A00000001D0300020406',8,1,60,4,getdate(),972, 54,000888,0)

## To insert a SMS reset command run:

INSERT INTO [TWPQueues].[dbo].[CMUDLQueue]

([SystemId],[CMUId],[MsgSN],[MsgType],[MsgBody],[MsgACKRequest],[ConfirmN um],[RMUType],[NetworkType],[DateOfEntry],[PhoneCountry],[PhoneRegion],[S MSPhoneNum], [ProtocolType])

## VALUES

(300000,300000,10,11,'800A000000001D0300020406',8,1,60,5,getdate(),972, 54,000888,0)

# Example for 'Configuration Memory Write Module' (Module ID 10) using the Communication Center.

Note that each programming command can be generated while using the Communication Center (part of the Cellocator Evaluation Suite).

When opening the OTA programmer dialog, make sure to select the **Enforce message Type 11** checkbox at the bottom of the screen, so the programming commands will be created in the new format.

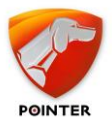

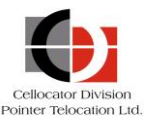

In the OTA programmer dialog change the relevant parameters and click Yes to add the parameter to the download list. In the example below the Operational Server IP was changed:

| 🚯 Parameter Library Explorer v5.0.0.30                                                                                                    |                                                                                                    |                                                 |                                                                                            | 100                                                                                     | L                                   |                                                           | <u>×</u>                                         |  |  |  |  |
|----------------------------------------------------------------------------------------------------|----------------------------------------------------------------------------------------------------|-------------------------------------------------|--------------------------------------------------------------------------------------------|-----------------------------------------------------------------------------------------|-------------------------------------|-----------------------------------------------------------|--------------------------------------------------|--|--|--|--|
| File View CAN Help                                                                                                    |                                                                                                    |                                                 |                                                                                            |                                                                                         |                                     |                                                           |                                                  |  |  |  |  |
| Address 01 Communication and Configuration' -                                                                                                    | 🔁 Go                                                                                                    |                                                 |                                                                                            |                                                                                         |                                     |                                                           |                                                  |  |  |  |  |
|                                                                                                    |                                                                                                    |                                                 |                                                                                            |                                                                                         |                                     |                                                           |                                                  |  |  |  |  |
| How 20 W 310 Cellor-VCPUR: L     Communication and Configuration     Cell ID     Communication settings     Order settings     Common Permissions in Home Network     Comm. Permissions in Roam Network     Data Forwarding from COM pot     Distress Session configuration                                                                                                   | Ame APN Default target DNS Address (operat Default target IP Address (for GPRS) GPRS PPP password Confirm Add this parameter to "Do | Value<br>pointer.itelcel.com<br>212.143.168.170 | Type<br>AnsiString<br>AnsiString<br>Unix IP<br>AnsiString<br>Decimal<br>Decimal<br>Decimal | Address<br>0024<br>09A0<br>0042<br>008D<br>0008<br>0008<br>006B<br>006B<br>006D<br>004A | Units<br>string<br>string<br>string | Size/Bit<br>30<br>32<br>4<br>24<br>24<br>2<br>2<br>2<br>1 | Mo<br>We<br>Thu<br>Thu<br>We<br>Thu<br>Thu<br>Mo |  |  |  |  |
| GPRS Settings     Active Modeling OTA     Active Modeling OTA     Artiflooding     Artiflooding     Artiflooding     Artiflooding     Artiflooding     Actiflooding     Actiflooding     Orffline tracking     Offline tracking     SMS Settings     Wake Up Messages     GPS Calibration     Informative Parameters     Inputs&Outputs     Modem & SIM     Revert Management | Yes No                                                                                                    |                                                 |                                                                                            |                                                                                         |                                     |                                                           |                                                  |  |  |  |  |
|                                                                                                    |                                                                                                    |                                                 |                                                                                            |                                                                                         | _                                   |                                                           | +                                                |  |  |  |  |
|                                                                                                    |                                                                                                    |                                                 |                                                                                            |                                                                                         |                                     |                                                           |                                                  |  |  |  |  |

When finished, click 'Download all changes' to get the programming strings.

The following dialog box includes the programming strings, created by the OTA Programmer in the Communication Center. The string is composed of the 'Initial address' and the actual buffer (data to be updated).

Clicking the Send button will allow you to see the command parameters required for this command, as shown below.

| Programming unit ID #5019                                                                                                    |                                                                                                    |
|----------------------------------------------------------------------------------------------------|----------------------------------------------------------------------------------------------------|
| OTA Programmer (Help)  1. Open OTA programmer, Load relevant. pl file 2. Set the relevant parameters to program, in popup <add "download="" list"="" parameters="" this="" to=""> or select icon <programmer, "dowload="" "programming="" "send="" 2.="" 3.="" 4.="" 5.="" 6.="" after="" all="" appear="" changes".="" click="" close="" communication="" field="" file="" for="" from="" icon="" in="" load="" on="" ota="" parameters="" pl="" press="" programm="" programmer="" programming="" protocol="" protocols="" relevant="" relevant.="" select="" set="" string="" strings"="" th="" that="" the="" to="" toolbar="" toolbar,="" unit<="" will=""><th>tive Numerator 0<br/>Number Of Instances 1<br/>Memory entry type Byte<br/>Address 42000000<br/>Number of Entries 4<br/>2<br/>Payload (H0) AAA88FD4</th></programmer,></add> | tive Numerator 0<br>Number Of Instances 1<br>Memory entry type Byte<br>Address 42000000<br>Number of Entries 4<br>2<br>Payload (H0) AAA88FD4            |
| 🕒 Open OTA Programmer                                                                                                    |                                                                                                    |
| Programming 0TA Strings<br>0042, AAA88FD4                                                                                                    |                                                                                                    |
| Log<br>Time Unit Message<br>11:06: Programming failed, 1 of 1 units failed!<br>Configuration<br>Timeout 10.00 1 sec Retries 1 1<br>Wait to ADK @ Reset Unit after programming @ Enforce message type 11                                                                                                    | Header: MCGP<br>CheckSum: 65(Pass)<br>y Forward Data Units List<br>Reflasher Reservation Slot<br>Cello Commands<br>Custom Text Decode<br>Custom Command |

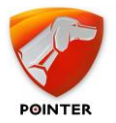

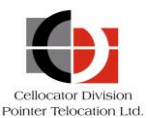

According to the OTA protocol this command will update the buffer data in the specified address location.

The module requires the following data: Module ID, Length, Numerator, Number of Instances, Memory Type, Memory entry Unit Type, Address, Number of Entries, Buffer.

Assuming we would like the programming string created above we should send it as follows:

Module ID=0A (10)

Length=15 (in two bytes)

Numerator= 0 (in two bytes)

Number of Instances = 1

Memory Type = 0 (always)

Memory Entry Unit Type = 1 (for Byte)

Address=42000000

Number of Entries = 04 (in two bytes)

Buffer=AAA88FD4

Concatenating the above will result with: **0A0F0000001000142000000400AAA88FD4** 

Combining the above the **MsgBody** with the Module ID 10 request should look like:

PacketControlField,TotalLength (18 for module+4 spare),Spare,Module10

In order to insert a Modular Command into the CMUDLQueue table run the following statement.

To insert a GPRS reset command, run:

INSERT INTO [TWPQueues].[dbo].[CMUDLQueue]

([SystemId],[CMUId],[MsgSN],[MsgType],[MsgBody],[MsgACKRequest],[ConfirmN um],[RMUType],[NetworkType],[DateOfEntry],[PhoneCountry],[PhoneRegion],[S MSPhoneNum], [ProtocolType])

VALUES

## To insert a SMS reset command, run:

INSERT INTO [TWPQueues].[dbo].[CMUDLQueue]

```
([SystemId],[CMUId],[MsgSN],[MsgType],[MsgBody],[MsgACKRequest],[ConfirmN
um],[RMUType],[NetworkType],[DateOfEntry],[PhoneCountry],[PhoneRegion],[S
MSPhoneNum], [ProtocolType])
```

VALUES

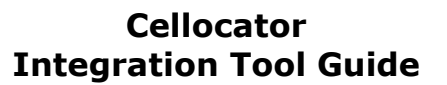

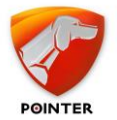

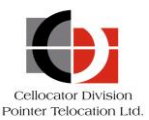

## Example for 'General Command' request (Module ID 32)

According to the OTA protocol this command will be sent by the server to request a set of modules to be returned to the server. The module describes a list of module Ids. The message will contain the data fields as per the specification in a command, **Module ID**, **Length**, **Number of Command Entries**, command Entries.

We should send it as follows:

Module ID=20 (32)

Length=05 (in two bytes)

Number of Requested commands= 1

Requested commands Entries (Command ID (2 bytes), Command Data Bytes (if relevant)) = 0100 (no data bytes in reset commands)

Concatenating the above will result with: 200300010100

Combining the above the **MsgBody** with the Module ID 32 request should look like:

## 80<mark>0A00</mark>00000000<mark>200300010100</mark>

PacketControlField,TotalLength (6 for module+4 spare),Spare,Module29

To insert a Modular Command into the CMUDLQueue table run the following statement.

To insert a GPRS reset command, run:

INSERT INTO [TWPQueues].[dbo].[CMUDLQueue]

```
([SystemId],[CMUId],[MsgSN],[MsgType],[MsgBody],[MsgACKRequest],[ConfirmN
um],[RMUType],[NetworkType],[DateOfEntry],[PhoneCountry],[PhoneRegion],[S
MSPhoneNum], [ProtocolType])
```

#### VALUES

(300000,300000,10,11,'800A00000000200300010100',8,1,60,4,getdate(),972,54, 000888,0)

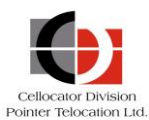

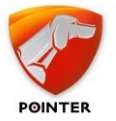

# CSA Protocol Frame

The CSA protocol frame contains the following data (listed in the actual transmitted order):

| 1  | System code, byte 1 – ASCII "C"                         |                                                |         |              |       |       | Prefix of message's |                           |       |
|----|---------------------------------------------------------|------------------------------------------------|---------|--------------|-------|-------|---------------------|---------------------------|-------|
| 2  | System co                                               | ode, byte 2 –                                  | ASCII   | ``S″         |       |       |                     |                           | frame |
| 3  | System code, byte 3 – ASCII "A"                         |                                                |         |              |       |       |                     |                           |       |
| 4  | Length of message from byte 6 to CS                     |                                                |         |              |       |       |                     |                           |       |
| 5  |                                                         |                                                |         |              |       |       |                     |                           |       |
| 6  | Message ID (sequential numerator used by ACK mechanism. |                                                |         |              |       |       |                     |                           |       |
| 7  | Replies contain the numerator of the command) - SN      |                                                |         |              |       |       |                     |                           |       |
| 8  | Message Type / Initiator / Direction (0 for CSA event)  |                                                |         |              |       |       |                     |                           |       |
|    | Initiator<br>0 –<br>reply or<br>ack<br>1 -<br>active    | Direction<br>0 –<br>inbound<br>1 -<br>outbound | Messa   | Message Type |       |       |                     |                           |       |
|    | Bit 7                                                   | Bit 6                                          | Bit 5   | Bit 4        | Bit 3 | Bit 2 | Bit 1               | Bit 0                     |       |
| 9  | Cello Unit                                              | 's ID (total 3                                 | 2 bits) |              |       |       |                     |                           |       |
| 10 | 1                                                       |                                                |         |              |       |       |                     |                           |       |
| 11 | 1                                                       |                                                |         |              |       |       |                     |                           |       |
| 12 |                                                         |                                                |         |              |       |       |                     |                           |       |
| 13 | First Module                                            |                                                |         |              |       |       | Payload of the      |                           |       |
|    | Optionally second module                                |                                                |         |              |       |       | message             |                           |       |
|    |                                                         |                                                |         |              |       |       |                     |                           |       |
|    | Error detection code – 8-bit additive checksum          |                                                |         |              |       |       |                     | Suffix of message's frame |       |

As stated in the *Downlink Message Interface* section, the MsgBody field should include the Module itself (Module ID, Module Length, No. of request Module, Requested Module).

According to the CSA OTA protocol:

- System Code (3 bytes) added automatically by the GW applications.
- Length of Message (2 bytes) added automatically by the GW applications.
- MessageID should be added to 'MsgSN' field.
- Message Type should be added to `MsgType' fields.
- Initiator / Direction added automatically by the GW server.
- Cello Unit Id should be added to 'CMUId' field.

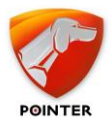

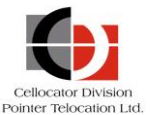

 ModuleID + Module Length + No. of request Module + Requested Module - should be concatenated and added to 'MsgBody' field.

## Example for 'Status Request' for 'CSA FW ID'

| 13 | Module ID - 12           | Payload of the |
|----|--------------------------|----------------|
| 14 | Module Length            | message        |
| 15 | Number of request Module |                |
| 16 | Request Module           |                |

- System Code: "CSA"
- Length of Message: '10' (decimal)
- MessageID: "9"
- Message Type / Initiator / Direction: 'Command to CSA' is '4' (Binary -100) (Initiator/Direction – [binary '10'] – added automatically)
- Cello Unit Id: '1158' (decimal)
- ModuleID: `12'
- Module Length: '2'
- No. of request Module: `1'
- Requested Module '8' (CSA FW ID)

```
INSERT INTO [TWPQueues].[dbo].[CMUDLQueue]
```

```
([SystemId],[CMUId],[MsgSN],[MsgType],[MsgBody],[MsgACKRequest],[ConfirmN
um],[RMUType],[NetworkType],[DateOfEntry],[PhoneCountry],[PhoneRegion],[S
MSPhoneNum], [ProtocolType])
```

## VALUES

```
(1158,1158,9,4,'0C020108',8,1,60,4,getdate(),null,null,null,1)
```

# Example for Program/Read Parameters to CSA (Message Type 2 from Server to CSA)

This is the structure of the '**Programming Frame**':

| 0 | Module's ID (10 - Programming Frame) |  |  |
|---|--------------------------------------|--|--|
| 1 | Length of module                     |  |  |
| 2 | Programming command numerator        |  |  |
| 3 |                                      |  |  |

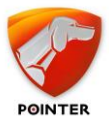

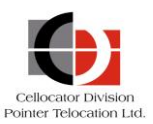

| 4  | <ul> <li>Action byte (Read/Write/Lock/Unlock)</li> <li>0 for Read command.</li> <li>1 for Write command.</li> <li>2 for Lock command (an infrastructure - currently not used)</li> <li>3 for Unlock command (an infrastructure - currently not used)</li> </ul> |
|----|----------------------------------------------------------------------------------------------------|
| 5  | The first address                                                                                                    |
| 6  |                                                                                                    |
| 7  |                                                                                                    |
| 8  | Length of data                                                                                                    |
| 9  | The data (in case of Read programming - single byte of Zero)                                                                                                    |
| 10 |                                                                                                    |

- System Code: "CSA"
- Length of Message: '10' (decimal)
- MessageID: "9"
- Message Type / Initiator / Direction: 'Programming inbound' is '2' (Initiator/Direction – [binary '10'] – added automatically)
- Cello Unit Id: `1158' (decimal)
- ModuleID: '10' (hex 0A)
- Module Length: '8'
- Programming command numerator: '15'
- Action Byte: '1' (write command)
- First Address: 104 (hex 68)
- Length of Data: 1
- Data: 3

INSERT INTO [TWPQueues].[dbo].[CMUDLQueue]

([SystemId],[CMUId],[MsgSN],[MsgType],[MsgBody],[MsgACKRequest],[ConfirmN um],[RMUType],[NetworkType],[DateOfEntry], [ProtocolType])

## VALUES

(1158,1158,9,2,'0A08000F016800000103',8,1,60,4,getdate(),1)

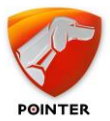

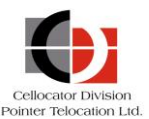

## Example for 'Restore Default Vehicle Preset' (module 56)

| Byte | Description  | Default         |  |   |
|------|--------------|-----------------|--|---|
| 0    | Module Name  | 56              |  |   |
| 1    | Length of mo | 2               |  |   |
| 2    | Preset numbe | er.             |  |   |
|      | Number       | Vehicle type    |  |   |
|      | 0            | Private         |  |   |
|      | 1            | Large Van       |  |   |
|      | 2            | Light Truck/bus |  | 0 |
|      | 3            | Heavy Truck     |  |   |
| 3    | Spare        | 0               |  |   |

- System Code: "CSA"
- Length of Message: '10' (decimal)
- MessageID: "9"
- Message Type / Initiator / Direction: 'Programming inbound' is '2' (Initiator/Direction – [binary '10'] – added automatically)
- Cello Unit Id: '1158' (decimal)
- ModuleID: '56' (hex 38)
- Module Length: '2'
- Preset Number: '03' Heavy Truck
- Spare: `0'

INSERT INTO [TWPQueues].[dbo].[CMUDLQueue]

([SystemId],[CMUId],[MsgSN],[MsgType],[MsgBody],[MsgACKRequest],[ConfirmN um],[RMUType],[NetworkType],[DateOfEntry], [ProtocolType])

## VALUES

(1158,1158,9,2,'38020300',8,1,60,4,getdate(),1)